# Hansa Financials Środki trwałe

# Rozdział 1: Środki trwałe

Moduł ten umożliwia zintegrowanie zarządzania środkami trwałymi z księgowością.

Można przeprowadzać w nim amortyzację środków trwałych w zależności od ich wartości i wprowadzonych zasad amortyzacji. Istnieją dwa różne sposoby przenoszenia informacji o amortyzacji do Księgi Głównej. Dane mogą być pobierane z raportu i wprowadzane do Księgi Głównej ręcznie, lub można stosować polecenie, które automatycznie utworzy transakcję amortyzacji w kartotece Symulacji w Księdze Głównej.

Karta środka trwałego może być wprowadzona bezpośrednio do kartoteki Środki trwałe lub można tworzyć kartę środka trwałego z poziomu karty faktury zakupu z wykorzystaniem polecenia menu Specjalne Utwórz środek trwały. Jest to najprostsza metoda wprowadzenia kart środka trwałego z poziomu wprowadzanej faktury zakupu, która go dotyczy. Wszystkie środki trwałe muszą mieć przypisane kategorie środków trwałych i mogą mieć przypisane oddziały.

Raporty tego modułu mogą być wykorzystywane przy przygotowywaniu ostatecznych księgowań. Mogą być również pomocne przy wykazywaniu zysku lub straty wynikających ze sprzedaży środków trwałych.

Należy zwrócić uwagę, że moduł Środki trwałe został przepisany w wersji Hansy 3.8. Jeżeli była stosowana wersja wcześniejsza niż 3.8 należy przekonwertować środki trwałe zgodnie z procedurą opisaną w sekcji Eksport w dalszej części tego rozdziału.

#### Przykład

Poniższy przykład pokazuje, w jaki sposób można wykorzystywać moduł Środki trwałe. Pod uwagę został wzięty przypadek firmy, która posiada fabrykę i ziemię. Fabryka to budynki, ich wyposażenie i maszyny. Firma posiada również wynajmowane biuro z wyposażeniem i urządzeniami biurowymi, w jej skład wchodzi również dział handlowy z samochodami służbowymi. Pierwszym krokiem, który musi być przeprowadzony jest określenie klasyfikacji środków trwałych w ustawieniu Kategorie środków trwałych oraz określenia zasad księgowania w ustawieniu Klasy środków trwałych. Następnie należy wprowadzić wszystkie wymagane modele amortyzacji, można również wprowadzić dane w ustawieniu oddziały. Po zakończeniu wprowadzania ustawień należy wprowadzić karty środków trwałych. Podczas wprowadzania środka trwałego należy pamiętać o przypisaniu mu kategorii środka trwałego, która będzie miała przypisaną odpowiednią klasę (konta do księgowania). Podczas księgowania operacji dotyczących środków trwałych będą wykorzystywane trzy konta różne, w zależności od klasy środka trwałego. Te trzy konta to: konto środków trwałych, konto umorzenia i konto amortyzacji.

Użytkownik może rozważyć posiadanie oddzielnych kont dla każdego środka trwałego.

W pokazanym poniżej przykładzie przypisano oddzielne konta do poszczególnych klas środków trwałych. Każda klasa środków trwałych ma nazwę i opis, oraz dodatkowo, oprócz kont do każdej klasy można przypisać Obiekt. Obiekty mogą przykładowo należeć do typu obiektu 'ST' (środki trwałe) zdefiniowanego w ustawieniu Typy obiektów w Księdze Głównej. Obiekty mają takie same kody jak kody klas środków trwałych.

|      | Aodele a  | mortyzacji: | Przeglądanie         |            |          | _ [] ×   |
|------|-----------|-------------|----------------------|------------|----------|----------|
| Kod  | 1         | Opis        |                      |            |          |          |
| BE   | Ζ         | Bez a       | moetyzacji           |            |          |          |
| L10  | 1%        | Liniov      | wa 10 %              |            |          | 100      |
| L20  | M         | Linio       | ma 20 %              |            |          |          |
| LS?  | 6         | Liniov      | ana 5 %              |            |          |          |
| MS   | 20%       | Malej       | qce slado 20%        |            |          |          |
|      | )ddziały  | : Przegląda | nie                  |            |          | - 0 ×    |
| Kor  | 1         | Opis        |                      |            |          |          |
| BIU  | 1         | Biuro       |                      |            |          | *        |
| KSI  | E         | Księgowo    | áć                   |            |          |          |
| MG   | ł         | Magazyn     |                      |            |          |          |
| SPR  | z         | Sprzedaż    |                      |            |          |          |
| K    | alegorie  | środka trv  | vałego: Przeglądanie |            |          | _ 🗆 ×    |
| Kod  |           | Opis        |                      |            |          |          |
| 2000 | )         | Tabela      | п                    |            |          | ×        |
| 2001 | 1         | Wydz        | II fei               |            |          |          |
| 2199 | 9         | Maszy       | my i urządzenia      |            |          |          |
| 224  | )         | Komp        | utery                |            |          |          |
| 2315 | ,         | Srodki      | transportu           |            |          |          |
| K    | lasa śroc | lka trwałeg | jo: Podgląd          |            |          | _ 🗆 ×    |
|      | Kod       | Obiekt      | Opis                 | Śr. trw. 1 | Umorz. 1 | Amort. 1 |
| 1    | BIU       |             | Urządzenia biurowe   | 01030      | 07030    | 40 - 1   |
| 2    | MASZ      |             | Maszyny i urządzenia | 01030      | 07030    | 40 BI    |
| 3    | MEB       |             | Meble bimowe         | 01050      | 07050    | 40+      |
| 4    | ZIEM      |             | Ziemia i budynki     | 01020      | 07020    | 40+      |
|      |           |             |                      |            |          |          |

Przykładowy opis wprowadzania środków trwałych.

Zazwyczaj, w momencie uruchamiania modułu środków trwałych firma pracuje już od jakiegoś czasu. W związku z tym wszystkie środki trwałe będą wprowadzone do systemu w wycenie na pierwszy dzień bieżącego roku finansowego. Sytuacja ta będzie rozważana na przykładzie ziemi i fabryki. Budynki fabryki zostały zakupione 01.01.1994 i były umarzane 5% rocznie. W kartotece Środki trwałe należy wprowadzić nazwę środka trwałego, jego opis, odpowiednią kategorię i oddział (w obu tych przypadkach można zastosować funkcję Wklej Specjalnie). Należy podać również oryginalną wartość zakupu danego środka trwałego.

| Nr inwentarys | . Budyn1                             |                | Zanknięte |
|---------------|--------------------------------------|----------------|-----------|
| Opi           | <ul> <li>Budynek bittsowy</li> </ul> |                |           |
| Kategori      | e ZIEM                               |                | 1 2 3 4   |
| Dostawc       | a                                    | Nazwa          |           |
| Nr fak        | L                                    | Nr fakt. dost. |           |
| Data zakup    | u 01.01.1994                         | Cene zakupu    | 280000,00 |
| Data proc     | L .                                  | VAT            |           |
| Nr seryjn     | 7                                    |                |           |
| Nr gwarano    | j .                                  |                |           |
| Nr kontrakt   | u                                    |                |           |
| Subwencj      | a                                    |                |           |
| Inwestycj     | a                                    |                |           |
| Statu         | <ul> <li>Nowy</li> </ul>             |                |           |

Na zakładce 3 należy zadecydować, w jaki sposób będzie umarzany środek trwały w bieżącym roku finansowym. W polu Data rozp. 1 należy podać 01.01 bieżącego roku finansowego i wybrać odpowiedni model amortyzacji. Data rozpoczęcia to data, od której system Hansa będzie naliczał i rejestrował umorzenie danego środka trwałego. Umorzenie, które było wyliczone przed tą datą powinno być podane w polu Umorz. początkowe 1. Jeżeli wybrany model amortyzacji będzie oparty na metodzie liniowej umorzenie będzie wyliczane w oparciu o oryginalną wartość zakupu środka trwałego. Jeżeli wybrany model amortyzacji będzie oparty o metodę degresywną umorzenie będzie wyliczane na podstawie wartości środka trwałego na początku bieżącego roku finansowego (wartość zakupu pomniejszona o dotychczasowe umorzenie). W przykładzie pokazanym poniżej zastosowano metodę degresywną:

| Nr inwontaryz.    | Badyal     |       | _      |              | Zanka | ele | 1   |
|-------------------|------------|-------|--------|--------------|-------|-----|-----|
| Opis              | Budynek bi | unowy |        |              |       |     | _   |
| Kategoria         | ZIEM       |       |        |              | 1     | 2   | 3 4 |
| 3 Hodel 1         | 5%         |       |        | Model 2      |       |     |     |
| Unorz. początkowe | 942        | 42,28 | Unorz. | początkowe 2 |       | _   |     |
| Data rozp. 1      | 01.01.2002 |       |        | Data rozp. 2 |       |     |     |
| Wart. min.        |            |       |        |              |       |     |     |
| Wart. make.       |            |       |        |              |       |     |     |
| Wart. terenu      |            | 0,00  |        |              |       |     |     |
| Wart. podatkowa   |            | 0,00  |        |              |       |     |     |
| Data sprzedaży    |            |       |        |              |       |     |     |
| W użyciu od       | 01.01.1994 |       |        |              |       |     |     |

Pola Model 2, Umorz. początkowe 2 i data rozp. 2 są wykorzystywane w przypadku, gdy podawana jest również inna, alternatywna metoda amortyzacji.

Rezultat wprowadzonych ustawień i danych.

Jako pierwszy zostanie wygenerowany raport Zestawienie umorzenia dla całego bieżącego roku. Z listy dostępnych raportów należy wybrać ten raport, podać kod odpowiedniego środka trwałego i bieżący rok jako okres:

|            | 01.01.2002.31.12.2002                                                    |                                                                                                    |
|------------|--------------------------------------------------------------------------|----------------------------------------------------------------------------------------------------|
| Kategoria  |                                                                          |                                                                                                    |
| Nr inwent. | Budyni                                                                   |                                                                                                    |
| Klaza      |                                                                          |                                                                                                    |
| (ddział    |                                                                          |                                                                                                    |
| Obiekt     |                                                                          |                                                                                                    |
| 6<br>0     | del anostyzacji —<br>1<br>2                                              | Funkcja<br>O Przegląd<br>@ Szczagóły                                                                      |
| 6 C C      | kulacja<br>Wartości na miesiąc<br>Wartości na dzień<br>Zgodnie z modelem | Wartość początkowa<br>@ Cena zakupu<br>O Wart. z ostatniego przeszac.<br>O Wart. z ost. oficjal. przeszac |

Należy zaznaczyć funkcję Szczegóły i kliknąć [OK], aby wydrukować raport:

| OEMO Zestavicale u<br>Antaleor Sp. 1 o.o.<br>Aodel 1<br>Farisici na miestac | norrenia             |                   | Hansa, Data wydrafeu (21.80.2002)<br>Olena 81.01.2002 (31.12.20<br>Numer inwentarymaryjny) Bady |             |               |
|-----------------------------------------------------------------------------|----------------------|-------------------|-------------------------------------------------------------------------------------------------|-------------|---------------|
| ladyni.                                                                     | Budynek bissowy      |                   |                                                                                                 |             | 280.080,08    |
| Okre 01.01.2002.5                                                           | 31.12.2082           | Liniowa 5 % 5,00% |                                                                                                 |             |               |
|                                                                             |                      |                   | Saldo porz                                                                                      | Uniors.     | Salda końcuwe |
|                                                                             | Unornesie porzątkowe |                   |                                                                                                 |             |               |
|                                                                             |                      | 94.342,25         |                                                                                                 |             |               |
|                                                                             | Kwota                |                   | 280.000,00                                                                                      | -94,342,28  | 185.757,72    |
|                                                                             | Uncernage            |                   | 94.242,28                                                                                       | 9.207,09    | 103.530,17    |
|                                                                             | Suma                 |                   | 180.157,72                                                                                      | -103.530,17 | 82.227,55     |
|                                                                             |                      |                   | Salds pace.                                                                                     | Uniorz.     | Sakis kolouwe |
|                                                                             | Unornesie porzątkowe |                   |                                                                                                 |             |               |
|                                                                             |                      | 94.342,28         |                                                                                                 |             |               |
|                                                                             | Kwota                |                   | 280.000,00                                                                                      | .94.342,28  | 185.757,72    |
|                                                                             | Unorpenie            |                   | 94,242,28                                                                                       | 9.287,89    | 103.330,17    |
|                                                                             | Suma                 |                   | 185.757,72                                                                                      | -103.530,17 | \$2,227,55    |

Przedstawiane jest umorzenie za bieżący rok i jest ono dodawane do salda przeniesionego z lat poprzednich pokazywana jest również nowa wartość środka trwałego.

Następnie ten sam raport zostanie wygenerowany dla stycznia bieżącego roku:

| Zestawienie und | orzenia: Parametry                                                         |                                                                                                    |
|-----------------|----------------------------------------------------------------------------|----------------------------------------------------------------------------------------------------|
| Okres           | 01.01.2002.31.01.2002                                                      |                                                                                                    |
| Kategoria       | (                                                                          |                                                                                                    |
| Nr inwent.      | Budyn1                                                                     |                                                                                                    |
| Klasa           |                                                                            |                                                                                                    |
| Oddział         |                                                                            |                                                                                                    |
| Obiekt          |                                                                            |                                                                                                    |
| C               | odel amortyzacji                                                           | Funkcja<br>O Przegląd<br>@ Szczegóły                                                                       |
| 6<br>0<br>0     | elkulacja<br>Wartości na miesiąc<br>Wartości na dzień<br>Zgodnie z modelem | Wartość początkowa<br>@ Cena zakupu<br>O Wart. z ostatniego przeszac.<br>O Wart. z ost. oficjal. przeszac. |
|                 | 🗆 Pomiń zamknięte                                                          | 🗆 Pomiń odpisane                                                                                           |

Umorzenie będzie naliczone tylko za jeden miesiąc:

| IEMO Zestanienie<br>datadoer Sp. z o.o.<br>dodel 1<br>Vartoiei na miestar | unorrenia          | Нам          | es, Data wydrulea:<br>Okres 01.01.3<br>Numer inwentarys | 23.00.2002 13:02<br>2002 : 31.01.2002<br>caryjny: Budyn1 |                    |
|---------------------------------------------------------------------------|--------------------|--------------|---------------------------------------------------------|----------------------------------------------------------|--------------------|
| indyn1                                                                    | Budynskhiurowy     |              |                                                         |                                                          | 280.000,00         |
| Okmr 01.01.200                                                            | 2:31.01.2002       | Liniows 5 %. | 5,00%                                                   |                                                          |                    |
|                                                                           |                    |              | Saldo porz.                                             | Umare                                                    | Saldo końcowe      |
|                                                                           | Umorzenie porzątko | are .        |                                                         |                                                          |                    |
|                                                                           |                    | 94,242,28    |                                                         |                                                          |                    |
|                                                                           | Kwota              |              | 280.000,00                                              | -94,242,28                                               | 185.757,72         |
|                                                                           | Umornenie          |              | 94,242,28                                               | 773,99                                                   | 95.016,27          |
|                                                                           | Suma               |              | 185.757,72                                              | -95.016,27                                               | 90.741,45          |
|                                                                           |                    |              | Saldo pocz.                                             | Umare                                                    | Saldo hońrowe      |
|                                                                           | Unorpenie porzątko | ale .        |                                                         |                                                          |                    |
|                                                                           |                    | 94,342,28    |                                                         |                                                          |                    |
|                                                                           | Kwota              |              | 280.000,00                                              | -94,242,28                                               | 185.757,72         |
|                                                                           | Umornenie          |              | 94,242,28                                               | 773,99                                                   | 95.016,27          |
|                                                                           | Sitted             |              | 185.757,72                                              | -95.016,27                                               | 90.741,45          |
|                                                                           | Umorzenie<br>Swaa  |              | 94,242,28<br>185.757,72                                 | 773,99<br>-95.016,27                                     | 95.016,<br>90.741, |

Jeżeli wprowadzono więcej środków trwałych ich lista będzie pełniejsza:

| Środki trwałe | : Przeglądar | uie -    |                    |       | _ D > |
|---------------|--------------|----------|--------------------|-------|-------|
| Nr inwent.    | Kategoria    | Dostawca | Opis               | Tekst |       |
| Budyal        | ZIEM         |          | Budynek biarowy    |       |       |
| Budyn2        | ZIEM         |          | Budynek binrowy as |       |       |
| FAX           | BIU          |          | Faks               |       |       |
| KOMP1         | BIU          |          | Komputer - ksiegow |       |       |
| KOMP2         | BIU          |          | Komputer - keiegow |       |       |
| KOMP3         | BU           |          | Komputer - księgow |       |       |
|               |              |          |                    |       |       |
| Szukaj        |              |          |                    |       |       |

Również raporty będą zawierały więcej informacji:

| DEMO Synvalae<br>Matadeer Sp. z ( | je amortyzacji<br>1.6.                                                                                       | Hanes, Data wydrafer   | :: 23.08.2002 13:21 |
|-----------------------------------|----------------------------------------------------------------------------------------------------|------------------------|---------------------|
| 90012<br>40100<br>07030           | 23 08 2002<br>AMORTYZACJA ŚRODKÓW TRWALYCH<br>UMORZENIE URZĄDZEN TECHNICZNYCH<br>UMORZENIE PUDYNKÓW I BUDOWU | 20.804,11<br>I EMASZYN | 2.228,33            |
|                                   |                                                                                                    | 20.804,11              | 20.804,11           |
| Soukai                            |                                                                                                    |                        |                     |

Raport pokazany powyżej (Symulacje amortyzacji) pokazuje umorzenie wszystkich środków trwałych dla jednego miesiąca (styczeń bieżącego roku). Informacja zawarta w tym raporcie może być przeniesiona do Księgi Głównej w jeden z dwóch sposobów: dane mogą być przeniesione ręcznie, lub z wykorzystaniem polecenia Obsługi Utwórz symulacje amortyzacji. Druga z przedstawionych opcji tworzy zapisy w kartotece symulacji, które mogą być sprawdzone przed utworzeniem z nich operacji. Symulacje mogą być ujmowane w raporcie Rachunek zysków i strat. Poniżej przedstawiono ten raport dla stycznia bieżącego roku zawierający symulację amortyzacji:

| DEMO R<br>Pirma De<br>Outatnia | na Capaton Catal<br>achanak, gubán i start<br>me Sp. z na<br>data zapisu 82-03-2002                                                                                                    | Harna, Data wydialac<br>Okona 81-01-<br>Łąc:<br>Wisc | 03-09-2002-10:15<br>2002: 31-12-2002<br>min: z symulacjani<br>Zapis<br>w %<br>polkie użyte konta |
|--------------------------------|----------------------------------------------------------------------------------------------------|------------------------------------------------------|--------------------------------------------------------------------------------------------------|
|                                |                                                                                                    | Okne                                                 | Nanashajagoo                                                                                     |
| Spredat                        | A                                                                                                    | 0.202.00                                             | 0.000.00                                                                                         |
| 100                            | Spisodor preduktow                                                                                                    | 9.737.86                                             | 9.737.85                                                                                         |
| <u>an</u>                      | kotsi washiji (posesaljich vykolovi osaranosis peosaveve)                                                                                                    | 3 320 80                                             | 3 120 80                                                                                         |
| 730                            | Consultation and an and a second second seco | 20.082.36                                            | 20.092.26                                                                                        |
| 721                            | sacredad detalicava tomanhar                                                                                                    | 3.96.00                                              | 3,866,80                                                                                         |
| Flazen Sp                      | rredat                                                                                                    | 30,296,12                                            | 30.296.12                                                                                        |
| iceachuri                      | ii z odbiarcani                                                                                                    |                                                      |                                                                                                  |
| 290                            | Romechunki z odbiorozmi i dostawcami                                                                                                    | -80.80                                               | -80.80                                                                                           |
| R-azen ioa                     | sachunki z odbioroani                                                                                                    | 80.00                                                | 90.00                                                                                            |
|                                |                                                                                                    |                                                      |                                                                                                  |
| Sakaj                          |                                                                                                    |                                                      |                                                                                                  |

Jest to symulacja utworzona z wykorzystaniem polecenia Obsługi Utwórz symulacje amortyzacji. Do każdego księgowania przypisane są odpowiednie Obiekty, które będą przydatne przy tworzeniu raportów:

|    | Ne 1          | Da         | la oper. | 23.08.2002 | Odnoi    | nik     |         |         |
|----|---------------|------------|----------|------------|----------|---------|---------|---------|
|    | Opis<br>Konto | Data oper. | Obiekt   | Opis       | W        |         | Ma      | Ked VA1 |
| 1  | 40100         | 1          | A.B      | AMOR       | TYZAC*   | 9606.22 |         |         |
| 2  | 07030         | 1          | MT.P     | UMOR       | ZENIE 11 |         | 318,34  |         |
| 3  | 07020         |            | 3        | UMOR       | ZENIE 18 |         | 9287,88 |         |
| 4  |               |            |          |            |          |         |         |         |
| 5  |               |            |          |            |          |         |         |         |
| б  |               |            |          |            |          |         |         | - 11    |
| 7  |               |            |          |            |          |         |         |         |
| 8  |               |            |          |            |          |         |         |         |
| 9  |               |            |          |            |          |         |         | - 11    |
| 10 |               |            |          |            |          |         |         | - 11    |
| 11 |               |            |          |            |          |         |         |         |

Jeżeli ustalono, że symulacja została utworzona poprawnie jej miesięczne zapisy dotyczące umorzenia mogą być przetwarzane w operacje Księgi Głównej. Jest to przeprowadzane z wykorzystaniem polecenia menu Specjalne Utwórz operacje z poziomu okna Symulacje: Przeglądanie.

# Ustawienia

 Uztawieria

 Kategorie ścodków trwskych

 Rotkrięgowanie - środki trwske

 Cłasy ścodków trwskych

 Oddzieky

 Modele amortyzacji

 Dastawcy

 Wopółczynakki przeszacowni.

 Lista przeszecować

 Serie zameców - Współczynaki przeszacowni.

 Serie zameców - Odpizy środków trwskych

 Serie zameców - Statuzy środków trwskych

 Wopółczynaki inflecji

W module Środki trwałe znajdują się następujące ustawienia:

Aby edytować ustawienia należy w module Środki trwałe wybrać Ustawienia z menu Plik lub [Ustawienia] z Okna Głównego. Wyświetli się lista pokazana powyżej, a dwukrotne kliknięcie na wybranym ustawieniu umożliwi jego edycję.

## Rozksięgowanie – środki trwałe

W tym ustawieniu można podać konta, które będą domyślnie stosowane w operacjach i symulacjach związanych ze środkami trwałymi. Należy się upewnić, że konta podane w tym ustawieniu istnieją w planie kont, przy braku kont istnieje ryzyko, że symulacje i operacje nie będą tworzone.

| 🧱 Rozksięgowanie - środki trwałe: Po | <u>-</u> 🗆 × |
|--------------------------------------|--------------|
| Konto inwestycji                     |              |

10

#### Konto inwestycji

Wklej Specjalnie Plan kont, Księga Główna/System

W polu tym można podać konto, na którym będzie powstawał zapis po stronie DT z wartością sprzedaży środka trwałego, w momencie jego sprzedaży (jest to przeprowadzane w kartotece Odpisy środków trwałych).

Jeżeli będzie tworzona operacja Księgi Głównej związana z wprowadzeniem wiersza środka trwałego do systemu z wykorzystaniem polecenia menu Specjalne Utwórz operację na koncie tym będzie zapisana wartość zakupu środka trwałego po stronie Ct.

Jeżeli środek trwały jest przeszacowywany i tworzona jest symulacja z wykorzystaniem polecenia Utwórz symulację z poziomu karty przeszacowania wzrost wartości środka trwałego zostanie zapisany po stronie Ct tego konta, a zmniejszenie wartości zostanie zapisane po stronie Dt tego konta.

#### Kategorie środków trwałych

Każdy środek trwały musi mieć przypisaną kategorię, przy czym każda kategoria musi mieć przypisaną klasę. Klasy środków trwałych kontrolują sposób księgowania w Księdze Głównej a kategorie środków trwałych mają dwa zadania:

- Podczas wprowadzania środków trwałych, które są do siebie podobne przypisanie ich do tej samej kategorii pozwoli upewnić się, że będzie stosowany ten sam model amortyzacji i Obiekty. W związku z tym dla tych środków trwałych amortyzacja będzie naliczana z wykorzystaniem tej samej formuły. Ustawienie domyślne może być zmienione dla każdego konkretnego środka trwałego.
- W Portugalii kategorie środków trwałych są również wykorzystywane do kontrolowania, w jaki sposób grupy środków trwałych pokazywane są na raportach.

Po wybraniu ustawienia otworzy się okno Kategorie środka trwałego: Przeglądanie, w którym widać wszystkie dotychczas wprowadzone kategorie. Aby wprowadzić nowe dane należy kliknąć [Nowa], a wprowadzone dane należy zatwierdzić klikając [OK].

| Kod        | BIU     |               |             | Zanknigte            |
|------------|---------|---------------|-------------|----------------------|
| Opis       | Urządze | are paracele  |             |                      |
| Klasa      | BIU     |               |             | Typ                  |
| Kat natka  |         |               |             | C Niematerialne      |
| Model 1    | L20%    | Model 2       | L10%        | C Inwestycje         |
| Model min. |         | lodel make.   |             | C Krółkotenninowe    |
| Obiekt     |         |               |             |                      |
| Opis       |         |               |             |                      |
|            |         | ni amatararia | na canadard | h dia lat obrataansh |

- KodNależy podać unikalny kod, pod którym dana kategoria<br/>będzie rozpoznawana w różnych miejscach modułu<br/>Środki trwałe. Kod może składać się z maksymalnie 20<br/>znaków.
- Zamknięte Check box ten powinien być zaznaczony, jeżeli dana kategoria nie będzie więcej wykorzystywana. Kategorie z zaznaczonym check box Zamknięte będą pojawiały się w oknie Kategorie środków trwałych: Przeglądanie, ale nie będą ujmowane na liście wyświetlanej z wykorzystaniem funkcji Wklej Specjalnie. Środki trwałe należące do zamkniętej kategorii nadal będą ujmowane w raportach, chyba, że same zostały zaznaczone jako zamknięte. Check box Zamknięte na karcie kategorii może być w dowolnym momencie odznaczony i kategoria może być znowu wykorzystywana.
- **Opis** Opis podany w tym polu jest widoczny na liście wyświetlonej z wykorzystaniem funkcji Wklej Specjalnie: powinien on być w związku z tym czytelny, aby ułatwić wybór odpowiedniej kategorii.

# Klasa Wklej Specjalnie Klasy środków trwałych, Środki trwałe

Każda kategoria musi mieć podpiętą klasę środka trwałego. Określa to sposób księgowania operacji związanych ze środkiem trwałym w Księdze Głównej.

Należy pamiętać, że klasa środka trwałego nie może być przypisana do konkretnego środka trwałego. W związku z tym, aby było naliczane umorzenie

12

i amortyzacja każdy środek trwały musi mieć podpiętą kategorię, która będzie miała podpiętą klasę środka trwałego.

Model 1, Model 2 Wklej Specjalnie Modele amortyzacji, Środki

|               |                                       |                                                          |                                                           | Trwałe                                                      |                                                        |                                                 |
|---------------|---------------------------------------|----------------------------------------------------------|-----------------------------------------------------------|-------------------------------------------------------------|--------------------------------------------------------|-------------------------------------------------|
|               |                                       | Użyte domy                                               | yślnie w                                                  | Środek trw                                                  | vały                                                   |                                                 |
|               |                                       | Model amo<br>czana amort<br>trwałego mo<br>cji.          | rtyzacji okr<br>tyzacja środ<br>ożna podać                | eśla, w jak<br>ka trwałego<br>dwa modele                    | i sposób b<br>. Dla każdo<br>maliczania                | ędzie nali-<br>ego środka<br>amortyza-          |
|               |                                       | Jeżeli przyn<br>czania amor<br>niego pola<br>do niego po | ajmniej w<br>tyzacji będ<br>na karcie<br>dpięta kateg     | jednym poli<br>zie on skop<br>środka trwa<br>goria.         | u podano n<br>iowany do<br>ałego, jeże                 | nodel nali-<br>odpowied-<br>li zostanie         |
| Obiekt        |                                       | Wklej Spec                                               | jalnie                                                    | Obiekty, K                                                  | sięga Głów                                             | /na/System                                      |
|               |                                       | Użyte domy                                               | yślnie w                                                  | Środek trw                                                  | vały                                                   |                                                 |
|               | · · · · · · · · · · · · · · · · · · · | Jeżeli w p<br>on przepisy<br>do niego po<br>wadzić klika | oolu tym z<br>wany na kar<br>odpięta odpo<br>a obiektów i | zostanie po<br>rtę środka tr<br>owiednia ka<br>rozdzielonyc | dany Obie<br>rwałego, je<br>tegoria. Mo<br>ch przecink | ekt będzie<br>żeli będzie<br>ożna wpro-<br>ami. |
| Tekst         |                                       | W tym pol<br>Opis ten nie<br>który ma po                 | u można p<br>jest przepi<br>dpiętą odpo                   | odać dodat<br>sywany na l<br>wiednią kat                    | kowy opis<br>kartę środka<br>egorię.                   | kategorii.<br>a trwałego,                       |
| Kategoria - 1 | matka                                 | Wklej Spec                                               | jalnie                                                    | Kategorie<br>Środki Trv                                     | środków<br>vałe                                        | trwałych,                                       |
|               |                                       | Pole to jest<br>nagłówków                                | t używane<br>w raportach                                  | do definiow<br>modułu Śro                                   | vania hiera<br>odki trwałe                             | rchicznych                                      |
|               |                                       | Przykładow<br>finiowane w                                | o kategorie<br>następując                                 | środków tr<br>y sposób:                                     | wałych mo                                              | gą być de-                                      |
|               | Kat.<br>Śr. Tr                        | Kat.<br>. matka                                          | Nazwa                                                     |                                                             | Opis                                                   |                                                 |
|               | 2000<br>2001                          | -<br>2000                                                | Tabela II<br>Wydział I                                    |                                                             | Nagłówek<br>Pierwszy<br>wek                            | główny<br>podnagłó-                             |

2199 2001 Maszyny i urządzenia Drugi podnagłówek

| 2240 | 2199 | Komputery            | Środki     | przypisane |
|------|------|----------------------|------------|------------|
|      |      |                      | do tej kat | egorii     |
| 2319 | 2001 | Środki transportu    | Drugi po   | dnagłówek  |
| 2340 | 2319 | Motocykle            | Środki     | przypisane |
|      |      |                      | do tej kat | egorii     |
| 2458 | 2000 | Wydział II           | Pierwszy   | podnagłó-  |
|      |      |                      | wek        |            |
| 2459 | 2458 | Środki niematerialne | Drugi po   | dnagłówek  |
| 2460 | 2459 | Koszty instalacji    | Środki     | przypisane |
|      |      |                      | do tej kat | egorii     |
|      |      |                      |            |            |

Nagłówki i podnagłówki raportów są wprowadzane w ustawieniu kategorie środków trwałych jako oddzielne rekordy. Wszystkie pola, oprócz kodu, opisu i w przypadku podnagłówka, kategorii matki powinny pozostać puste.

Hierarchia nagłówków jest określana poprzez zastosowanie kategorii matki. W każdej kategorii, która reprezentuje podnagłówek kategoria matka to kod nagłówka nadrzędnego. W pokazanym powyżej przykładzie na raporcie będzie drukowany główny nagłówek 'Tabela II'. Ponieważ jest to główny nagłówek pole kategoria matka będzie puste:

| Kod                                         | 2000                          | Zamknięte                                                           |
|---------------------------------------------|-------------------------------|---------------------------------------------------------------------|
| Opis                                        | Tabela II                     |                                                                     |
| Klasa<br>Kat matka<br>Model 1<br>Model min. | Model 2<br>lodel maks.        | Typ<br>Materialne<br>Niematerialne<br>Inwestycje<br>Krótkoterminowe |
| Obiekt<br>Opis                              |                               | ,,                                                                  |
|                                             | 🗌 Sumuj amortyzację na raport | ach dia lat obrotowych                                              |

Pod nagłówkiem głównym znajdują się dwa podnagłówki 'Wydział I' i 'Wydział II'. Na kartach tych nagłówków podano kod kategorii matki reprezentującej nagłówek główny:

| Kod        | 2001                         | Zamknięte                    |
|------------|------------------------------|------------------------------|
| Opis       | Wydział II                   |                              |
| Klasa      |                              | Тур                          |
| at matka   | 2000                         | Materialne     Nismaterialne |
| Model 1    | Model 2                      | O Inwestycje                 |
| Model min. | lodel maks.                  | ○ Krótkoterminowe            |
| Obiekt     |                              |                              |
| Opis       |                              |                              |
|            | 🗆 Sumuj amortyzację na rapor | ach dia lat obrotowych       |

Pod nagłówkiem 'Wydział I' umieszczono dwa podnagłówki 'Maszyny i urządzenia' i 'Środki transportu'. Na kartach tych kategorii podano kategorie matki, pierwsze nadrzędne nagłówki.

Analogicznie wprowadzono całą strukturę nagłówków. W pokazanym przykładzie są trzy poziomy podnagłówków. Oprócz tego, jako czwarty poziom hierarchii podano kategorię, do której będą przypisane środki trwałe. Są to jedyne kategorie, które mają podaną klasę, model amortyzacji, a w polu kategoria matka podano odniesienie do kategorii nadrzędnej:

| Kod        | 2240         | Zamknięte                                                 |
|------------|--------------|-----------------------------------------------------------|
| Opis       | Komputerv    |                                                           |
| Kinen      | 1114         | Тур                                                       |
| Cat malka  | 2100         | Materialne                                                |
| Model 1    | 110% Model 2 | <ul> <li>O Niematerialne</li> <li>O Inwestwcie</li> </ul> |
| Model min. | lodel maks.  | O Krótkoterminowe                                         |
| Obiekt     |              |                                                           |
| Opis       |              |                                                           |

Poniżej pokazano wynik wprowadzonej hierarchii:

#### Hansa Financials

| DGMO Fier<br>Mataleer Sy<br>Model 1                   | d Vear De<br>L I R.O. | umnie         |      |                    |          | Hansa, Data wydr<br>Ofarw 8<br>wszywfide nasw | ulos: 23.00.2003<br>1.01.2002 : 31.1<br>cry lawscataryc | 2.2942<br>2.2942<br>MyDec<br>32.1 |
|-------------------------------------------------------|-----------------------|---------------|------|--------------------|----------|-----------------------------------------------|---------------------------------------------------------|-----------------------------------|
| 1 - Oakgury<br>5 - Unornesi<br>9 - Investmen          | e 55.<br>e Talue      | 2-<br>6-Unerp | -    | 3 - Purchar<br>7 - | n Tular  | 4 - Unorrasis<br>8 -                          | рест.                                                   |                                   |
| 1                                                     | 2                     | 3             | 4    | 3                  |          | 3                                             | 1                                                       | 9                                 |
| New Appets<br>Tabels II<br>Wychiał II<br>Mastryny i u | siedan                |               |      |                    |          |                                               |                                                         |                                   |
| 2240.<br>Wychiad II<br>Goddii, bearry                 | 0                     | 11.000,00     | 0.00 | 10,00              | 1 080,08 | 1 086,08                                      |                                                         |                                   |
| 2340.<br>Tobela II<br>Wysławi II<br>Spoliti wierzef   | 0                     | 7.508,00      | 0,00 | 5.00               | 375,08   | 373,08                                        | 1                                                       |                                   |
| 240.                                                  | 0                     | 1.508,00      | 0,00 | 10,30              | 130,08   | 130,00                                        |                                                         |                                   |
|                                                       |                       |               |      |                    |          |                                               |                                                         | -                                 |

Należy zwrócić uwagę, że kody kategorii są posortowane według numerów. Nie jest wymagane stosowanie dokładnie takiego systemu, ale zalecane jest, żeby nagłówki miały mniejsze numery niż podnagłówki, oraz, żeby podnagłówki pierwszego poziomu miały mniejsze kody niż nagłówki drugiego poziomu itd. Takie wprowadzanie nagłówków i podnagłówków spowoduje, że raporty będą bardziej czytelne.

Powstanie pusty raport, jeżeli żadna kategoria nie będzie miała podpiętej kategorii matki.

#### Model min., Model maks.

Wklej Specjalnie Modele amortyzacji, Środki trwałe

Pola te są wykorzystywane wyłącznie w Portugalii, gdzie są specjalne ustalenia dotyczące naliczania amortyzacji.

Typ Należy zaznaczyć typ środków trwałych, które będą należały do tej kategorii. To ustawienie ma charakter wyłącznie informacyjny, nie ma wpływu na sposób naliczania amortyzacji. Raporty mogą być generowane dla środków trwałych należących do jednego lub wielu typów.

#### Sumuj amortyzację

Domyślnie na raportach środki trwałe są pokazywane indywidualnie w oddzielnych wierszach. Zaznaczenie tego check box spowoduje podanie amortyzacji środków

trwałych należących do jednej kategorii w jednym wierszu.

## Klasy środków trwałych

Ustawienie to jest wykorzystywane w celu określenia zasad księgowania dotyczących poszczególnych grup środków trwałych.

Po dwukrotnym kliknięciu Klasy środków trwałych otworzy się następujące okno:

|    | Kod  | Obiekt | Opis                 | Sr. trw. 1 | Umorz. 1 | Amort. 1 |     |
|----|------|--------|----------------------|------------|----------|----------|-----|
| 1  | BIU  |        | Urządzenia biurowe   | 01030      | 07030    | 40100    | - 1 |
| 2  | MASZ |        | Marzyny i urządzenia | 01030      | 07030    | -40100   |     |
| 3  | MEB  |        | Meble bizzowe        | 01050      | 07050    | 40100    | -   |
| 4  | ZIEM |        | Zironia i budyaiki   | 01020      | 07020    | 40100    | 121 |
| 5  |      |        |                      |            |          |          | 12  |
| 6  |      |        |                      |            |          |          | 100 |
| 7  |      |        |                      |            |          |          | 121 |
| \$ |      |        |                      |            |          |          | 121 |
| 9  |      |        |                      |            |          |          | 181 |
| 10 |      |        |                      |            |          |          | ×1  |

Nowe dane należy wprowadzać w pierwszym wolnym wierszu i następnie zatwierdzić je klikając [OK]. Okno można również zamknąć bez zapisywania zmian.

#### Zakładka A

| Kod    | Należy podać unikalny kod, po którym klasa będzie roz-<br>poznawana w różnych miejscach modułu Środki trwałe.<br>Kod może składać się maksymalnie z pięciu znaków.                                                 |
|--------|----------------------------------------------------------------------------------------------------|
| Obiekt | Wklej Specjalnie Obiekty, Księga Główna/System                                                                                                    |
|        | Do każdej klasy można przypisać Obiekt lub kilka<br>Obiektów rozdzielonych przecinkami.                                                                                                    |
|        | Dodatkowo, jeżeli jest to potrzebne Obiekty mogą być podpięte do konkretnych środków trwałych.                                                                                                    |
|        | We wszystkich operacjach Księgi Głównej dotyczących<br>środków trwałych należących do tej klasy Obiekty bę-<br>dą przypisane zarówno do konta z zapisami po stronie<br>Ct, jak i do konta z zapisem po stronie Dt. |
| Opis   | Opis podany w tym polu będzie widoczny na liście wy-<br>świetlonej z użyciem funkcji Wklej Specjalnie,                                                                                                    |

w związku z tym opis ten powinien być czytelny, aby ułatwić wybranie odpowiedniej klasy środka trwałego.

| Konta      | Wklej Specjalnie                                                                                              | Plan kont, Księga Główna                                                                                                    |
|------------|----------------------------------------------------------------------------------------------------|----------------------------------------------------------------------------------------------------|
|            | Do księgowania ope<br>łymi wykorzystywan<br>dać w opisanych pon                                               | racji związanych ze środkami trwa-<br>e są trzy konta. Konta te należy po-<br>iżej polach.                                                                                                    |
| Śr. trw. 1 | Konto środka<br>jest jego wart<br>operacja Księ<br>środka trwałe<br>będzie zapisa<br>Ct).                     | a trwałego, na którym zapisywana<br>tość zakupu. Jeżeli będzie tworzona<br>gi Głównej w momencie sprzedaży<br>go lub jego odpisania na koncie tym<br>na jego ostatnia wartość (po stronie                                        |
|            | Jeżeli będzie<br>związana z w<br>łego do sys<br>menu Specja<br>będzie zapisa<br>po stronie Dt                 | tworzona operacja Księgi Głównej<br>prowadzeniem wiersza środka trwa-<br>temu z wykorzystaniem polecenia<br>lne Utwórz operację na koncie tym<br>ana wartość zakupu środka trwałego                                              |
|            | Jeżeli środek<br>rzona jest syr<br>Utwórz symu<br>nia wzrost wa<br>pisany po str<br>wartości zos<br>go konta. | trwały jest przeszacowywany i two-<br>nulacja z wykorzystaniem polecenia<br>lację z poziomu karty przeszacowa-<br>artości środka trwałego zostanie za-<br>onie Dt tego konta, a zmniejszenie<br>tanie zapisane po stronie Ct te- |
|            | Jeżeli środki<br>rzystaniem p<br>cen zakupu śr<br>cja zgodna z<br>będzie zapisa<br>zmniejszenie               | trwałe są przeszacowywane z wyko-<br>olecenia Obsługi 'Przeszacowanie<br>odków trwałych' i powstaje symula-<br>modelem rosyjskim wzrost wartości<br>ny na tym koncie po stronie Dt, a<br>wartości po stronie Ct.                 |
| Umorz. 1   | Na konie tyn<br>wartość umor<br>cydować, cz<br>w połączeniu<br>go, czy z zapi                                 | n po stronie Ct będzie zapisywana<br>zenia środka trwałego. Można zade-<br>y umorzenie będzie księgowane<br>z zapisem na koncie środka trwałe-<br>sem na koncie łącznego umorzenia.                                              |

Podczas odpisywania środka trwałego całkowita wartość umorzenia środka trwałego jest zapisywana po stronie Dt tego konta, a zapis po stronie

Ct powstaje na koncie kosztowy podanym na karcie odpisu środka trwałego.

Jeżeli środki trwałe są przeszacowywane z wykorzystaniem polecenia Obsługi 'Przeszacowanie cen zakupu środków trwałych' i powstaje symulacja zgodna z modelem rosyjskim, różnica w umorzeniu wynikająca z przeszacowania będzie zapisana po stronie Ct tego konta, jeżeli wartość środka trwałego wzrosła, a po stronie Dt tego konta, jeżeli wartość środka trwałego zmalała.

Amort. 1 Na koncie tym po stronie Dt zapisywana jest wartość amortyzacji środków trwałych należących do określonej klasy.

> Konto środka trwałego i konto umorzenia to konta bilansowe, a konto amortyzacji to konto wynikowe.

> Konta te są wykorzystywane, jeżeli stosowany jest model amortyzacji 1. Jeżeli środek trwały jest umarzany z wykorzystaniem modelu amortyzacji 2 stosowane będą konta z zakładki B. Należy pamiętać, że konta z zakładki A są zawsze wykorzystywane w operacjach Księgi Głównej tworzonych na podstawie odpisów środków trwałych i przeszacowań.

#### Zakładka B

#### Śr. trw. 2, Umorz. 2, Amort. 2

Konta te są wykorzystywane dokładnie tak samo, jak konta z zakładki A, ale są stosowane wówczas, gdy środek trwały jest amortyzowany z wykorzystaniem modelu amortyzacji 2.

#### Oddziały

Ustawienie to jest wykorzystywane w celu wprowadzenia danych różnych oddziałów firmy. Każdy środek trwały może być przypisany do oddziału. Jeżeli środek jest przenoszony z oddziału do oddziału zmiana ta może być łatwo wprowadzona do systemu.

Aby wprowadzić nowy dział należy dwukrotnie kliknąć ustawienie 'Oddziały'. Otworzy się okno Oddziały: Przeglądanie, w którym widać wszystkie dotychczas wprowadzone dane. Kliknięcie [Nowa], Ctrl-N (Windows) lub **#**-N (Macintosh) umożliwi wprowadzenie nowego rekordu. Można również wybrać podobny oddział i skopiować jego kartę z wykorzystaniem przycisku [Kopiuj].

Otworzy się okno Oddział: Nowa karta puste, jeżeli zastosowano [Nowa], lub ze skopiowanymi danymi po wybraniu [Kopiuj].

| M Oddział: Podgląd |                     |   |
|--------------------|---------------------|---|
| Kod                | BIU                 | 0 |
| Opis               | Bouro               |   |
| Komentarz          |                     |   |
| Adres              | ul. Krakowska 18/52 |   |
|                    | 05-074 Wazezawa     |   |
|                    |                     |   |
|                    |                     |   |
|                    |                     |   |
|                    |                     |   |
|                    |                     |   |
|                    |                     |   |

| Kod       | Należy podać kod oddziału.  |
|-----------|-----------------------------|
| Opis      | Opis (nazwa) oddziału.      |
| Komentarz | Dodatkowy komentarz (opis). |
| Adres     | Adres oddziału.             |

### Modele amortyzacji

W tym ustawieniu można zdefiniować różne modele amortyzacji. Do naliczania umorzenia można wykorzystywać jeden lub dwa ze zdefiniowanych modeli.

Podwójne kliknięcie Modele amortyzacji otworzy okno Modele amortyzacji: Przeglądanie, w którym widać wszystkie dotychczas wprowadzone dane. Kliknięcie [Nowa], Ctrl-N (Windows) lub \%-N (Macintosh) umożliwi wprowadzenie nowego rekordu. Otworzy się okno Model amortyzacji: Nowa karta.

| Kod                                                                                            | 1.10%         |                                                                                               |
|------------------------------------------------------------------------------------------------|---------------|-----------------------------------------------------------------------------------------------|
| Opiz                                                                                           | Listiowa 10 % |                                                                                               |
| tawka amort.                                                                                   | 10            |                                                                                               |
| Metoda amortyzacji<br>O Bez amortyzacji<br>@ Liniowa<br>O Malejące saldo<br>O Malejące saldo 2 |               | Zaokrąglenia<br>@ Dwa miejsca dziesiętne<br>O Bez miejsc dziesiętnych<br>O Setki<br>O Tysiące |
|                                                                                                |               | Okres<br>O Miesiac<br>O Dzień<br>@ Rok                                                        |

Kod

Opis

Należy podać unikalny kod, po którym model amortyzacji będzie rozpoznawany w różnych miejscach modułu Środki trwałe. Kod może składać się maksymalnie z pięciu znaków.

Pełna nazwa modelu amortyzacji.

Stawka amort. Należy podać procent, według którego będzie naliczane roczne umorzenie. Będzie on stosowany w odniesieniu do wartości zakupu środka trwałego lub do wartości z pola Nowa wartość z karty ostatniego przeszacowania dla danego środka trwałego (jeżeli jakieś było wprowadzone).

#### Metoda amortyzacji

Każdy model amortyzacji może mieć przypisany jedną z czterech metod amortyzacji. Metoda amortyzacji określa, w jaki sposób będzie naliczane umorzenie. Wybrana metoda powinna być zgodna z prawnymi wymaganiami obowiązującymi w danym kraju.

Bez amortyzacji Amortyzacja nie jest naliczana.

Liniowa

Metoda ta oznacza, że od wartości środka trwałego rokrocznie odpisywana jest taka sama wartość. Jako podstawa kalkulacji będzie brana wartość zakupu środka trwałego, o ile środek nie był przeszacowywany. W takim przypadku jako wartość początkowa będzie traktowana ostatnia wartość środka trwałego wynikająca z przeszacowania. Przykładowo, jeżeli środek trwały kosztował 100,000 i będzie on amortyzowany z użyciem metody liniowej 20% rocznie, będzie on wówczas amortyzowany po 20,000 rocznie i potrwa to pięć lat.

Malejące saldo Stosowanie tej metody powoduje zmniejszanie wartości środka trwałego o kwotę umorzenia każdego roku.

> Przykładowo, środek trwały kosztował 100,000 i będzie amortyzowany z użyciem metody malejącego salda w stosunku 20% rocznie. Będzie on umarzany w następujący sposób 20,000 w pierwszym roku, 16,000 w drugim (20% ze (100,000 – 20,000)) itd. Środek trwały umarzany w taki sposób nigdy nie będzie w pełni odpisany. W niektórych krajach np. w Portugalii istnieją specjalne ustalenia dotyczące odpisywania środków trwałych umarzanych w taki sposób. Szczegółowe informacje na ten temat można uzyskać w lokalnym biurze Hansa Business Solutions.

> Jeżeli umorzenie naliczane jest miesięcznie wartość środka trwałego będzie zmniejszana kwotą miesięcznego umorzenia. W pokazanym powyżej przykładzie umorzenie za pierwszy miesiąc będzie naliczane w następujący sposób: 100,000 x 20% x 1/12 = 1666.66. W drugim miesiącu będzie to (100,000 - 1666.66) x 20% x 1/12 = 1638.89 itd. przez cały rok.

#### Malejące saldo 2

Metoda ta jest identyczna do opisanej powyżej metody malejącego salda, jeżeli umorzenie naliczane jest rocznie.

Jeżeli umorzenie naliczane jest miesięcznie metoda ta jest pośrednia pomiędzy metodą liniową i metodą malejącego salda. Metoda liniowa jest używana do naliczania wartości umorzenia dla każdego miesiąca kalendarzowego, ale wartość podstawowa jest zmniejszana dla następnego roku na podstawie malejącego salda. Przykładowo, środek trwały, który kosztował

100,000 i będzie umarzany z wykorzystaniem tej metody w stosunku 20% rocznie będzie umarzany w następujący sposób: 100,000 x 20% x 1/12 = 1666.66 za pierwszy miesiąc. W następnym miesiącu umorzenie znowu wyniesie 1666.66 itd. W styczniu każdego roku wartość środka trwałego będzie przeliczana (100,000 -(12 x 1666.66)) = 80,000 w naszym przykładzie, przy założeniu, że środek trwały był zakupiony w styczniu roku poprzedniego. Miesieczne umorzenie w kolejnym roku będzie naliczane w następujący sposób: 80,000 x 20% x 1/12 = 1333.33. Wartość podstawowa środka trwałego będzie zawsze uaktualniana w styczniu, niezależnie od tego, kiedy dany środek trwały był kupiony.

Te opcje mają odniesienie wyłącznie do metody liniowej naliczania amortyzacji. Metody malejącego salda są zawsze oparte o okres miesięczny. Opcje tutaj wybierane mają odniesienie do kilku raportów: historia środków trwałych (Portugalia), Odpisy, rok obrotowy, fiskalne raporty portugalskie i Subwencje środków trwałych. W innych przypadkach okres będzie wybierany w momencie naliczania umorzenia lub tworzenia raportu.

Okres

 Miesiąc
 Opcja ta będzie dzieliła procent rocznej amortyzacji przez 12, aby uzyskać miesięczny procent amortyzacji. Przykładowo, środek trwały wart 50,000 umarzany jest w stosunku 5% rocznie. Umorzenie będzie naliczane w następujący sposób (50,000 x 0.05 / 12). Wartość ta będzie zawsze taka sama, niezależnie od liczby dni w miesiącu. Minimalny okres dla naliczania umorzenia w raportach to miesiąc, począwszy od pierwszego dnia miesiąca.
 Dzień

Ta opcja będzie dzieliła procent rocznej amortyzacji przez 365 i mnożyła przez liczbę dni w miesiącu, aby określić miesięczny procent amortyzacji. Przykładowo, dla środka trwałego wartego 50,000 umarzanego w stosunku 5% rocznie będzie to 212.33 dla miesiąca 31jedno dniowego (50,000 x 0.05 / 365 x 31). Wartość ta będzie się zmieniała w zależności

23

|              | od liczby dni w miesiącu. Liczba dni jest pobie-<br>rana z okresu podanego na raporcie lub w para-<br>metrach polecenia Obsługi. Nie ma określonego<br>okresu minimalnego, który musi być podawany<br>przy naliczaniu amortyzacji. |
|--------------|----------------------------------------------------------------------------------------------------|
| Rok          | Jeżeli zostanie wybrana ta opcja minimalnym<br>okresem naliczania amortyzacji będzie rok, po-<br>cząwszy od pierwszego dnia roku kalendarzowe-<br>go.                                                                              |
| Zaokrąglenia | Należy wybrać opcję, która będzie stosowana przy za-<br>okrąglaniu amortyzacji naliczanej z wykorzystaniem<br>określonego modelu amortyzacji.                                                                                      |

#### Współczynnik inflacji

Szczegółowy opis tej funkcjonalności znajduje się w sekcji poświęconej poleceniu Obsługi Przeszacowanie cen zakupu środków trwałych.

#### Serie numerów – statusy środków trwałych

W ustawieniu tym należy określić serie numerów wykorzystywane do rejestrowania danych w kartotece statusy środków trwałych. Szczegółowy opis tego ustawienia znajduje się w następnej sekcji. Należy zwrócić uwagę, że w ustawieniu tym nie jest wykorzystywane pole KG, określające tworzenie operacji Księgi Głównej.

## Serie numerów – odpisy środków trwałych

Każdy rekord wprowadzony do kartoteki Odpisy środków trwałych ma swój unikalny numer zgodny z numeracją serii wprowadzoną w tym ustawieniu. Podczas wprowadzania rekordu do kartoteki będzie podpowiadany pierwszy wolny numer ze zdefiniowanej serii. Jeżeli jest to konieczne można zdefiniować wiele serii numerów, które mogą reprezentować przykładowo różne działy firmy, lata finansowe itd.

W tym ustawieniu należy zdefiniować wymagane serie lub sekwencje numerów. Poszczególne serie numerów nie mogą na siebie zachodzić. Jeżeli nie zostanie wprowadzona żadna seria numerów numerowanie rozpocznie się od 1 i będzie kontynuowane.

Podczas wprowadzania nowego rekordu do kartoteki Odpisy środków trwałych automatycznie będzie podpowiedziany pierwszy wolny numer z pierwszej zdefiniowanej serii numerów. Numer ten można zmienić korzystając z funkcji Wklej Specjalnie.

Podczas wprowadzania serii numerów istnieje możliwość zdecydowania, czy mają automatycznie powstawać operacje Księgi Głównej czy nie. Zastosowanie funkcji Wklej Specjalnie w polu KG spowoduje wyświetlenie listy z dwoma opcjami 'Generuj operacje' i 'Nie generuj operacji'. Wybranie pierwszej opcji będzie skutkowało automatycznym tworzeniem operacji w Księdze Głównej, po wybraniu drugiej opcji operacje KG nie będą automatycznie tworzone. Ustawienie to umożliwia zdecydowanie, że z dokumentów z określonej serii numerów nie będą tworzone operacje Księgi Głównej. Jeżeli w ustawieniu Księgi Głównej Księgowanie z modułów od dnia zadecydowano, że nie będą tworzone operacje w KG ustawienie pola KG w serii numerów nie będzie oddziaływało.

Podwójne kliknięcie Serie numerów – Odpisy środków trwałych na liście ustawień otworzy następujące okno:

| Nr |    | Data |    |      |    |  |
|----|----|------|----|------|----|--|
| b0 | Do | Od   | Do | Opis | KG |  |
|    |    |      |    |      |    |  |
|    |    |      |    |      |    |  |
|    |    |      |    |      |    |  |
|    |    |      |    |      |    |  |
|    |    |      |    |      |    |  |
|    |    |      |    |      |    |  |
|    |    |      |    |      |    |  |
|    |    |      |    |      |    |  |

Nowa seria numerów powinna być wprowadzana w pierwszym wolnym wierszu, a wprowadzone dane należy potwierdzić klikając [OK]. Okno można również zamknąć bez zapisywania zmian.

#### Serie numerów - Przeszacowania

Ustawienie to jest wykorzystywane do wprowadzenia serii numerów dla rekordów wprowadzanych w kartotece Przeszacowania.

#### Serie numerów – Współczynniki przeszacowań

Ustawienie to jest wykorzystywane do wprowadzenia serii numerów dla rekordów wprowadzanych w ustawieniu Współczynniki przeszacowań.

# Współczynniki przeszacowań, Lista przeszacowań

Szczegółowy opis tego ustawienia znajduje się w sekcji poświęconej poleceniu Obsługi Przeszacowanie cen zakupu środków trwałych.

## Dostawcy

Szczegółowy opis tej kartoteki znajduje się w Rozdziale 'Księga Zakupu' w Części 2 podręcznika.

# Środki trwałe

Każdy środek trwały musi być wprowadzony do kartoteki Środki trwałe. Daje to pełną listę środków trwałych, które posiada firma oraz ich historię.

## Wprowadzanie środka trwałego

Dane do kartoteki Środki trwałe mogą być wprowadzane na dwa sposoby:

- 1. Bezpośrednio do kartoteki w module Środki trwałe, lub
- 2. Z wykorzystaniem polecenia Utwórz środek trwały z menu Specjalne z poziomu karty Faktury zakupu. Jeżeli faktura zakupu będzie zawierała więcej niż jeden wiersz dla każdego z nich zostanie utworzona oddzielna karta środka trwałego.

Umożliwia to szybkie i łatwe wprowadzanie środków trwałych do kartoteki tuż po ich zakupie oraz upewnienie się, że będą one wprowadzone z poprawnymi wartościami. Należy pamiętać, że na karcie nie zostaną podane wszystkie dane np. kategoria środka trwałego czy model amortyzacji – dane te należy uzupełnić ręcznie.

Poniżej opisano pierwszą z możliwości, ale w każdym przypadku wykorzystywane są te same okna i pola.

W module Środki trwałe należy wybrać 'Środki trwałe' z menu Kartoteki lub [Środki trwałe] z Okna Głównego.

Otworzy się okno Środki trwałe: Przeglądanie, w którym widać wszystkie dotychczas wprowadzone środki trwałe.

| Nr inwent. | Kategoria | Dostawca | Opis            | Tekst |    |
|------------|-----------|----------|-----------------|-------|----|
| Budynl     | ZIEM      |          | Budynek biurow  | ry    | -  |
| Budyn2     | ZIEM      |          | Budynek biurow  | ry m  |    |
| FAX        | BIU       |          | Faks            |       | 18 |
| Inst2460   | 2460      |          | inst 2460       |       |    |
| KOMP1      | BIU       |          | Komputer - księ | goia. |    |
| KOMP2      | BIU       |          | Komputer - księ | gow.  |    |
| komp2240   | 2240      |          | komp 2240       | -     |    |
| KOMP3      | BIU       |          | Komputer - księ | gow   |    |
| mot2340    | 2340      |          | mot2340         | -     |    |
|            |           |          |                 |       |    |

Aby wprowadzić nowy środek trwały należy wybrać [Nowa], Ctrl-N (Windows) lub **#**-N (Macintosh). Można również odnaleźć podobny środek trwały i go skopiować klikając [Kopiuj].

Otworzy się okno Środek trwały: Nowa karta puste, jeżeli zastosowano [Nowa] lub ze skopiowanymi danymi po zastosowaniu [Kopiuj].

| Nr inwentaryz. | Budyal          |                | Zamknięte |
|----------------|-----------------|----------------|-----------|
| Opis           | Budynek biurowy |                |           |
| Kategoria      | ZIEM            |                | 1234      |
| 1 Dostawca     |                 | Nazwa          |           |
| Nr fakt.       |                 | Nr fakt. dost. |           |
| Data zakupu    | 01.01.1994      | Cena zakupu    | 280000.00 |
| Data prod.     |                 | VAT            |           |
| Nr seryjny     |                 |                |           |
| Nr gwarancji   |                 |                |           |
| Nr kontraktu   |                 |                |           |
| Subwencja      |                 |                |           |
| Inwestycja     |                 |                |           |
| Status         | Nowy            |                |           |

Karta środka trwałego została podzielona na cztery zakładki oznaczone cyframi od 1 do 4. Poniżej opisano szczegółowo poszczególne pola z tej karty. Należy zwrócić uwagę, że niektóre pola zostały zaprojektowane, aby zaspokoić wymagania księgowe w różnych krajach i nie będą wszędzie używane.

# 16.

| Nagłówek       |                                                                                                    |
|----------------|----------------------------------------------------------------------------------------------------|
| Nr inwentaryz. | Należy podać unikalny kod identyfikujący dany środek trwały. Kod może mieć maksymalnie 30 znaków.                                                                                                    |
| Opis           | Opis środka trwałego. W przypadku tworzenia środka<br>trwałego z karty faktury zakupu jako opis będzie pobra-<br>ny opis z odpowiedniego wiesza faktury zakupu.                                                                                                    |
| Zamknięte      | Zaznaczenie tego check box spowoduje, że dane doty-<br>czące środka trwałego nie będą księgowane. Zazwyczaj<br>takie środki trwałe nie będą ujmowane w raportach<br>i przy naliczaniu amortyzacji można je jedna ująć, jeżeli<br>zajdzie taka potrzeba. Środki trwałe z zaznaczonym<br>check box Zamknięte będą wyłączone z list wyświetla-<br>nych za pomocą funkcji Wklej Specjalnie,<br>ale będą one widoczne w oknie Środki trwałe: Przeglą-<br>danie. |
|                | Należy pamiętać, że jeżeli środek trwały jest sprzedany<br>lub odpisany w kartotece Odpisy środków trwałych<br>nie zostanie on automatycznie oznaczony ja-<br>ko Zamknięty, ponieważ może istnieć konieczność dal-<br>szego wykazywania go w raportach. Jeżeli jest to ko-<br>nieczne check box ten należy zaznaczyć ręcznie.                                                                                                    |
| Kategoria      | Wklej Specjalnie Kategorie środków trwałych,<br>Środki trwałe                                                                                                    |
|                | Każdy środek trwały musi mieć przypisaną kategorię.<br>Umożliwi to połączenie środka trwałego z klasą środków<br>trwałych, która determinuje księgowanie danych doty-<br>czących środków trwałych w Księdze Głównej.                                                                                                    |
|                | Jeżeli na karcie kategorii środka trwałego podano Obiekt<br>i Model amortyzacji będą one automatycznie przeniesio-<br>ne na kartę środka trwałego.                                                                                                    |
| Zakładka 1     |                                                                                                    |
| Dostawca       | Wklej Specjalnie Dostawcy                                                                                                    |
|                | W polu tym podawany jest kod dostawcy, od którego<br>zakupiono środek trwały. Można podać kod dostawcy<br>lub zastosować funkcję Wklej Specjalnie. Po naciśnięciu<br>klawisza Enter przepisze się nazwa Dostawcy. W przy-<br>padku tworzenia środka trwałego z faktury zakupu kod                                                                                                    |

|                | dostawcy będzie przepisany automatycznie z nagłówka faktury.                                                                                                    |
|----------------|----------------------------------------------------------------------------------------------------|
| Nazwa          | W pole to jest przepisywana automatycznie nazwa do-<br>stawcy po wybraniu jego kodu.                                                                                                    |
| Nr fakt.       | Numer faktury zakupu dotyczącej zakupu danego środka<br>trwałego zgodny z wprowadzonym w Księdze Zakupu.<br>Pole to będzie automatycznie wypełniane w przypadku<br>tworzenia środka trwałego z karty Faktury zakupu.                                                                                                    |
| Nr fakt. dost. | Numer faktury otrzymanej od dostawcy. Pole to będzie<br>automatycznie wypełniane w przypadku tworzenia środ-<br>ka trwałego z karty Faktury zakupu, jeżeli na karcie fak-<br>tury będzie wypełnione pole numer faktury dostawcy.                                                                                                    |
| Data zakupu    | Wklej Specjalnie Bieżąca data                                                                                                    |
|                | Data zakupu środka trwałego. Pole to będzie automa-<br>tycznie wypełniane w przypadku tworzenia środka trwa-<br>łego z karty Faktury zakupu.                                                                                                    |
|                | Data ta powinna być zgodna z datą operacji Księgi<br>Głównej dotyczącej zakupu danego środka trwałego.                                                                                                    |
| Cena zakupu    | Cena netto zakupu środka trwałego. W przypadku two-<br>rzenia środka trwałego z karty faktury zakupu wartość ta<br>będzie pobierana z pola Wartość z odpowiedniego wier-<br>sza.                                                                                                    |
|                | Wartość tego pola będzie traktowana jako podstawa<br>do naliczania amortyzacji środka trwałego. Amortyzacja<br>nie będzie naliczana, jeżeli pole to pozostanie puste.                                                                                                    |
|                | Jeżeli środek trwały był kupiony przed rozpoczęciem<br>stosowania Hansy do naliczania amortyzacji środków<br>trwałych w polu tym powinna być podana oryginalna<br>wartość zakupu danego środka, a w polu Umorzenie po-<br>czątkowe na zakładce 3 należy podać wartość umorzenia<br>naliczonego w innym systemie lub ręcznie. Jeżeli stoso-<br>wany jest model amortyzacji malejące saldo umorzenie<br>początkowe zostanie odjęte od wartości zakupu środka<br>trwałego i pozostała wartość będzie traktowana jako<br>podstawa naliczania amortyzacji. Jeżeli w modelu amor-<br>tyzacji stosowana jest metoda liniowa jako podstawa na-<br>liczania amortyzacji będzie brana oryginalna wartość za-<br>kupu środka trwałego. |

Jeżeli zajdzie konieczność zmiany podstawy naliczania amortyzacji nie należy w tym polu podawać nowej wartości tylko wprowadzić dane do kartoteki Przeszacowanie. Pozwoli się to upewnić, że jest prowadzona prawdziwa historia środka trwałego i amortyzacja jest poprawnie naliczana.

#### Data prod. Wklej Specjalnie Bieżąca data

Jeżeli środek trwały został wyprodukowany w firmie w polu tym można podać jego datę produkcji. Zalecane jest również podanie tej daty w polu Data zakupu (powyżej), ponieważ pole to może być wykorzystywane jako parametr wykonania wielu raportów.

VAT naliczony od ceny zakupu środka trwałego. W przypadku tworzenia środka trwałego z karty faktury zakupu VAT będzie wyliczany w oparciu o wartość wiersza i zastosowany kod VAT.

Nr seryjny Jeżeli środek trwały ma numer seryjny można go podać w tym polu.

**Nr gwarancji** Jeżeli środek trwały podlega gwarancji w polu tym należy podać numer umowy gwarancyjnej.

#### Nr kontraktu, Subwencja

VAT

Pola te są wykorzystywane wyłącznie w Portugalii. Szczegółowe dane dotyczące ich wykorzystania można uzyskać w lokalnym biurze Hansa Business Solutions.

Pola te są wykorzystywane wyłącznie w Portugalii. Szczegółowe dane dotyczące ich wykorzystania można uzyskać w lokalnym biurze Hansa Business Solutions.

Inwestycja Pola te są wykorzystywane wyłącznie w Portugalii. Szczegółowe dane dotyczące ich wykorzystania można uzyskać w lokalnym biurze Hansa Business Solutions.

#### Status Wklej Specjalne Wybór z możliwych opcji

W polu tym można określić, czy zakupiony środek trwały był nowy, czy używany. Portugalskie raporty fiskalne mają oddzielne sekcje dla środków trwałych nowych i używanych. Zakładka 2

| Nr inwentaryz. | Badyni          | Zamknigte     |
|----------------|-----------------|---------------|
| Opis           | Badynek bizrowy |               |
| Kategoria      | ZIEM            | 1 2 3         |
| 2 Oddział      | MO              | Nazwa Maperya |
| Ozoba          |                 |               |
| Hodé           | 1               |               |
| Część          |                 |               |

| Oddział | Wklej Specjalnie Oddziały, Środki trwałe                                                                                                    |
|---------|----------------------------------------------------------------------------------------------------|
|         | W polu tym można podać kod oddziału, do którego na-<br>leży środek trwały. Ustawienia oddziałów zostały szcze-<br>gółowo opisane we wcześniejszej sekcji tego rozdziału.                                                                                                    |
|         | Jeżeli zajdzie konieczność zmiany oddziału nie należy<br>podawać nowego w tym polu. Zamiast tego należy<br>wprowadzić nowy rekord do kartoteki Statusy środków<br>trwałych. Pozwoli się to upewnić, że historia przynależ-<br>ności środka trwałego będzie zgodna z rzeczywistością.                 |
| Nazwa   | W polu tym automatycznie podpowiada się nazwa od-<br>działu po wybraniu jego kodu.                                                                                                    |
| Osoba   | Wklej SpecjalnieOsoby, System                                                                                                    |
|         | W polu tym można podać inicjały osoby odpowiedzial-<br>nej za dany środek trwały.                                                                                                    |
|         | Jeżeli zajdzie konieczność zmiany osoby nie należy po-<br>dawać nowej w tym polu. Zamiast tego należy wprowa-<br>dzić nowy rekord do kartoteki Statusy środków trwałych.<br>Pozwoli się to upewnić, że historia środka trwałego bę-<br>dzie zgodna z rzeczywistością.                                |
| Ilość   | W polu tym podawana jest ilość środków trwałych. Pole<br>to jest polem czysto informacyjnym, podana ilość nie ma<br>wpływu na sposób naliczania amortyzacji. Wszystkie<br>wartości podawane na karcie środka trwałego powinny<br>być w związku z tym wartościami łącznymi, a nie jed-<br>nostkowymi. |

Część

Wklej Specjalnie Środki trwałe, Moduł Środki trwałe

Jeżeli dany środek trwały jest częścią składową innego środka trwałego w polu tym można podać jego numer. Pole to jest polem informacyjnym, nie ma wpływu na sposób naliczania amortyzacji.

#### Zakładka 3

| Nr inwentaryz.    | Iast2460   |                     | Zamknięte | 1   |
|-------------------|------------|---------------------|-----------|-----|
| Opis              | inst 2460  |                     |           | _   |
| Kategoria         | 2460       |                     | 1 2       | 3 4 |
| 3 Model 1         | MS3%       | Model 2             |           |     |
| Umorz. początkowe | 2500,00    | Umorz. początkowe 2 |           |     |
| Data rozp. 1      | 01.01.2001 | Data rozp. 2        |           |     |
| Wart. min.        |            |                     |           |     |
| Wart. maks.       |            |                     |           |     |
| Wart, terenu      | 0.00       |                     |           |     |
| Wart. podatkowa   | 0.00       |                     |           |     |
| Data sprzedaży    |            |                     |           |     |
| bet urbanity and  | 01.01.2001 |                     |           |     |

Ta zakładka jest wykorzystywana w celu określenia sposobu naliczania amortyzacji środka trwałego. Podawana jest data, od której ma być naliczana amortyzacja oraz model amortyzacji, który ma być wykorzystywany. Amortyzacja jest naliczana z wykorzystaniem polecenia Obsługi Utwórz symulację amortyzacji. Wartość w oparciu, o którą będzie naliczana amortyzacja podawana jest na zakładce 1. Jeżeli wartość ta ma być zmieniona należy przeprowadzić to w kartotece Przeszacowania.

Przykładowo wprowadzono środek trwały zakupiony 1 stycznia 2000 o wartości 50.000. Będzie on umarzany w stosunku 5% rocznie z wykorzystaniem metody amortyzacji malejące saldo. Hansa ma zacząć naliczać amortyzację 1 stycznia 2001, kiedy środek trwały ma wartość 47.500. W polu Data rozp. należy wpisać 01.01.2001, w polu cena zakupu na zakładce 1 należy wpisać 50.000, a w polu umorzenie początkowe 2.500. Polecenie Obsługi Utwórz symulację amortyzacji jest zastosowane w celu naliczenia amortyzacji za rok 2001. Funkcja ta nie aktualizuje w żaden sposób karty środka trwałego, uruchomienie tego polecenia na koniec roku 2002 spowoduje faktyczne naliczenie amortyzacji zarówno dla roku 2001 jak i 2002, aby uzyskać poprawną wartość amortyzacji za rok 2002.

Poniżej, w sekcji dotyczącej polecenia Obsługi Utwórz symulacje amortyzacji opisano szczegółowe działanie tej funkcji wraz z przykładem.

# Model 1, Model 2 Wklej Specjalnie Modele amortyzacji, Środki trwałe

Standardowo pobierane z Kategoria środków trwałych

W modelu amortyzacji podawany jest roczny procent, według którego będzie naliczana amortyzacja oraz metodę jej naliczania.

Hansa umożliwia podanie dwóch różnych modeli amortyzacji dla każdego środka trwałego. Na każdym raporcie lub podczas naliczania amortyzacji można zadecydować, który model będzie wykorzystywany. Poszczególne modele amortyzacji wprowadzane są w ustawieniu Modele amortyzacji w module Środki trwałe.

Jeżeli zajdzie potrzeba zmiany modelu amortyzacji nie należy przeprowadzać tego w tym polu. Zmianę taką należy wprowadzić w kartotece Przeszacowania, pozwoli się to upewnić, że jest prowadzona poprawna historia środka trwałego oraz, że dalsza amortyzacja będzie naliczana poprawnie.

#### Umorz. początkowe 1, Umorz. początkowe 2

Jeżeli jakaś część środka trwałego ma być umorzona natychmiast wartość tą należy podać w tym polu.

W polu tym należy również podać wartość dotychczasowego umorzenia, jeżeli środek trwały był kupiony przed datą rozpoczęcia amortyzacji (był umarzany ręcznie lub w innym systemie).

Przykładowo, kupiono środek trwały za 1000.00. 1000.00 zostało wprowadzone jako cena zakupu na zakładce 1. Środek trwały przed datą rozpoczęcia umarzania w systemie był umorzony na 200.00, w związku z tym 200.00 wprowadzono w polu umorzenie początkowe 1. Wartość tego pola nie jest księgowana w Księdze Głównej, ponieważ jest założenie, że była ona zaksięgowana w innym systemie. Jeżeli amortyzacja ma być nali-

czana z wykorzystaniem metody malejącego salda podstawa do naliczania amortyzacji będzie wyliczona w następujący sposób: 1000.00 - 200.00 = 800.00. Jeżeli jest stosowana metoda liniowa jako podstawa amortyzacji będzie brana oryginalna wartość zakupu środka trwałego, ale dotychczasowe umorzenie jest brane pod uwagę w momencie wyliczania wartości środka trwałego na koniec okresu umarzania.

#### Data rozp. 1, Data rozp. 2

#### Wklej Specjalnie Bieżąca data

W polu tym należy podać datę, od której będzie naliczana amortyzacja. Amortyzacja nie będzie naliczana, jeżeli dla wybranego modelu amortyzacji nie będzie podanej daty rozpoczęcia.

Kiedy kupowany jest nowy środek trwały data ta to zazwyczaj pierwszy dzień miesiąca, w którym środek trwały został nabyty. Należy się upewnić, czy przepisy dotyczące umarzania środków trwałych w konkretnym kraju nie wymagają podania innej daty np. pierwszego dnia roku finansowego.

Dla istniejących środków trwałych należy podać datę, od której system ma naliczać amortyzację.

Jeżeli data wprowadzona w tym polu nie będzie pierwszym dniem miesiąca zazwyczaj mimo to będzie tak traktowana. Jeżeli przy amortyzacji środka trwałego używana jest metoda malejącego salda najkrótszy okres, dla którego może być liczona amortyzacja to jeden miesiąc i okres ten musi zaczynać się pierwszego dnia miesiąca. Konkretny dzień ma znaczenie, jeżeli używana jest metoda liniowa i amortyzacja naliczana jest w stosunku dziennym.

W niektórych krajach istnieje konieczność wygenerowania operacji w Księdze Głównej w momencie wprowadzania środka trwałego do bazy, przed rozpoczęciem naliczania amortyzacji. Operacje takie można wygenerować w dwojaki sposób: z wykorzystaniem polecenia 'Utwórz operację' z menu Specjalne z poziomu karty środka trwałego, lub przy użyciu polecenia Obsługi 'Utwórz operacje'. Funkcja ta utworzy operacje wyłącznie dla środków trwałych, które mają puste pole Data rozpoczęcia 1. Spowoduje ona również skopiowanie daty operacji do obu pól Data rozpoczęcia, co umożliwi rozpoczęcie naliczania amortyzacji.

Wart. min. Jeżeli jakaś część wartości środka trwałego ma nie być umarzana jej wartość należy podać w tym polu.

> Przykładowo, gdy Środek trwały został zakupiony za 1000. Wartość 1000 wprowadzana jest w pole Cena zakupu. Wartość minimalna wynosi 200 i wprowadzana jest w tym polu. W momencie naliczania umorzenia jako podstawa umorzenia traktowana jest wartość (1000.00 -200.00) czyli 800.00. Opcja ta dotyczy obu modeli amortyzacji. Należy jednak zwrócić uwagę na fakt, że przy naliczani wartości netto środka trwałego Wartość minimalna nie jest brana pod uwagę (wartość natto środka trwałego na koniec pierwszego roku wynosi 1000 – umorzenie).

- Wart. maks. Pole to jest wykorzystywane Portugalii, W gdzie jest określana maksymalna cena, którą można zapłacić za środek trwały. Przykładowo, dla samochodu cena ta może być ustalona na poziomie 29930. Jeżeli zakupiono samochód za 39900, wartość tą należy podać w polu Cena zakupu, a w polu wartość minimalna należy wpisać 29930. Amortyzacja tego środka trwałego będzie naliczana od podstawy 39900. Od różnicy pomiędzy wartością zakupu środka trwałego a wartością z pola wartość minimalna również jest naliczana amortyzacja, ale jest ona widoczna na portugalskich raportach fiskalnych w kolumnie kosztu nie fiskalnego.
- Wart. terenu Jeżeli środek trwały jest budynkiem zazwyczaj jego wartość składa się z dwóch elementów: wartości budynku i wartości gruntu na którym jest on postawiony. Zalecane jest wprowadzenie dwóch rekordów dla takiego środka trwałego: dla budynku i dla gruntu. Zazwyczaj wartość gruntu nie jest amortyzowana, w związku z tym na karcie takiego środka trwałego powinien być wybrany model amortyzacji z metodą 'Bez amortyzacji'.

Jeżeli wartość gruntu została już zamortyzowana lub, jeżeli nie ma możliwości wprowadzenia dwóch oddzielnych rekordów wartość gruntu powinna być wprowadzona w tym polu. Pole to ma charakter wyłącznie informa-
cyjny, będzie pokazywane na raportach portugalskich, ale nie będzie miało wpływu na naliczanie amortyzacji.

Wart. podatkowa Jeżeli środek trwały jest budynkiem w polu tym można podać jego wartość podatkową. Pole to jest tylko informacyjne: będzie pokazywane na raportach portugalskich, ale nie będzie miało wpływu na naliczanie amortyzacji.

## Data sprzedaży Wklej Specjalnie Bieżąca data

W polu tym można podać datę, kiedy dany środek trwały przestaje być wykorzystywany. Pole to ma charakter wyłącznie informacyjny, będzie uwzględniane w raportach.

Dla środka trwałego z wprowadzoną datą sprzedaży nadal będzie naliczana amortyzacja. Jeżeli amortyzacja ma nie być dalej naliczana należy wybrany środek odpisać lub sprzedać w kartotece Odpisy środków trwałych, a następnie na karcie środka trwałego zaznaczyć check box Zamknięte.

## Zakładka 4

| - 5 | rodek trwały: P                                                                                                    | odgląd     | - 0 -     |
|-----|----------------------------------------------------------------------------------------------------|------------|-----------|
|     | Nr inwentaryz.                                                                                                    | Inst2460   | Zanknięte |
|     | Opis                                                                                                    | inert 2460 |           |
|     | Nr inwentaryz. Inst2460<br>Opis inst 2460<br>Kategoria 2460<br>Model min. Model makr.<br>Wart. ubezp.<br>Obiekt<br>Opis | 1234       |           |
| 4   | Model min.                                                                                                    |            |           |
|     | Model maks.                                                                                                    |            |           |
|     | Wart. ubezp.                                                                                                    |            |           |
|     | Obiekt                                                                                                    |            |           |
|     | Opis                                                                                                    |            |           |

### Min Model, Max Model

| Wklej Specjalnie    | Mod<br>trwa | lele<br>łe | amort        | yzacji, | Środki  |
|---------------------|-------------|------------|--------------|---------|---------|
| Standardowo pobiera | nne z       | Ka<br>łyc  | tegorie<br>h | środkó  | w trwa- |

Pola te są wykorzystywane wyłącznie w Portugalii.

W polu tym można podać wartość ubezpieczenia środka Wart. ubezp. trwałego. W przypadku tworzenia środka trwałego z karty faktury zakupu wartość ta będzie pobierana z odpowiedniego wiersza tej faktury. Wartość tego pola widoczna jest w raporcie Ubezpieczenie środków trwałych. Obiekt Wklej Specjalnie Obiekty, Księga Główna/System Standardowo pobierane z Faktura zakupu, Kategorie środków trwałych Jeżeli środek trwały ma przypisany Obiekt i amortyzacja ma być księgowana w połączeniu z tym obiektem należy podać go w tym polu. Można wprowadzić kilka obiektów rozdzielonych przecinkami. Obiekty mogą być również przypisane do klas środków trwałych, jeżeli tak będzie będą one dopisywane do Obiektów zdefiniowanych bezpośrednio na karcie środka trwałego. W operacjach Księgi Głównej związanych z danym środkiem trwałym obiekty zarówno z karty środka trwałego jak i z karty klasy będą przypisywane do konta umorzenia i do konta amortyzacji.

**Opis** Dodatkowy opis środka trwałego.

## Menu Specjalne

Z poziomu karty środka trwałego dostępne jest menu Specjalne zawierające dwa polecenia.

| Specjalne          | <u>Q</u> kno <u>2</u>                  |              |
|--------------------|----------------------------------------|--------------|
| Utwórz<br>Historia | operację Put in use<br>środka trwałego | Shift+Ctrl+T |

### Utwórz operację

W niektórych krajach wymagane jest utworzenie operacji Księgi Głównej w momencie przyjmowania środka trwałego do użytku. Może to być przeprowadzane dla konkretnego środka trwałego z wykorzystaniem opisywanego polecenia lub dla partii środków trwałych z użyciem polecenia Obsługi Utwórz operacje. Szczegółowy opis poleceń Obsługi znajduje się w dalszej części tego rozdziału.

## Historia środka trwałego

Powstaje raport pokazujący historię środka trwałego zgodną z danymi wprowadzonymi w kartotece Statusy środków trwałych. Szczegółowy opis kartoteki Statusy środków trwałych i raportu Historia środków trwałych znajduje się w dalszej części tego rozdziału.

# Odpisy środków trwałych

W kartotece tej wprowadzane są transakcje specjalnego typu dotyczące odpisywania lub sprzedaży środków trwałych. Jeżeli w Księdze Głównej w ustawieniu Księgowanie z modułów od dnia wprowadzono odpowiednie ustawienia zatwierdzenie karty Odpisu środka trwałego spowoduje utworzenie operacji w KG.

W module Środki trwałe należy wybrać 'Odpisy środków trwałych' z menu Kartoteki lub [Odp. śr. trw.] z Okna Głównego. Otworzy się okno Odpisy środków trwałych: Przeglądanie, w którym widać wszystkie dotychczas wprowadzone rekordy.

| - a a p | dpisy środków trwałych: Przeglądanie |    |               |  |
|---------|--------------------------------------|----|---------------|--|
| Nr      | Data                                 | OK | Opis          |  |
| 1       | 23.08.2002                           |    | Umowa 01/2002 |  |
| 2       | 20.07.2002                           |    | Umowa 07/2002 |  |
|         |                                      |    |               |  |
|         |                                      |    |               |  |
|         |                                      |    |               |  |
|         |                                      |    |               |  |
|         |                                      |    |               |  |
|         |                                      |    |               |  |
|         |                                      |    |               |  |
|         |                                      |    |               |  |

Kartoteka Odpisów środków trwałych standardowo posortowana jest w kolejności numerów dokumentów. W kolumnie OK znajduje się znacznik, który pokazuje, czy dokument jest zatwierdzony czy nie.

## Wprowadzanie karty Odpisu środka trwałego

Z poziomu okna Odpisy środków trwałych: Przeglądanie należy kliknąć [Nowa], aby wprowadzić nową kartę Odpisu środka trwałego. Można również znaleźć podobną kartę i ją skopiować z wykorzystaniem przycisku [Kopiuj].

Otworzy się okno Odpis środków trwałych: Nowa karta puste, jeżeli zastosowano przycisk [Nowa] lub ze skopiowanymi danymi po wybraniu [Kopiuj]. W przypadku kopii w polu data zostanie umieszczona data bieżąca, a nie data ze skopiowanej karty.

|         | Nr      |               |            |              |       |        | 🗆 OK     |        |
|---------|---------|---------------|------------|--------------|-------|--------|----------|--------|
| Data c  | oper. 2 | 3.08.2002     |            | Godz. 00:0   | 0:00  |        | Тур      |        |
| Odno    | iánik u | BHO 97/01/200 | 02         |              |       |        | @ Sprzed | 82     |
| Konto k | orzt. 4 | 0210          |            |              |       |        | O Odpis  |        |
| No inv  | went.   | lloid         | Opis       |              | Konto | Obiekt | Cena     | Unorz. |
| 1 KOM   | P1      | 1             | Komputer - | kaięgowoać 1 |       |        | 8500,00  | 1133,3 |
| 2       |         |               |            |              |       |        |          |        |
| 3       |         |               |            |              |       |        |          |        |
| 4       |         |               |            |              |       |        |          |        |
| 6       |         |               |            |              |       |        |          |        |
| 7       |         |               |            |              |       |        |          |        |
| 8       |         |               |            |              |       |        |          |        |

Nr

Wklej Specjalnie Możliwość wyboru ze zdefiniowanych serii numerów Numer kolejnego dokumentu Odpisu środka trwałego: system podpowie pierwszy nie użyty numer z pierwszej zdefiniowanej serii numerów wprowadzonej w ustawieniu Serie numerów - Odpisy środków trwałych. Można zmienić ten numer, ale nie na już użyty. OK Check box ten należy zaznaczyć, aby zatwierdzić kartę Odpisu środka trwałego. Po zatwierdzeniu karty nie można jej zmieniać. Jeżeli wprowadzono odpowiednie ustawienia w module Księga Główna w ustawieniu 'Księgowaniu z modułów od dnia' to w momencie zatwierdzania karty odpisu powstanie operacja w Księdze Głównej. Charakter powstającej operacji opisano poniżej, w sekcji Operacje Księgi Głównej z Odpisów środków trwałych. Po zatwierdzeniu karty odpisu środek trwały na niej ujęty nie zostanie automatycznie zaznaczony jako Zamkniety. Jeżeli jest to konieczne check box ten należy zaznaczyć ręcznie.

> W podręczniku tym jako karta zatwierdzona traktowana jest ta z zaznaczonym check box OK.

| Data oper.   | Wklej Specjalnie                                                                                                    | Bieżąca data                                                                                                    |
|--------------|----------------------------------------------------------------------------------------------------|----------------------------------------------------------------------------------------------------|
|              | Data operacji: domyśln<br>ta.                                                                                                    | ie podpowiadana jest bieżąca da-                                                                                                    |
| Godz.        | Wklej Specjalnie                                                                                                    | Bieżąca godzina                                                                                                    |
|              | Godzina utworzenia ka<br>łącznie informacyjny.                                                                                                    | rty odpisu, pole ma charakter wy-                                                                                                    |
| Тур          | Należy wybrać, czy śro<br>rycznej jest sprzedawar<br>opcji powoduje powsta<br>o innym typie. Typy c<br>w sekcji Operacje Księ<br>trwałych.                                                               | odek trwały ujęty w części tabela-<br>ny czy odpisywany. Każda z tych<br>anie operacji w Księdze Głównej<br>operacji Księgi Głównej opisano<br>ęgi Głównej z Odpisów środków                                                                                                |
| Odnośnik     | W polu tym można po<br>Tekst wprowadzony w<br>do pola Odnośnik na<br>powstającej z karty O<br>w oknie Operacje: Prze                                                                                     | odać odnośnik dotyczący odpisu.<br>v tym polu będzie przenoszony<br>karcie operacji Księgi Głównej<br>dpisu, będzie on więc widoczny<br>glądanie.                                                                                                    |
| Konto koszt. | Wklej Specjalnie                                                                                                    | Plan kont, Księga Głów-<br>na/System                                                                                                    |
|              | W polu tym należy po<br>zapis zysku lub straty<br>trwałego. Po stronie D<br>pu środka trwałego (l<br>tabelarycznej, po stron<br>umorzenie środka trw<br>'Sprzedaż' po stronie o<br>sprzedaży podane w cz | odać konto, na którym powstanie<br>wynikającej z odpisania środka<br>t zostanie zapisana wartość zaku-<br>ub środków) podanych w części<br>ie Ct zostanie zapisane całkowite<br>vałego oraz, jeżeli wybrano typ<br>Ct zostaną również zapisane ceny<br>ręści tabelarycznej. |
|              | Konto kosztowe może<br>odpisu, nadpisuje onc<br>główku.                                                                                                    | być podane dla każdego wiersza<br>wówczas konto podane w na-                                                                                                    |
|              | W części tabelarycznej<br>re mają być sprzedane                                                                                                    | j należy podać środki trwałe, któ-<br>lub odpisane.                                                                                                    |
| Nr inwent.   | Wklej Specjalnie                                                                                                    | Środki trwałe, moduł Środki<br>trwałe                                                                                                    |
|              | Należy podać numer śr<br>sywany lub sprzedawan                                                                                                    | odka trwałego, który będzie odpi-<br>y.                                                                                                    |
|              | Po zatwierdzeniu karty<br>trwały nie będzie ujme                                                                                                    | v Odpisu środka trwałego środek<br>owany w raportach, ale podczas                                                                                                    |

| tworzenia    | raportów        | można        | określić, |
|--------------|-----------------|--------------|-----------|
| że ma on być | w którymś konki | etnym ujęty. |           |

Ilość ta pobierana jest z zakładki 2 karty środka trwałego. Pojawia się ona jako przypomnienie ilości odpisywanej lub sprzedawanej i nie może być zmieniona.

W polu tym system automatycznie wprowadza nazwę środka trwałego, w razie konieczności może być ona zmieniona.

Konto Wklej Specjalnie Plan kont, Księga Główna/System

Ilość

Opis

Cena

Dla każdego wiersza można podać konto kosztowe, będzie ono nadpisywało konto podane w nagłówku dokumentu.

Obiekt Wklej Specjalnie Obiekty, Księga Główna/System

### Standardowo pobierane z Środek trwały

Domyślnie będą tu przepisywane wszystkie Obiekty przypisane na karcie środka trwałego. Można do nich dodawać kolejne Obiekty rozdzielając je przecinkami. W operacjach Księgi Głównej wszystkie obiekty będą przypisane zarówno do księgowań po stronie Dt jak i po stronie Ct z wyłączeniem księgowania po stronie Dt na koncie inwestycji. Obiekty przypisane do karty klasy środka trwałego, do której należy dany środek nie będą widoczne w tym miejscu, ale zostaną przypisane do operacji Księgi Głównej.

Jeżeli jako typ karty wybrano 'Sprzedaż' w polu tym należy podać cenę sprzedaży środka trwałego. Domyślnie podpowiadana jest wartość pola Nowa wartość 1 z karty ostatniego przeszacowania lub, jeżeli nie był żadnego przeszacowania podpowiadana jest wartość zakupu środka trwałego.

> W operacji Księgi Głównej tworzonej z karty odpisu wartość ta zostanie zapisana po stronie Dt konta inwestycji podanego w ustawieniu Rozksięgowanie - Środki trwałe i po stronie Ct konta podanego w wierszu lub nagłówku karty Odpisu.

> Jeżeli jako typ wybrano 'Odpis' wartość podana w tym polu nie będzie wykorzystywana w operacji Księgi Głównej.

| Umorz. | W polu tym pokazywana jest całkowita wartość umorze-<br>nia danego środka trwałego począwszy od daty rozpo-<br>częcia do końca miesiąca, w którym została utworzona<br>operacja Księgi Głównej wyliczona z wykorzystaniem<br>modelu amortyzacji 1. Wartość ta jest podawana auto-<br>matycznie w momencie pierwszego zatwierdzania karty<br>Odpisu i będzie ona aktualizowana przy każdej zmianie<br>daty odpisu. W momencie tworzenia operacji Księgi<br>Głównej wartość ta zostanie zapisana po stronie Dt konta<br>umorzenia pobranego z karty klasy środka trwałego i po<br>stronie Ct konta podanego na karcie odpisu. |
|--------|----------------------------------------------------------------------------------------------------|
| Stopka |                                                                                                    |
| Opis   | W polu tym można podać opis karty odpisu np. przyczy-<br>nę jego utworzenia. Opis ten jest widoczny w oknie Od-<br>pisy środków trwałych: Przeglądanie i będzie przeno-                                                                                                    |

## Operacje Księgi Głównej z Odpisów środków trwałych

Poniżej pokazano przykładową operację Księgi Główną utworzoną na podstawie pokazanej powyżej karty odpisu środka trwałego. Jeżeli wprowadzono odpowiednie ustawienia w Księdze Głównej w momencie zatwierdzenia i zapisania karty odpisu środka trwałego będzie powstawała operacja Księgi Głównej. Transakcje te będą się różniły w zależności od wybrania typu karty odpisu 'Sprzedaż' czy 'Odpis'.

szony do pola opis na karcie operacji Księgi Głównej. Będzie więc widoczny w oknie Operacje: Przeglądanie.

Obiekty będą przepisywane z karty Odpisu środka trwałego i z karty klasy środka trwałego.

Po utworzeniu operacji można ją podejrzeć bezpośrednio z karty odpisu poprzez wykorzystanie polecenia menu Specjalne Otwórz operację.

## Odpis

Jeżeli jako typ zostanie wybrany 'Odpis' operacja Księgi Głównej będzie utworzona w następujący sposób:

 Na koncie podanym na karcie Odpisu po stronie Dt będzie zapisana wartość z ostatniej karty przeszacowania lub, jeżeli nie ma żadnego poprzedniego przeszacowania wartość zakupu środka trwałego z jego karty, te same wartości zostaną zapisane po stronie Ct na koncie środka trwałego podanego na karcie klasy środków trwałych.  Całkowita wartość umorzenia będzie zapisana po stronie Dt konta umorzenia środka trwałego (z karty klasy środka trwałego) i po stronie Ct konta podanego na karcie odpisu środka trwałego.

|           | Nr     |            | Data oper. | 20.07.2002 Odnor   | inik upow07000 | 2        |         |
|-----------|--------|------------|------------|--------------------|----------------|----------|---------|
|           | Opis ( | Janowa 033 | 2002       |                    |                |          |         |
|           | Konto  | Obiel      | d Skrót    | Opis               | We 1           | Ma 1     | Ked VA1 |
| 1         | 40210  |            |            | ZUŻYCIE MAT        | 10000,00       |          |         |
| 2         | 00030  |            |            | URZĄDZENIE TECHNIO | •              | 10000.00 |         |
| 3         | 07030  |            |            | UMORZENIE URZADZ.  | 580.82         |          |         |
| 4         | 40210  |            |            | ZUŻYCIE MAT        |                | 580.82   |         |
| 5         |        |            |            |                    |                |          |         |
| 6         |        |            |            |                    |                |          |         |
| $\hat{J}$ |        |            |            |                    |                |          | 1.0     |
| 2         |        |            |            |                    |                |          | 1.1     |
| 9         |        |            |            |                    |                |          |         |
| 10        |        |            |            |                    |                |          | *       |
|           | Róin   | ica 1      | 0.00       | RAZER              | M 10581        | 182 105  | 80,82   |
|           | Bóin   | ica 2      | 0.00       | RAZE               |                | 00       | 0.00    |

## Sprzedaż

Jeżeli jako typ wybrano 'Sprzedaż' operacja Księgi Głównej jest podobna do opisanej powyżej, ale ma dwa dodatkowe księgowania:

 Na koncie inwestycji podanym w ustawieniu Rozksięgowanie – Środki trwałe po stronie Dt zapisywana jest wartość sprzedaży środka trwałego, wartość ta zapisywana jest również po stronie Ct konta podanego na karcie Odpisu.

|   | Nr 💈    |            | Data oper. | 23.08.2002 | Odnośn    | k mov/07/200 | 2       |        |
|---|---------|------------|------------|------------|-----------|--------------|---------|--------|
|   | Opis () | nows 07.00 | 0.2        |            |           |              |         |        |
|   | Konto   | Obiekt     | Skill      | Opis       | 1         | Wn 1         | Mal     | Kod VA |
| 1 | 40210   |            |            | ZUŻYCIE M/ | NT .      | 7500.00      |         |        |
| 2 | 00030   |            |            | URZADZENI  | E TECHNO> |              | 7500.00 |        |
| 3 | 07030   |            |            | UMORZENIE  | URZADZ*   | 250,00       |         |        |
| 4 | 40210   |            |            | ZUŻYCIE MJ | AT        |              | 250,00  |        |
| 5 |         |            |            |            |           |              |         | 1.1    |
| 6 |         |            |            |            |           |              |         |        |
| 7 |         |            |            |            |           |              |         | 1.11   |
| 8 |         |            |            |            |           |              |         |        |
| 9 |         |            |            |            |           |              |         |        |
| 0 |         |            |            |            |           |              |         | -      |
|   | Rótnie  | ca 1       | 0.00       |            | RAZEM     | 77.50        | .00 77  | 00.00  |
|   | Bátnic  | 2 2        | 0.00       |            | RAZEM     | 0            | 100     | 0.00   |

## Menu Specjalne

Specjalne <u>O</u>kno <u>2</u> Otwórz operację

Z poziomu okna Odpisy środków trwałych: Nowa karta oraz Odpisy środków trwałych: Podgląd dostępne jest menu Specjalne pokazane powyżej. Nie ma menu Specjalne dostępnego z poziomu okna Odpisy środków trwałych: Prze-glądanie.

## Otwórz operację

Po zatwierdzeniu i zapisaniu karty Odpisu jeżeli wprowadzono odpowiednie ustawienia w Księdze Głównej będzie automatycznie powstawała operacja w Księdze Głównej. Polecenie to umożliwia podejrzenie tej operacji bez konieczności przechodzenia do modułu Księga Główna.

Po wybraniu tego polecenia operacja księgowa zostanie otwarta w nowym oknie.

## Przeszacowania

Kartoteka ta powinna być wykorzystywana, kiedy zajdzie konieczność zmiany model amortyzacji lub/i podstawy naliczania amortyzacji. Oryginalne dane wprowadzone w kartotece Środków trwałych nie będą uaktualniane, nie będzie więc zmieniona dotychczasowa historia środka trwałego.

## Wprowadzanie karty Przeszacowania

Do kartoteki Przeszacowania można wprowadzać dane na dwa sposoby:

- 1. Bezpośrednio do kartoteki Przeszacowania w module Środki trwałe: i
- Używając polecenia Obsługi Przeszacowanie cen zakupu środków trwałych.

Funkcja ta wykorzystuje dwa ustawienia: Współczynnik przeszacowań i Lista przeszacowań. Polecenie to może być używane, jeżeli trzeba przeszacować kilka środków trwałych jednocześnie lub, jeżeli w kraju istnieje wymóg okresowego przeszacowywania wszystkich środków trwałych (np. w związku z inflacją).

Pierwsza z podanych metod została opisana poniżej: w każdym przypadku wykorzystywane jest to samo okno. Druga alternatywa została szczegółowo opisana w sekcji poświęconej Obsłudze w dalszej części rozdziału.

W module środki trwałe należy wybrać 'Przeszacowania' z menu Kartoteki lub kliknąć [Przeszac.] z Okna Głównego.

Otworzy się okno Przeszacowania środków trwałych: Przeglądanie, w którym widać wszystkie dotychczas wprowadzone rekordy.

Aby wprowadzić nowy rekord należy kliknąć [Nowa] lub zastosować odpowiednią kombinację klawiaturową Ctrl-N (Windows) lub **#-**N (Macintosh). Można również odnaleźć podobny wiersz i skopiować go z wykorzystaniem przycisku [Kopiuj].

Otworzy się okno Przeszacowanie środka trwałego: Nowa karta puste, jeżeli zastosowano przycisk [Nowa] lub ze skopiowanymi danymi po wybraniu [Kopiuj].

|      | Przeszacowani  | e środka trwałego: Podgląd 📃 🔳 🛛                                                                                                    |
|------|----------------|----------------------------------------------------------------------------------------------------|
|      | Nr             | 1 Data oper. 23.08.2002                                                                                                    |
|      | Nr inwent.     | FAX Kod art.                                                                                                    |
|      | Opis           | Falos                                                                                                    |
|      | Data rozp. 1   | 01.01.2002 Data rozp. 2                                                                                                    |
|      | Model 1        | L5% Model 2                                                                                                    |
|      | Nowa wartość 1 | Nowa wartość 2                                                                                                    |
|      | Wart. min.     | Data sprzed.                                                                                                    |
|      | Wsp. przesz.   | 1 Kat.                                                                                                    |
|      | Koszt dodat.   | 0.00                                                                                                    |
|      | Opis           |                                                                                                    |
| Nr   |                | Wklej Specjalnie Możliwość wyboru ze zdefi-                                                                                                    |
|      |                | niowanych serii numerów                                                                                                    |
|      |                | Numer karty przeszacowania: Hansa podpowie pierwszy<br>wolny numer z pierwszej serii numerów zdefiniowanej w<br>ustawieniu Serie numerów – Przeszacowania. Numer ten<br>może być zmieniony, ale nie na już użyty.                                                                                         |
| Data | a oper.        | Wklej SpecjalnieBieżąca data                                                                                                    |
|      |                | W krajach, w których istnieje wymóg tworzenia operacji<br>Księgi Głównej z przeszacowań w polu tym należy po-<br>dać datę powstającej operacji księgowej.                                                                                                    |
|      |                | W większości przypadków data ta powinna<br>być taka sama jak data rozpoczęcia (opisana poniżej),<br>ponieważ w innym przypadku istnieje możliwość,<br>że karta przeszacowania środka trwałego zostanie pomi-<br>nięta podczas naliczania amortyzacji.                                                     |
| Nr i | nwent.         | Wklej Specjalnie Środki trwałe, Moduł Środki trwałe                                                                                                    |
|      |                | W polu tym należy podać numer środka trwałego, które-<br>go będzie dotyczyło przeszacowanie.                                                                                                    |
| Kod  | l art.         | Pole to wykorzystywane jest wyłącznie w przypadku<br>przeszacowań stworzonych z wykorzystaniem polecenia<br>Obsługi Przeszacowanie cen zakupu środków trwałych.<br>Pojawi się w nim Kod art. podany na karcie Współczyn-<br>nika przeszacowań, który był wykorzystany<br>do utworzenia kart przeszacowań. |

Kod art. używany jest w krajach, w których środki trwałe są przeszacowywane okresowo np. w związku z inflacją (Rosja i Portugalia). Jest to numer seryjny oficjalnej autoryzacji konkretnego przeszacowania.

Pole to nie może być zmieniane.

Jeżeli karta przeszacowania była wprowadzana bezpośrednio do kartoteki Przeszacowania w polu tym pojawi się opis środka trwałego zaraz po wybraniu jego kodu. W innym przypadku, jeżeli rekord był utworzony przy pomocy polecenia Obsługi Przeszacowanie cen zakupu środków trwałych w polu tym zostanie podany odpowiedni opis.

### Data rozp. 1, Data rozp. 2

#### Wklej Specjalnie Bieżąca data

W polu tym należy podać datę rozpoczęcia naliczania amortyzacji według nowych zasad. Dla każdego z dwóch modeli amortyzacji można podać oddzielną datę rozpoczęcia naliczania amortyzacji.

Przykładowo 01.01.2001 zakupiono środek trwały. Wprowadzono dwa przeszacowania jedno z datą rozpoczęcia 1/1/2002, a drugie 1/7/2002. Amortyzacja dla roku 2001 będzie naliczana zgodnie z danymi wprowadzonymi na karcie środka trwałego, dla pierwszych sześciu miesięcy roku 2002 z wykorzystaniem danych wprowadzonych na karcie pierwszego przeszacowania, a dla drugiej połowy roku z wykorzystaniem danych z drugiej karty przeszacowania.

Zalecane jest, żeby data rozpoczęcia była bliska dacie operacji. W momencie naliczana amortyzacji za konkretny okres Hansa sprawdza kartotekę przeszacowań pod kontem wierszy z datą operacji znajdującą się w danym okresie. Karta przeszacowania nie będzie brana pod uwagę, jeżeli data rozpoczęcia znajduje się w podanym okresie, a data operacji nie. Wiersz ten nie będzie również brany pod uwagę, jeżeli pole data rozpoczęcia będzie puste.

Bardziej szczegółowe informacje na temat dat rozpoczęcia umieszczono w sekcji opisującej zakładkę 3 karty środka trwałego.

Opis

# Model 1, Model 2Wklej SpecjalnieModeleamortyzacji,modułŚrodki trwałe

W polu tym należy podać kod modelu amortyzacji, który będzie wykorzystywany do naliczania amortyzacji od daty rozpoczęcia.

Pole to musi być wypełnione, jeżeli pozostanie puste system nie będzie naliczał amortyzacji.

Jeżeli wykorzystywana jest metoda liniowa należy się zastanowić, czy będzie konieczność zamieniania modelu amortyzacji podczas przeszacowywania środka trwałego. Przykładowo środek trwały ma cenę zakupu 50000 i jest amortyzowany metodą liniową 5 %. Oznacza to, że środek trwały będzie amortyzowany przez 20 lat, w kwocie 2500 rocznie. Jeżeli po pięciu latach (pozostało 15 lat 'życia' środka trwałego) środek trwały jest przeszacowywany i jego wartość jest zmieniona na 55000, ale nie będzie zmieniony model amortyzacji będzie on amortyzowany przez następne 20 lat po 2750 rocznie. Jeżeli po zmianie wartości środek trwały ma być nadal amortyzowany przez 15 lat należy zmienić stawkę amortyzacji na 6.66 %. Aby wyliczyć nowy procent amortyzacji należy zastosować formułę:

> procent = <u>1</u> x 100 pozostały czas 'życia'

Jeżeli nie będzie zmieniony model amortyzacji można zastosować opcję Rozpocznij od wartości ostatniego przeszacowania. Opcja ta zakłada, że środek trwały był oryginalnie wart 55000 i był już umarzany przez pięć lat po 2750 rocznie. Pozostały czas 'życia' środka trwałego nie będzie zmieniony (nadal będzie to 15 lat).

### Nowa wartość 1, Nowa wartość 2

Należy podać nową wartość, która będzie wykorzystywana jako podstawa naliczania amortyzacji. Wartość ta powinna być wyznaczana w następujący sposób:

> Jeżeli nie jest naliczana amortyzacja, wartością tą powinna być bieżąca wartość netto środka trwałego.

> Jeżeli do naliczania amortyzacji wykorzystywana jest metoda liniowa wartością tą powinna

być oryginalna wartość zakupu środka trwałego chyba, że powodem wprowadzenia karty przeszacowania jest zmiana wartości środka trwałego (np. w związku z inflacją).

Jeżeli stosowana jest metoda malejącego salda powinna być podana bieżąca wartość netto środka trwałego chyba, że przeszacowanie jest wprowadzane w celu zmiany podstawy naliczania amortyzacji. Bieżącą wartość środka trwałego można sprawdzić wykonując odpowiedni raport w module środki trwałe. Dalsza amortyzacja będzie naliczana z wykorzystaniem metody malejącego salda.

Jeżeli w polu tym nie będzie wprowadzona żadna wartość Hansa nie będzie naliczała amortyzacji, ponieważ system potraktuje puste pole jako podaną podstawę amortyzacji zero.

Nowa wartość 1 wykorzystywana jest wówczas, jeżeli wykorzystywany jest model amortyzacji 1, a nowa wartość 2 przy modelu amortyzacji 2.

W polu tym podawana jest nowa wartość minimalna środka trwałego. Jeżeli pole to pozostanie puste będzie używana wartość minimalna z karty poprzedniego przeszacowania lub, jeżeli żadne nie było wprowadzone wartość minimalna z zakładki 3 karty środka trwałego.

#### Wsp. przesz. Wklej Specjalnie Współczynniki przeszacowań, moduł Środki trwałe

Wart. min.

Kat.

W przypadku przeszacowań tworzonych z wykorzystaniem polecenia Obsługi Przeszacowanie cen zakupu środków trwałych w polu tym pojawi się kod współczynnika przeszacowań, który był zastosowany przy działaniu tego polecenia. Pole to ma charakter informacyjny i nie może być zmienione.

W przypadku przeszacowań tworzonych z wykorzystaniem polecenia Obsługi Przeszacowanie cen zakupu środków trwałych w polu tym pojawi się kod Kategorii środka trwałego, do której należy wybrany środek trwały. Pole to ma charakter informacyjny i nie może być zmienione. Opis

W polu tym można podać dodatkowy opis karty przeszacowania.

Jeżeli z karty przeszacowania tworzona jest symulacja z wykorzystaniem polecenia menu Specjalne 'Utwórz symulację' w polu tym pojawi się jej numer.

## Menu Specjalne

Z poziomu okna Przeszacowanie środka trwałego: Nowa karta i Przeszacowanie środka trwałego: Podgląd dostępne jest menu Specjalne. Menu to ma tylko jedno polecenie.

> Specjalne <u>O</u>kno <u>?</u> <u>U</u>twórz symulację Shift+Ctrl+S

## Utwórz symulację

W niektórych krajach istnieje obowiązek rejestrowania zmiany wartości środka trwałego w Księdze Głównej. Zastosowanie tego polecenia spowoduje powstanie symulacji dotyczącej przeszacowania. Po sprawdzeniu symulacji można ją zamienić w operację z wykorzystaniem polecenia menu Specjalne Utwórz operację dostępnego z poziomu okna Symulację: Przeglądanie.

Poniżej pokazano przykładową symulację utworzoną z wykorzystaniem tego polecenia. Nowa wartość 1 z karty Przeszacowania jest odejmowana z poprzedniej wartości środka trwałego (nowa wartość 1 z karty poprzedniego przeszacowania lub jeżeli żadnego nie było wartość zakupu środka trwałego). Wynik tego naliczenia (np. zwiększenie wartości środka trwałego) jest zapisywane na koncie środka trwałego zdefiniowanego na karcie klasy środka trwałego po stronie Dt i po stronie Ct konta inwestycji zdefiniowanego w ustawieniu Rozksięgowanie – Środki trwałe. Jeżeli wynik tej kalkulacji jest ujemny (np. środek trwały stracił na wartości) księgowanie będzie odwrócone. Do księgowań przypisywane są obiekty z klasy środka trwałego.

|     | No.     | 5 Tra      | ns.Date | 20/12/2001 | Ref         | erence |        |        |
|-----|---------|------------|---------|------------|-------------|--------|--------|--------|
|     | Text    | Investment |         |            |             |        |        |        |
|     | A/C     | Trans Date | Object  | s Descri   | iption      | Debit  | Credit | V-Cd   |
| 1   | 605     |            | VEHIC   | FA - Co    | st of Mot 🖲 | 500    | 0.00   |        |
| 2   | 758     |            | VEHIC   | Capital    | Investme 🕨  | •      | 5      | 000.00 |
| 3   |         |            |         |            |             |        |        |        |
| 4   |         |            |         |            |             |        |        |        |
| 5   |         |            |         |            |             |        |        |        |
| 6   |         |            |         |            |             |        |        |        |
| 7   |         |            |         |            |             |        |        |        |
| 8   |         |            |         |            |             |        |        |        |
| 9   |         |            |         |            |             |        |        |        |
| 10  |         |            |         |            |             |        |        |        |
| 11  |         |            |         |            |             |        |        | -      |
| Dif | ference | e 0.00     | ]       |            | Total       | 500    | 0.00 5 | 000.00 |

Numer symulacji zostanie skopiowany do pola opis karty Przeszacowania. Jeżeli pole opis będzie już wypełnione nie zostanie utworzona symulacja.

Jeżeli nie powstaje symulacja prawdopodobne przyczyny to:

- 1. Pole Opis na karcie Przeszacowania jest wypełnione.
- 2. Środek trwały nie należy do Kategorii środka trwałego, kategoria nie ma przypisanej klasy środka trwałego lub na karcie klasy środka trwałego nie podano konta środka trwałego.
- Nie wprowadzono odpowiedniej serii numerów w ustawieniu Serie numerów – Symulacje w Księdze Głównej. Problem ten będzie zazwyczaj występował na początku roku finansowego.

Hansa Financials

54

Rozdział 1: Środki trwałe - Przeszacowania

Hansa Financials

56

Rozdział 1: Środki trwałe - Przeszacowania

Hansa Financials

Rozdział 1: Środki trwałe - Przeszacowania

Hansa Financials

60

Rozdział 1: Środki trwałe - Przeszacowania

Hansa Financials

62

Rozdział 1: Środki trwałe - Przeszacowania

Hansa Financials

64

## Statusy środków trwałych

Kartoteka ta powinna być wykorzystywana w przypadku, kiedy środek trwały ma być przeniesiony do innego działu lub, kiedy ma być zmieniona osoba, która jest za niego odpowiedzialna. Nie zostaje zmieniona oryginalna karta środka trwałego, więc można śledzić prawdziwą historię środka trwałego. Historia środka trwałego może być przeglądana z wykorzystaniem polecenia menu Specjalne Historia środka trwałego lub z raportu Historia środka trwałego.

Kartoteka ta może być również wykorzystywana, kiedy istnieje konieczność wprowadzenia inwentaryzacji środków trwałych. Zalecane jest wówczas przeprowadzenie następującej procedury:

- Należy wydrukować raport Lista środków trwałych. Raport ten pokazuje dane zawarte w kartotece Statusy środków trwałych, zawiera dane o poprzedniej inwentaryzacji oraz miejsce, w którym można podać aktualne ilości środków trwałych. Środki trwałe, które nigdy nie miały karty statusu środka trwałego z typem 'Inwentaryzacja' również będą ujęte w tym raporcie.
- Po przeprowadzeniu inwentaryzacji jej wynik należy wprowadzić jako kartę statusu środka trwałego z typem 'Inwentaryzacja'. W wielu przypadkach będzie istniała możliwość skopiowania poprzedniej karty inwentaryzacji.
- 3. Po zatwierdzeniu karty różnice wynikające z raportu powinny być wprowadzone do systemu jako odpisy środków trwałych lub do kartoteki statusy środków trwałych w zależności od powodu powstania różnic. Przykładowo, jeżeli środek trwały zostanie odnaleziony w innym oddziale niż jest to wprowadzone w systemie wystarczy wówczas wprowadzić kartę zmiany statusu środka trwałego z zaznaczoną opcją Przesunięcie.

## Wprowadzanie karty Statusu środka trwałego

W module Środki trwałe należy wybrać 'Statusy środków trwałych' z menu Kartoteki lub [Statusy śr. trw.] z Okna Głównego. Otworzy się okno Statusy środków trwałych: Przeglądanie, w którym widać wszystkie dotychczas wprowadzone dane. Standardowo są one posortowane zgodnie z numerami operacji. W kolumnie OK znajduje się znacznik pokazujący, czy dokument został zatwierdzony, czy nie. Aby wprowadzić nową kartę należy kliknąć [Nowa]. Można również odnaleźć podobną kartę i zastosować przycisk [Kopiuj].

Otworzy się okno Status środków trwałych: Nowa karta pusty, jeżeli zastosowano [Nowa] lub ze skopiowanymi danymi po wybraniu [Kopiuj]. W przypadku kopiowania karty jako data statusu zostanie podana data bieżąca, a nie data kopiowanej karty.

|         | Nr         | 1        |          |       |            | OK                                         |  |
|---------|------------|----------|----------|-------|------------|--------------------------------------------|--|
|         | Data oper. | 23.08.20 | 02       |       | Typ        |                                            |  |
| Oddział |            | BIU      | .U 0     |       | 00         | Przesunięcie Ozoba odpowied Inwentaryzacja |  |
|         | Część      |          |          |       |            |                                            |  |
|         | Nr inwent. | lloź     | ć Opis   | Tekst | Status     | Ozoba                                      |  |
| t       | KOMP2      | 1        | Kongutan |       | Znaleziono |                                            |  |
| 2       |            |          |          |       |            |                                            |  |
| 3       |            |          |          |       |            |                                            |  |
| 4       |            |          |          |       |            |                                            |  |
| <       |            |          |          |       |            |                                            |  |

| Nr         | Wklej SpecjalnieMożliwość wyboru ze zdefi-<br>niowanych serii numerów                                                                                                    |
|------------|----------------------------------------------------------------------------------------------------|
|            | Numer karty statusu środka trwałego: system automa-<br>tycznie podpowie kolejny nie użyty numer z pierwszej<br>zdefiniowanej serii numerów. Numer ten może<br>być zmieniony, ale nie na już użyty. |
| ОК         | Check box ten należy zaznaczyć w celu zatwierdzenia karty statusu środka trwałego. Po zatwierdzeniu karty nie można wprowadzać na niej żadnych zmian.                                              |
|            | Zmiany wprowadzone na karcie będą miały znaczenie i będą widoczne na raporcie Historia środka trwałego.                                                                                            |
|            | W tym podręczniku jako karta zatwierdzona traktowana jest taka z zaznaczonym check box OK.                                                                                                    |
| Data oper. | Wklej Specjalnie Bieżąca data                                                                                                    |
|            | Data, od której będą obowiązywały zmiany wprowadzo-<br>ne na karcie statusu środka trwałego lub data inwentary-<br>zacji. Standardowo podpowiadana jest bieżąca data.                              |

### Oddział, Przesunięcie

### Wklej Specjalnie Oddziały, Środki trwałe

Jeżeli środek trwały ma być przeniesiony z jednego oddziału do drugiego w polu tym należy podać kod nowego oddziału i zaznaczyć opcję Przesunięcie. Raport Historia środka trwałego zostanie zaktualizowany po zatwierdzeniu karty.

Jeżeli zaznaczona zostanie opcja Przesunięcie i nie będzie podany kod nowego oddziału system nie pozwoli zatwierdzić karty statusu środka trwałego. Pozwala to uniknąć ryzyka przesuwania środka trwałego bez podania kodu nowego oddziału.

### Osoba, Osoba odpowiedz.

Nr inwent.

### Wklej Specjalnie Osoby, moduł System

Jeżeli zajdzie konieczność zmiany osoby odpowiedzialnej za dany środek trwały w polu tym należy podać inicjały nowej osoby i zaznaczyć typ Osoba odpowiedzialna. Raport Historia środka trwałego zostanie zaktualizowany po zatwierdzeniu karty.

Jeżeli zaznaczono typ Osoba odpowiedzialna i nie podano inicjałów osoby system nie pozwoli zatwierdzić karty statusu środka trwałego. Pozwoli to upewnić się, że zawsze będą podane inicjały nowej osoby odpowiedzialnej.

Należy zwrócić uwagę, że nie można jednocześnie wybrać opcji Przesunięcie i Osoba odpowiedzialna. W związku z tym, jeżeli będzie konieczność zmienienia oddziału i osoby trzeba będzie wprowadzić dwa statusy środków trwałych.

Za każdym razem, kiedy przeprowadzana jest inwentaryzacja środków trwałych jej efekt powinien być wprowadzony na karcie statusu środka trwałego z zaznaczonym typem Inwentaryzacja. W wielu przypadkach istnieje możliwość skopiowania karty poprzedniej inwentaryzacji i wprowadzenie na niej poprawnych wartości. Można to przeprowadzić na ekranie lub z wykorzystaniem dokumentu Statusy środków trwałych. Środki trwałe, które były sprzedane lub odpisane od czasu ostatniej inwentaryzacji powinny być usunięte z nowej karty. Rekord ten będzie posiadał odzwierciedlenie w raporcie Lista Inwentaryzacyjna oraz w następnej inwentaryzacji.

Jeżeli lista inwentaryzacyjna pokazuje, że środek trwały został przesunięty do innego oddziału lub zmieniła się osoba odpowiedzialna środek trwały powinien być ujęty w nowej karcie statusu środka trwałego z wybraną opcją 'Inwentaryzacja' i na kolejnej karcie statusu środka trwałego z zaznaczoną opcją 'Przesunięcie' lub 'Osoba odpowiedzialna' w zależności od potrzeby. Pola oddział i osoba odpowiedzialna nie mają znaczenia, jeżeli zaznaczony jest typ 'Inwentaryzacja'.

W części tabelarycznej należy uwzględnić środki trwałe, które mają być zmienione na karcie statusu środka trwałego. Przykładowo, jeżeli zaznaczono opcję 'Przesunięcie' i podano nowy oddział wszystkie środki trwałe ujęte na karcie statusu środka trwałego zostaną przesunięte do podanego oddziału. Jeżeli jako typ karty statusu środka trwałego zaznaczono 'Inwentaryzacja' część tabelaryczna powinna być użyta w celu wprowadzenia wyników inwentaryzacji środków trwałych.

| Nr inwent. | Wklej SpecjalnieSrodkitrwałe,modułSrodkitrwałe                                                                                                    |
|------------|----------------------------------------------------------------------------------------------------|
|            | W polu tym należy podać numery środków trwałych, które mają być ujęte na karcie statusu środka trwałego.                                                                                                    |
| Ilość      | Jeżeli jako typ karty zaznaczono 'Inwentaryzacja' należy<br>podać ilość środków trwałych zgodną z inwentaryzacją.<br>Domyślnie podpowiadana jest ilość z zakładki 2 karty<br>środka trwałego. Jeżeli jako typ karty zaznaczono 'Prze-<br>sunięcie' lub 'Osoba odpowiedzialna' ilości<br>te nie powinny być modyfikowane. |
| Opis       | Nazwa środka trwałego podawana jest w tym polu auto-<br>matycznie po podaniu kodu środka trwałego.                                                                                                    |
| Tekst      | W polu tym można podać dodatkowy opis, np. przyczy-<br>ny umieszczenia środka trwałego na karcie zmiany statu-<br>su środka trwałego. Jeżeli na karcie ma być umieszczony<br>opis całego dokumentu należy wykorzystać pole Opis ze<br>stopki dokumentu.                                                                  |
| Status     | Wklej Specjalnie Różne możliwości wyboru                                                                                                    |
|            | Należy określić jak zmienił się status środka trwałego.<br>Domyślnie podpowiadany jest status 'Znaleziono', moż-<br>na zastosować również 'Brak', 'Wypożyczony'                                                                                                    |

### Rozdział 1: Środki trwałe – Statusy środków trwałych

|        | lub 'Pożyczony'. Zazwyczaj wykorzystywane to będzie na kartach z zaznaczonym typem Inwentaryzacja.                                                                                                    |  |  |  |  |  |
|--------|----------------------------------------------------------------------------------------------------|--|--|--|--|--|
| Osoba  | Wklej Specjalnie     Osoby, moduł System                                                                                                    |  |  |  |  |  |
|        | Jeżeli przyczyną wprowadzenia karty zmiany statu<br>środka trwałego było wypożyczenie środka trwałe<br>pracownikowi firmy w polu tym należy podać jego i<br>cjały, a w polu status należy wybrać 'Wypożyczony'. |  |  |  |  |  |
| Stopka |                                                                                                    |  |  |  |  |  |
| Opis   | W tym polu można podać dodatkowy opis dotyczący ca-<br>łej karty statusu środka trwałego. Opis ten jest widoczny<br>w oknie Statusy środków trwałych: Przeglądanie.                                             |  |  |  |  |  |

## Przykłady

## Zmiana oddziału i osoby

W pokazanym przykładzie środek trwały będzie przenoszony z jednego oddziału do innego. W momencie zakupu środek trwały został przypisany do oddziału 'BIU':

|   | Środek tr <del>w</del> ały: P | odgląd                  | _ 🗆 🗵        |
|---|-------------------------------|-------------------------|--------------|
|   | Nr inwentaryz.                | KOMP4                   | Zamknięte  🕅 |
|   | Opis                          | Komputer - księgowość 1 |              |
|   | Kategoria                     | BIU                     | 1 2 3 4      |
| 2 | Oddział<br>Ozoba              | 10                      | Nazwa Biuto  |
|   | llość                         | 1                       |              |
|   | Część                         |                         |              |
|   |                               |                         |              |
|   |                               |                         |              |
|   |                               |                         |              |

Przeniesienie środka trwałego do oddziału 'KSIE' przeprowadzane jest w kartotece statusy środków trwałych. W odpowiednim polu należy podać kod nowego oddziału i zaznaczyć typ Przesunięcie. Nie ma potrzeby podawania kodu starego oddziału:

|   | Nr         | 2        |          |       |          | F 0                       | ĸ                                       |
|---|------------|----------|----------|-------|----------|---------------------------|-----------------------------------------|
|   | Data oper. | 23.08.20 | 02       |       |          | Typ                       |                                         |
|   | Oddział    | KSIE     |          | Ozoba |          | © Prze<br>O Dao<br>O Inwe | sunięcie<br>ba odpowiedz<br>entaryzacja |
|   | Część      |          |          |       |          |                           |                                         |
|   | Nr insent. | lloź     | ć Opiz   | Tekst | Status   |                           | Ozoba                                   |
| 1 | KOMP4      | 1        | Komputer | - 1   | Zralezio | ino                       |                                         |
| 2 |            |          |          |       |          |                           |                                         |
|   |            |          |          |       |          |                           |                                         |
| 3 |            |          |          |       |          |                           |                                         |
| 3 |            |          |          |       |          |                           |                                         |

Po zatwierdzeniu i zapisaniu karty statusu środka trwałego wprowadzona zmiana będzie widoczna w raporcie historia środka trwałego:

| Historia źr                                | odów trwałych                               | 1              |                  |                               | - 0                                                                 | × |
|--------------------------------------------|---------------------------------------------|----------------|------------------|-------------------------------|---------------------------------------------------------------------|---|
| DEMO Histor<br>Matadoor Sp.<br>Numer inwen | ia środów trwał<br>z o.o.<br>taryzacyjny: K | iyek<br>OMP4   |                  | Hansa, Data wydru<br>Okres 01 | ku: 23.08.2002 16:13<br>.01.2002 : 31.12.2002<br>Wszystkie oddziały |   |
| KOMP4                                      | Komp                                        | uter - krigger | rouić 1          | 31.12.2001                    | \$ 500,00                                                           | - |
| Przestanięcie<br>Numer<br>2.               | Data oper.<br>23.08.2002                    | Z oddz.<br>BIU | Do odda.<br>KSIE |                               |                                                                     |   |
|                                            |                                             |                |                  | a                             |                                                                     |   |
|                                            |                                             |                |                  |                               |                                                                     |   |
|                                            |                                             |                |                  |                               |                                                                     |   |

Jeżeli w tym samym czasie zmieni się osoba odpowiedzialna za dany środek trwały zmiana ta musi być wprowadzona na oddzielnej karcie statusu środka trwałego. W takiej sytuacji jako typ należy zaznaczyć 'Osoba odpowiedzialna' i podać inicjały nowej osoby odpowiedzialnej. Nie ma potrzeby podawania inicjałów osoby dotychczas odpowiedzialnej za dany środek trwały:

|   | Nr         | 3        |          |      |       |         |                       | 0K                                          |
|---|------------|----------|----------|------|-------|---------|-----------------------|---------------------------------------------|
|   | Data oper. | 23.08.20 | 02       |      |       |         | Тур                   |                                             |
|   | Oddział    |          |          | Osol | AK AK |         | O Pr<br>© Ds<br>O Ins | zesunięcie<br>oba odpowiedz<br>wentaryzacja |
|   | Część      |          |          |      |       |         |                       |                                             |
|   | Nr inwent. | Hold     | 0 Opis   | Te   | kst   | Status  | k                     | Osoba                                       |
| 1 | KOMP4      | 1        | Komputee |      |       | Znalezá | 080                   |                                             |
| 2 |            |          |          |      |       |         |                       |                                             |
|   |            |          |          |      |       |         |                       |                                             |
| 3 |            |          |          |      |       |         |                       |                                             |
| 3 |            |          |          |      |       |         |                       |                                             |

Ta zmiana będzie również widoczna na raporcie historia środka trwałego.

| Historia de<br>DEMO Histor<br>Matadoor Sp.<br>Numer Inwen | idów trwałych<br>da środów trwał<br>z o.e.<br>daryzacyjny: K | iyek<br>OMP4   |          | Hansa, Data wydru<br>Okres 81 | ku: 23.00.2002 16:17<br>01.2002 : 31.12.2002<br>Wszystkie oddziały |
|-----------------------------------------------------------|--------------------------------------------------------------|----------------|----------|-------------------------------|--------------------------------------------------------------------|
| KOMP4                                                     | Komp                                                         | uter - ksiegov | rość 1   | 31.12.2001                    | 8,500,00                                                           |
| Prinesunipole<br>Numer                                    | Data oper.                                                   | Z oddz.        | Do oddz. |                               |                                                                    |
| 2                                                         | 23.08.2002                                                   | BIU            | RISTE.   |                               |                                                                    |
| Osoba odpowi                                              | edz.                                                         |                |          |                               |                                                                    |
| Numer                                                     | Data oper.                                                   | z              | Do       |                               |                                                                    |
| 3.                                                        | 23.08.2002                                                   |                | AK       |                               |                                                                    |
|                                                           |                                                              |                |          | 0                             |                                                                    |
| Szukaj                                                    |                                                              |                |          |                               |                                                                    |

## Inwentaryzacja

Jako podstawa do przeprowadzenia inwentaryzacji środków trwałych może być użyty raport Lista środków trwałych. Jeżeli raport ten będzie drukowany pierwszy raz będzie wyglądał mniej więcej tak:

| DEMO Lista<br>Matadeer Sp | irodkiw trwałych<br>. z s.o. |                 |       | Hansa, Dat<br>wszystká | a wydruku: 25<br>e numery inw<br>Wezy | k.88.2002 16:18<br>entaryzacyjne<br>rstkie oddziały |
|---------------------------|------------------------------|-----------------|-------|------------------------|---------------------------------------|-----------------------------------------------------|
| Kod                       | Optis                        | Status          | Ilość | Ilot#                  | Wartość                               | Ostatxia data                                       |
| Budynl                    | Budynek biurowy              | Not Investoried | 1,00  |                        | 280.000,00                            |                                                     |
| Bradyn2                   | Budynek boursey maly         | Not Investoried | 1,00  |                        | 280.000,00                            |                                                     |
| FAX                       | Falts                        | Not Investoried | 1,00  |                        | 3.400,00                              |                                                     |
| Inst2460                  | inst 2460                    | Not Investoried | 1,00  |                        | 50.000,00                             |                                                     |
| KOMP1                     | Komputer - lunggownić 1      | Not Inventoried | 1,00  |                        | 8.500,00                              |                                                     |
| KOMP2                     | Komputer - hsingowood 2      | Not Investoried | 1,00  |                        | 9.000,00                              |                                                     |
| komp2240                  | komp 2240                    | Not Investoried | 1,00  |                        | 10.000,00                             |                                                     |
| KOMP3                     | Komputer - lucingowoold 3    | Not Investoried | 1,00  |                        | 7.000,00                              |                                                     |
| KOMP4                     | Konsputer - hsiegowość 1     | Not Investoried | 1,00  |                        | 8.500,00                              | -                                                   |
| mot2340                   | mot2340                      | Not Investoried | 1.00  |                        | 7.500,00                              |                                                     |

Raport ten może być używany jako podstawa do przeprowadzania inwentaryzacji środków trwałych. Drukuje się oddzielny wiersz dla każdego środka trwałego z podaniem jego ilości zarejestrowanej w systemie oraz miejsce, w którym można wpisać faktyczną ilość środków trwałych. Informacja o ilości pobierana jest z kartoteki środków trwałych i ze wszystkich kart statusów środków trwałych z zaznaczonym typem Inwentaryzacja.

Na raporcie znajduje się również kolumna Status. Przy środkach trwałych, które nigdy nie były ujęte na karcie statusu środka trwałego z typem Inwentaryzacja w tej kolumnie pojawi się "Not Inventoried". W pokazanym przykładzie dotyczy to większości środków trwałych, ponieważ nie wprowadzono kart statusów środków trwałych.

Po przeprowadzeniu inwentaryzacji jej wynik jest wprowadzany na karcie statusu środków trwałych z typem Inwentaryzacja:

|        | Nr         | 4         |            |       |          | E 01                        | ĸ                                        |
|--------|------------|-----------|------------|-------|----------|-----------------------------|------------------------------------------|
| 1      | Data oper. | 23.08.200 | 12         |       |          | Typ -                       |                                          |
|        | Oddział    |           |            | Ozoba |          | O Prze<br>O Dsoi<br>@ Ineer | sunięcie<br>ba odpowiedz.<br>antaryzacja |
|        | Część      |           |            | _     |          |                             |                                          |
| Ne     | inwent.    | Hold      | Opis       | Tekst | Status   |                             | Osoba                                    |
| L FA   | X          | 1         | Faks       |       | Znalezio | 60                          |                                          |
| 2 Inst | 12460      | 1         | iast 2460  |       | Znalezio | tio .                       |                                          |
| 3 80   | MP2        | 1         | Komputer - | •     | Wypody   | 71206/7                     |                                          |
|        |            |           |            |       |          |                             |                                          |
| 4      |            |           |            |       |          |                             |                                          |
W momencie przeprowadzania kolejnej inwentaryzacji ponownie drukowany jest raport Lista środków trwałych. W oknie parametrów raportu podawana jest data ostatniej inwentaryzacji:

| Lista środków trwałych: Parametry |  | - 0 > |
|-----------------------------------|--|-------|
| Środek trwały                     |  |       |
| Kategoria                         |  |       |
| Oddział                           |  |       |
| Ozoba                             |  |       |
| Date inwent.                      |  |       |

Raport wygląda w następujący sposób:

| DEMO Lista<br>Matadeer Sp. | indkiw invalych<br>z e.e. | -               |       | Hanen, D<br>werywi | ata wydruku: 2<br>kie numery in<br>Wez | 6.08.2082 18:59<br>rentaryzacyjne<br>yetkie oddziały |
|----------------------------|---------------------------|-----------------|-------|--------------------|----------------------------------------|------------------------------------------------------|
| Kod                        | Орія                      | Status          | Iloéé | lloit              | Wartold                                | Ortatzia data                                        |
| Budyn1                     | Badynek bizrowy           | Not Inventoried | t.,00 |                    | 290.000,00                             |                                                      |
| Budyn2                     | Budynek bizrowy maly      | Not Investoried | t,00  |                    | 290.000,00                             |                                                      |
| FAX                        | Falu                      | Not Inventoried | t,00  |                    | 3.400,00                               |                                                      |
| laut2460                   | iaut 2460                 | Not Inventored  | 1,00  |                    | 50.000,00                              |                                                      |
| KOMP1                      | Koraputer - kriggswait 1  | Not Inventoried | 1,00  |                    | 3.500,00                               |                                                      |
| KOMP2                      | Komputer - kniggswait 2   | Not Inventoried | 1,00  |                    | 9.000,00                               |                                                      |
| homep2240                  | knop 2240                 | Not Inventoried | 1,00  |                    | 10.000,00                              |                                                      |
| COMPS                      | Komputer - knjegowašć 3   | Not Inventoried | 1,00  |                    | 7.000,00                               |                                                      |
| KOMP4                      | Konsputer - knjegowašć 1  | Not Inventoried | 1,00  |                    | 1.500,00                               |                                                      |
| out7140                    | paot2340                  | Not Incentoried | 1.00  |                    | 7.500.00                               |                                                      |

Dane do kolumny Status pobierane są z części tabelarycznych kart statusów środków trwałych. Środki trwałe oznaczone jako "Not Inventoried" były zakupione po przeprowadzeniu poprzedniej inwentaryzacji.

Można przeprowadzić kolejną inwentaryzację i jej wyniki wpisać w nowej karcie statusu środka trwałego z typem Inwentaryzacja. Zazwyczaj będzie można skopiować kartę dotyczącą poprzedniej inwentaryzacji i sprawdzić ilości środków trwałych.

Jeżeli wystąpią różnice pomiędzy raportem, a stanem rzeczywistym środków trwałych należy wprowadzić je do kartoteki Odpisy lub Statusy środków trwałych w zależności od przyczyny powstałych różnic.

## Obsługa

Polecenia Obsługi są zazwyczaj wykorzystywane wówczas, gdy jakieś polecenie ma być zastosowane do większości lub wszystkich danych. W module Środki trwałe znajdują się cztery polecenia Obsługi. Aby je zastosować należy wybrać polecenie Obsługa z menu Plik. Otworzy się następujące okno:

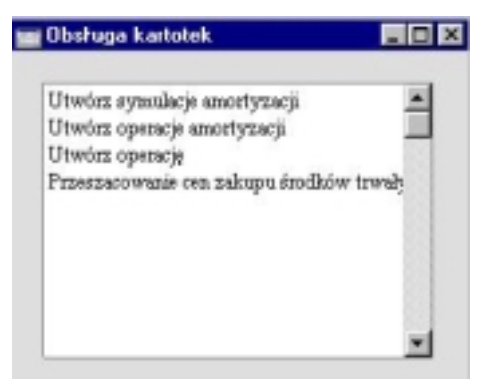

Po podwójnym kliknięciu na wybranym poleceniu otworzy się okno parametrów działania polecenia Obsługi. Po podaniu odpowiednich parametrów należy ponownie kliknąć [OK], aby rozpocząć działanie wybranej funkcji.

## Utwórz symulację amortyzacji

Zastosowanie tego polecenia spowoduje utworzenie rekordu w kartotece Symulacji w Księdze Głównej dotyczącego amortyzacji wybranych środków trwałych za podany okres. Stosowanie symulacji umożliwia sprawdzenie w jaki sposób amortyzacja będzie oddziaływała na zapisy na kontach. Można to sprawdzić na raporcie Bilans lub Rachunek zysków i strat.

Po sprawdzeniu i zatwierdzeniu symulacji można ją zamienić w operację z wykorzystaniem polecenia menu Specjalne dostępnego z poziomu okna Symulację: Przeglądanie.

Wartość amortyzacji środka trwałego naliczana jest z wykorzystaniem jednego z dwóch modeli amortyzacji podanych na zakładce 3 karty środka trwałego i wartości zakupu z zakładki 1 karty środka trwałego. W kalkulacji będzie brane pod uwagę umorzenie początkowe, jeżeli było podane oraz "Wartość minimalna", jeżeli jakaś była podana i jeżeli poprzednie naliczenia amortyzacji sprawiły, że "Wartość minimalna" zastała osiągnięta. Szczegółowy opis tej funkcjonalności wraz z przykładami znajduje się we wcześniejszej sekcji dotyczącej zakładki 2 karty Środka trwałego.

Należy zwrócić uwagę na to, że jeżeli powstaje rekord w kartotece Symulacji, a nie w kartotece operacji system nie dostarcza narzędzia zabezpieczającego przed wielokrotnym zastosowaniem tego polecenia dla tych samych środków trwałych w takim samym okresie. Zbyteczne rekordy w kartotece Symulacji mogą być w łatwy sposób usunięte. Należy zwrócić szczególną uwagę, aby tylko jedna symulacja dotycząca amortyzacji środka trwałego w danym okresie była zamieniona w operację.

Przed zastosowaniem tego polecenia można wygenerować raport Symulacje amortyzacji, na którym można sprawdzić, jakie symulacje zostaną utworzone.

Jeżeli zastosowanie polecenia nie skutkuje naliczeniem amortyzacji wybranych środków trwałych możliwe przyczyny mogą być następujące:

- 1. Na karcie Środka trwałego pola wartość zakupu, kategoria środka trwałego, model amortyzacji i/lub data rozpoczęcia są puste.
- Środek trwały należy do kategorii, która nie ma podanej klasy środka trwałego lub na karcie klasy środka trwałego nie podano kont umorzenia lub amortyzacji.
- W ustawieniu Księgi Głównej Serie numerów symulacje nie podano odpowiedniej serii numerów. Problem ten zazwyczaj występuje na początku nowego roku finansowego.

| 📰 Utwórz symul                             | acje amortyzacji                                                                          |                                                                                                    |
|--------------------------------------------|-------------------------------------------------------------------------------------------|----------------------------------------------------------------------------------------------------|
| Ok<br>Katego<br>Nr in <del>we</del><br>Kla | res 01.06.2002:30.06.<br>pria<br>ent.<br>asa                                              | 2002                                                                                                    |
| Oddz                                       | ział 👘                                                                                    |                                                                                                    |
| Data op                                    | er.<br>Model amortyza<br>© 1<br>○ 2                                                       | ıcji —                                                                                                    |
|                                            | Kalkulacja                                                                                | miesiąc<br>dzień                                                                                                    |
|                                            | □ Wartość z o<br>☑ Symulacja d<br>☑ Pomiń zamk<br>☑ Pomiń odpis                           | statniego przeszacowania<br>la każdego nr inwent.<br>nięte<br>ane                                                                  |
| Okres                                      | Wklej Specjalnie                                                                          | Okresy sprawozdawcze, moduł<br>System                                                                                              |
| -<br>                                      | W polu tym należy policzona amortyzacja,<br>niowa i opcja Wartoś<br>się z dowolnej liczby | odać okres, dla którego ma być na-<br>O ile nie jest używana metoda li-<br>ci na dzień okres powinien składać<br>pełnych miesięcy. |
| Kategoria                                  | Wklej Specjalnie                                                                          | Kategorie środków trwałych,<br>moduł Środki trwałe                                                                                 |
| :                                          | Zakres                                                                                    | Alfanumeryczny                                                                                                    |
| ]                                          | Zakres raportu można<br>leżących do określone                                             | a zawęzić do środków trwałych na-<br>z kategorii środków trwałych.                                                                 |
| Nr inwent.                                 | Wklej Specjalnie                                                                          | Środki trwałe, moduł Środki<br>trwałe                                                                                              |
| 2                                          | Zakres                                                                                    | Alfanumeryczny                                                                                                    |
| ]                                          | Należy podać jeder<br>dla których ma być na                                               | n lub więcej środków trwałych,<br>iliczona amortyzacja.                                                                            |

76

| Klasa               | Wklej Specjalnie                                                                                                    | Klasy środków trwałych, moduł<br>Środki trwałe                                                                                                    |  |  |
|---------------------|----------------------------------------------------------------------------------------------------|----------------------------------------------------------------------------------------------------|--|--|
|                     | Zakres raportu można zawęzić do środków trwałych n<br>leżących do określonej klasy środków trwałych.                                                      |                                                                                                    |  |  |
|                     | Na karcie Środka trwa<br>trwałego. Każdy środel<br>ka trwałego, a każda ka<br>trwałego.                                                                   | ałego nie ma pola Klasa środka<br>k trwały należy do kategorii środ-<br>ategoria ma przypiętą klasę środka                                                                                                    |  |  |
| Oddział             | Wklej Specjalnie                                                                                                    | Oddziały, moduł Środki trwałe                                                                                                    |  |  |
|                     | Zakres raportu można<br>leżących do określoneg<br>pobierana z karty ostat<br>typem 'Przesunięcie' (r<br>okresu naliczania amor<br>tusów z zakładki 2 kart | zawęzić do środków trwałych na-<br>go oddziału. Informacja ta będzie<br>niego statusu środków trwałych z<br>nawet, jeżeli jest on późniejszy od<br>tyzacji) lub, jeżeli nie ma kart sta-<br>y środka trwałego. |  |  |
| Data oper.          | Wklej Specjalnie                                                                                                    | Bieżąca data                                                                                                    |  |  |
|                     | Należy podać datę, któ<br>w symulacji utworzon<br>Jeżeli nie zostanie pod<br>suje datę bieżącą.                                                           | ra będzie użyta jako data operacji<br>nej za pomocą tego polecenia.<br>ana data system domyślnie zasto-                                                                                                    |  |  |
| Model amortyzac     | ji                                                                                                    |                                                                                                    |  |  |
|                     | Należy zaznaczyć, któ<br>amortyzacji podanych<br>łego będzie stosowar<br>w tworzonej symulacji.                                                           | óry z dwóch modeli naliczania<br>na zakładce 3 karty środka trwa-<br>ny przy naliczaniu amortyzacji                                                                                                    |  |  |
| Kalkulacja          | Opcje te dotyczą tylko<br>tyzacji. Przy metodzie<br>rzystywana jest opcja V                                                                               | liniowej metody naliczania amor-<br>malejącego salda zawsze wyko-<br>Vartości na miesiąc.                                                                                                    |  |  |
| Wartości na miesiąc |                                                                                                    |                                                                                                    |  |  |
|                     | Wybranie tej oj<br>nej amortyzacji,<br>ny procent am<br>trwały wart 500<br>w stosunku rocz                                                                | poji spowoduje podzielenie rocz-<br>przez 12, aby określić miesięcz-<br>nortyzacji. Przykładowo, środek<br>00, który jest amortyzowany 5%<br>znym będzie umarzany po 208.33                                    |  |  |

miesięcznie (50,000 x 0.05/12). Wartość ta zawsze będzie taka sama, niezależnie od liczby dni w miesiącu.

#### Wartości na dzień

77

Ta opcja podzieli roczny procent amortyzacji przez 365 i pomnoży przez liczbę dni w miesiącu, aby określić miesięczny procent amortyzacji. Przykładowo, środek trwały kupiony za 50000 i umarzany w stosunku rocznym 5% w miesiącu trzydziestojednodniowym będzie umarzany o 212,33 (50,000 x 0.05 / 365 x 31). Wartość ta będzie się zmieniała w zależności od liczby dni w miesiącu. Liczba dni jest wyliczana w oparciu o okresy sprawozdawcze wprowadzone w module System.

#### Wartość z ostatniego przeszacowania

Opcja ta pozwala zadecydować w jaki sposób będzie naliczana amortyzacja, jeżeli istnieje przynajmniej jeden dokument przeszacowania środka trwałego, którego data jest zgodna z okresem podanym w parametrach wykonania obsługi. Data przeszacowania pobierana jest z 'Daty rozpoczęcie' (jeżeli ta opcja jest wykorzystywana) lub z daty utworzenia środka trwałego.

Jeżeli dla danego środka trwałego nie ma kart przeszacowań zaznaczenie check box nie będzie miało znaczenia, a amortyzacja będzie naliczana w sposób normalny.

Opcja ta może być użyteczna, jeżeli stosowana jest Metoda liniowa, nie zmienia się modelu na karcie przeszacowania i istnieje pewność, że historia środka trwałego jest poprawna. Opcja ta zatem powoduje retrospektywne przeliczenie amortyzacji za poprzednie lata: w zależności od sposobu prowadzenia działalności może istnieć konieczność zarejestrowania zmiany amortyzacji w Księdze Głównej.

#### Symulacja dla każdego nr inwent.

W symulacji utworzonej z wykorzystaniem tej funkcji amortyzacja zostanie zapisana po stronie Dt konta amortyzacji i po stronie Ct konta umorzenia. Oba konta podawane są w ustawieniu Klasy środków trwałych.

Standardowo powstanie jedna symulacja. Jeżeli nie są stosowane Obiekty powstanie jeden zapis po stronie Dt dla każdego konta amortyzacji (suma amortyzacji wszystkich środków trwałych, które będą miały przypisane jedno konto amortyzacji) i zapis

po stronie Ct na każdym użytym koncie umorzenia. Jeżeli są używane Obiekty Symulacja będzie zawierała odpowiednią ilość księgowań zgodną z ilością kombinacji Konto/Obiekt.

Jeżeli zamiast jednej symulacji mają powstawać symulacje dla każdego środka trwałego należy zaznaczyć ten check box.

- **Pomiń zamknięte** Check box ten powinien być zaznaczony, jeżeli w naliczaniu amortyzacji mają być pominięte środki trwałe z zaznaczonym check box Zamknięte.
- **Pomiń odpisane** Check box ten powinien być zaznaczony, jeżeli w naliczaniu amortyzacji mają być pominięte środki trwałe, które zostały odpisane.

## Przykłady

W przykładach zastosowano środek trwały wart 50000, umarzany w stosunku 5% rocznie z datą rozpoczęcia 1/1/2000.

#### Metoda liniowa

Zastosowanie tego modelu powoduje umarzanie środka trwałego tą samą kwotą za każdy rok. Kwota umorzenia jest wyliczana w oparciu o wartość zakupu środka trwałego.

Jeżeli zaznaczona jest opcja Wartości na dzień amortyzacja może być naliczana dla okresów krótszych niż miesiąc. W innym przypadku okres musi składać się z pełnych miesięcy lub lat.

#### Amortyzacja za rok2000

| kiem przestępnym) = 2,500 |                                             |  |  |  |
|---------------------------|---------------------------------------------|--|--|--|
| Wartości na dzień         | 50,000 x 0.05 / 366 x 366 (rok 2000 jest ro |  |  |  |
| Wartości na miesiąc       | 50,000 x 0.05 = 2,500                       |  |  |  |
| 1/1/2000 -                | 31/12/2000 wprowadzone w polu Okres         |  |  |  |

#### Amortyzacja za rok 2001

1/1/2001 - 31/12/2001 wprowadzone w polu okres

1

1 01

**Wartości na miesiąc** 50,000 x 0.05 = 2,500

1/1/2000 21/12/2000

**Wartości na dzień** 50,000 x 0.05 / 365 x 365 = 2,500

Amortyzacja za styczeń 2000

1/1/2000 - 31/1/2000 wprowadzone w polu okres

| Wartości na miesiąc | 50,000 x 0.05 / 12 = 208.33       |
|---------------------|-----------------------------------|
| Wartości na dzień   | 50,000 x 0.05 / 366 x 31 = 211.75 |

Amortyzacja za grudzień 2000

**Wartości na dzień** 50,000 x 0.05 / 366 x 31 = 211.75

Amortyzacja za styczeń 2001

| 1/1/2001 -          | 31/1/2001 wprowadzone w polu okres |
|---------------------|------------------------------------|
| Wartości na miesiąc | 50,000 x 0.05 / 12 = 208.33        |
| Wartości na dzień   | 50,000 x 0.05 / 365 x 31 = 212.33  |

#### Malejące saldo

Jeżeli do naliczania amortyzacji wykorzystywana jest ta metoda to amortyzacja naliczana jest w oparciu o cenę zakupu środka trwałego pomniejszoną o wartość umorzenia poprzednich okresów.

Przy stosowaniu metody malejącego salda nie mają zastosowania opcje Wartości na dzień i wartości na miesiąc. Amortyzacja nie może być naliczana za okres krótszy niż jeden miesiąc. Jako okres można podać liczbę pełnych miesięcy lub lat.

#### Amortyzacja za 2000

 $50,000 \ge 0.05 = 2,500$ 

1/1/2000 - 31/12/2000 wprowadzone w polu okres

#### Amortyzacja za 2001

47,500 x 0.05 = 2,375

1/1/2001 - 31/12/2001 wprowadzone w polu okres

47,500 to wartość początkowa na 01.01.2001. Kwota początkowa 50,000 została pomniejszona o amortyzację za rok 2000 – 2,500.

#### Amortyzacja za styczeń 2000

50,000 x 0.05 / 12 = 208.33

1/1/2000 - 31/1/2000 wprowadzone w polu Okres

#### Amortyzacja za 2000

47,708.33 x 0.05 / 12 = 198.78

1/12/2000 - 31/12/2000 wprowadzone w polu Okres

47,708.33 to wartość początkowa na pierwszy grudnia 2002. Przy naliczaniu wartości pod uwagę została wzięta suma amortyzacji za poprzednie 11 miesięcy.

#### Amortyzacja za styczeń 2001

47,500.00 x 0.05 / 12 = 197.92

1/12/2001 - 31/12/2001 wprowadzone w polu Okres

47,500.00 to wartość początkowa na pierwszy stycznia 2001.

Każdorazowo, kiedy uruchamiane jest polecenie Utwórz symulacje amortyzacji nalicza ono ponownie amortyzację za poprzednie okresy przed rozpoczęciem naliczania amortyzacji za podany okres.

#### Rozpocznij od wartości z ostatniego Przeszacowania

W poniższym przykładzie wykorzystano ten sam środek trwały, jest jedna karta Przeszacowania z datą rozpoczęcia 01-07-2001 i wartością początkową 55,000. Amortyzacja za rok 2000 będzie taka sama niezależnie od wybranej opcji, ponieważ w roku 2000 nie było karty Przeszacowania. Amortyzacja naliczona za rok 2001 będzie się różniła.

Jeżeli nie jest używana opcja Rozpocznij od wartości z ostatniego przeszacowania, każda karta przeszacowania będzie brana pod uwagę od daty rozpoczęcia. Jeżeli stosowana jest metoda liniowa i amortyzacja jest naliczana jako wartości na dzień, karty przeszacowań będą brane pod uwagę od konkretnej podanej daty. Jeżeli amortyzacja jest naliczana jako wartości na miesiąc karty przeszacowań będą brane pod uwagę od pierwszego dnia miesiąca, w którym znajduje się data rozpoczęcia. Jeżeli wykorzystywana jest metoda malejącego salda amortyzacja wyliczana jest zawsze jako wartości na miesiąc.

#### Amortyzacja za 2000

1/1/2000 - 31/12/2000 wprowadzone w polu Okres

| Metoda liniowa | 50,000 x 0.05 = 2,500.00 |
|----------------|--------------------------|
| Malejące saldo | 50,000 x 0.05 = 2,500.00 |

Amortyzacja za 2001

#### 1/1/2001 - 31/12/2001 wprowadzone w polu okres

#### Metoda liniowa

|   | 1/1/01 - 30/6/01  | 50,000 x 0.05 x | x 6/12 = | 1250.00 |
|---|-------------------|-----------------|----------|---------|
| + | 1/7/01 - 31/12/01 | 55,000 x 0.05 x | x 6/12 = | 1375.00 |
| = |                   |                 |          | 2625.00 |

#### Malejące saldo

|   | 1/1/01 - 30/6/01  | 47,500 x 0.05 | x 6/12 = | 1187.50 |
|---|-------------------|---------------|----------|---------|
| + | 1/7/01 - 31/12/01 | 55,000 x 0.05 | x 6/12 = | 1375.00 |
| = |                   |               |          | 2562.50 |

Jeżeli opcja Rozpocznij od wartości z ostatniego przeszacowania nie jest stosowana wartość z karty ostatniego przeszacowania będzie stosowana jako oryginalna wartość zakupu środka trwałego. Inne karty przeszacowań będą ignorowane.

#### Amortyzacja za 2000

| 1/1/2000 - 31/12/2000 | wprowadzone | w polu | Okres |
|-----------------------|-------------|--------|-------|
|-----------------------|-------------|--------|-------|

| Metoda liniowa | 50,000 x 0.05 = 2,500.00 |
|----------------|--------------------------|
| Malejące saldo | 50,000 x 0.05 = 2,500.00 |

#### Amortyzacja za 2001

1/1/2001 - 31/12/2001 wprowadzone w polu Okres

**Metoda liniowa** 55,000 x 0.05 = 2,750.00

#### Malejące saldo

Aby uzyskać wartość początkową dla roku 2001 amortyzacja za rok 2000 będzie przeliczona w następujący sposób:

55,000 x 0.05 = 2,750.00

Amortyzacja za 2001 wyniesie-

52,250 x 0.05 = 2,612.50

## Utwórz operacje amortyzacji

Polecenie to jest podobne do polecenia Utwórz symulacje amortyzacji opisanego powyżej, różni się to tym, że powstaje zapis w kartotece operacji z pominięciem kartoteki symulacji. Szczegółowy opis działania polecenia znajduje się w powyższej sekcji. Polecenia te należy uruchamiać z dużą ostrożnością, ponieważ nie ma mechanizmu chroniącego przed uruchamianiem jej kilkakrotnie dla jednego środka trwałego za dany okres.

## Utwórz operację

W niektórych krajach istnieje konieczność tworzenia operacji Księgi Głównej w momencie wprowadzania środka trwałego do systemu. Może to być przeprowadzane dla kilku środków trwałych jednocześnie z wykorzystaniem tego polecenia lub dla jednego środka trwałego z wykorzystaniem polecenia z menu Specjalne Utwórz operację z poziomu karty środka trwałego. Polecenie to wyszukuje wszystkie środki trwałe w podanym zakresie, które nie mają wypełnionego pola Data rozp.1 i tworzy jedną operację Księgi Głównej dla wszystkich środków trwałych.

Po wybraniu polecenia otworzy się okno parametrów:

|            | Specify Create Put in Tra                                              | insactions                                                                                            |
|------------|------------------------------------------------------------------------|----------------------------------------------------------------------------------------------------|
|            | Kategoria Nr inwent.<br>Oddział<br>Data oper.<br>Opis Konto inwestycji |                                                                                                    |
| Kategoria  | Wklej Specjalnie                                                       | Kategorie środków trwałych,<br>moduł Środki trwałe                                                    |
|            | Działanie polecen<br>należących do okr                                 | ia można zawęzić do środków trwałych<br>eślonej kategorii.                                            |
| Nr inwent. | Wklej Specjalnie                                                       | Środki trwałe, moduł Środki<br>trwałe                                                                 |
|            | Zakres                                                                 | Numeryczny                                                                                            |
|            | Jeżeli polecenie n<br>go lub zakresu śro<br>dać odpowiedni ko          | na dotyczyć wybranego środka trwałe-<br>odków trwałych w polu tym należy po-<br>od lub zakres kodów.  |
|            | Jeżeli polecenie t<br>z poziomu karty ś<br>zostanie podpowie           | o jest uruchamiane z menu Specjalne<br>rodka trwałego numer środka trwałego<br>edziany automatycznie. |

| Oddział          | Wklej Specjalnie                                                                                      | Oddziały, Środki trwałe                                                                                                    |
|------------------|----------------------------------------------------------------------------------------------------|----------------------------------------------------------------------------------------------------|
|                  | Działanie polecenia mo<br>przypisanych do okreś<br>podawany jest na zakłac                            | żna zawęzić do środków trwałych<br>slonego oddziału. Kod oddziału<br>dce 2 karty środka trwałego.                                             |
| Data oper.       | Wklej Specjalnie                                                                                      | Bieżąca data                                                                                                    |
|                  | W polu tym należy pod<br>rzona operacja w Księ<br>podana data automatycz                              | ać datę, pod którą zostanie utwo-<br>dze Głównej. Jeżeli nie zostanie<br>znie zostanie użyta data bieżąca.                                    |
| Opis             | Opis wprowadzony w<br>do pola opis na karcie<br>widoczne w oknie Oper                                 | tym polu będzie przeniesiony<br>utworzonej operacji. Będzie to<br>acje: Przeglądanie.                                                         |
| Konto inwestycji | Wklej Specjalnie                                                                                      | Konta, Księga Główna/System                                                                                                    |
|                  | W polu tym należy pod<br>zostanie zapisana warto<br>pole to pozostanie pust<br>podane w ustawieniu Ro | ać konto, na którym po stronie Ct<br>ść zakupu środka trwałego. Jeżeli<br>e zostanie użyte konto inwestycji<br>ozksięgowanie – Środki trwałe. |

Kliknięcie [OK] spowoduje uruchomienie funkcji. Czas trwania operacji jest zależny od ilości środków trwałych, które mają być ujęte w operacji. Po zakończeniu działania polecenia na ekranie ponownie pojawi się okno wyboru poleceń Obsługi

Poniżej pokazano przykładową operację utworzoną z wykorzystaniem tej funkcji. Wartość zakupu środka trwałego została zapisana po stronie Dt konta środków trwałych i po stronie Ct konta inwestycji podanego w parametrach wykonania funkcji lub w ustawieniu Rozksięgowanie – Środki trwałe. Obiekty przypisane do zapisu debetowego pochodzą z karty środka trwałego i karty klasy środka trwałego.

|    | Nr 900  | 12 D   | ata oper. | 6.08.2002    | Odnedn    | ik:      |      | _       |        |
|----|---------|--------|-----------|--------------|-----------|----------|------|---------|--------|
|    | Konto   | Obiekt | Skrót     | Opia         |           | Wn 1     | Ha 1 |         | Kod VA |
| 1  | 40100   |        |           | AMORTYZACI   | A SROD F  | 11146,84 |      |         | -      |
| 2  | 07030   |        |           | UMORZENIE (  | RZADZ.    |          |      | 730,83  |        |
| 3  | 07050   |        |           | UMORZENIE II | SINVCH :* |          |      | 1128,13 |        |
| 4  | 07020   |        |           | UMORZENIE B  | UDYNK .   |          |      | 9287,89 |        |
| 5  |         |        |           |              |           |          |      |         |        |
| 6  |         |        |           |              |           |          |      |         |        |
| Ť  |         |        |           |              |           |          |      |         |        |
| 3  |         |        |           |              |           |          |      |         |        |
| 9  |         |        |           |              |           |          |      |         |        |
| 10 |         |        |           |              |           |          |      |         | -      |
|    | Rážnica | 1      | 0.00      |              | RAZEM     | 11146    | .84  | 111-    | 46,84  |
|    | Bátnice | 12     | 0.00      |              | BAZEM     |          | _    |         |        |

Powstaje jeden zapis po stronie Ct niezależnie od liczby środków trwałych branych pod uwagę. Powstaje odpowiednia liczba zapisów po stronie Dt dla każdej kombinacji Obiektów.

Data operacji zostanie skopiowana z pól data rozpoczęcia na zakładce 3 karty środka trwałego. Od momentu, kiedy na karcie środka trwałego zostanie wypełnione pole data rozp. 1 nie będzie można stworzyć dla niego operacji, będzie można rozpocząć naliczanie amortyzacji.

Jeżeli konkretny środek trwały nie jest ujęty w operacji lub nie powstała żadna operacja prawdopodobne przyczyny mogą być następujące:

- Środek trwały ma wypełnione pole data rozp. 1 lub nie ma podanej wartości zakupu. Należy pamiętać, że jeżeli na karcie środka trwałego nie będzie podana wartość zakupu nie powstanie operacja, ale data operacji zostanie zapisana w polu data rozp.1. Datę tą należy usunąć przed wprowadzeniem wartości zakupu i przed ponownym uruchomieniem polecenia.
- Środek trwały nie należy do kategorii środka trwałego, kategoria środka trwałego nie ma przypisanej klasy środka trwałego lub na karcie środka trwałego nie ma podanego konta środka trwałego.
- Nie podano konta inwestycji w parametrach wykonania polecenia. Konto inwestycji nie było również podane w ustawieniu Rozksięgowanie – Środki trwałe.
- 4. W ustawieniu Serie numerów Operacje (Księga Główna) nie wprowadzono serii numerów. Problem może leżeć w braku ustawienia, na zakładce 3 karty osoby (bieżącego użytkownika) zdefiniowano inne serie numerów, w ustawieniu domyślne serie numerów (System) podano inną serię numerów. Ten problem będzie pojawiał się zazwyczaj na początku nowego roku finansowego. Jeżeli na zakładce 3 karty osoby zostanie zmieniona numeracja należy zamknąć system i uruchomić ponownie.

#### Przeszacowanie cen zakupu środków trwałych

Funkcja ta może być używana łącznie z ustawieniami Współczynniki przeszacowań i Lista przeszacowań, aby wprowadzić karty do kartoteki Przeszacowania dla wielu środków trwałych jednocześnie. Polecenie to jest szczególnie wykorzystywane w krajach, w których środki trwałe są przeszacowywane okresowo np. w związku z inflacją, ale może być również wykorzystywane w innych przypadkach, kiedy istnieje konieczność przeszacowania wielu środków trwałych jednocześnie. W momencie przeszacowywania środka trwałego z użyciem tej funkcji powstanie karta w kartotece Przeszacowań. Wartość początkowa z tej karty będzie używana jako podstawa naliczania amortyzacji od daty rozpoczęcia z tej samej karty, zamiast wartości zakupu środka trwałego.

Należy postępować zgodnie z podanymi poniżej krokami:

- 1. W ustawieniu Współczynniki przeszacowań należy ustalić formuły, które będą wykorzystywane do naliczania nowych wartości środków trwałych.
- Jeżeli jest taka konieczność należy wprowadzić dane w ustawieniu Współczynniki inflacji. Będzie to stosowane w Rosji, aby przeszacować środki trwałe o różny procent w zależności od terminu ich zakupu.
- 3. W ustawieniu lista przeszacowań należy podać środki trwałe, które będą podlegały przeszacowaniu.
- 4. Należy zastosować polecenie Obsługi Przeszacowanie cen zakupu środków trwałych, aby utworzyć odpowiednie rekordy w kartotece Przeszacowania.

Poniżej opisano polecenie obsługi i ustawienie w sposób szczegółowy.

#### Współczynniki przeszacowań

Ustawienie to jest używane do definiowania formuł, które są potem stosowane do wyliczania nowych wartości środków trwałych.

W niektórych krajach (np. Rosja, Portugalia) środki trwałe mogą być przeszacowywane w związku z inflacją. Za każdym razem powinien powstać nowy wiersz w ustawieniu Współczynniki przeszacowań. Na karcie każdego współczynnika przeszacowań można podać oznaczenie dokumentu potwierdzającego oficjalną autoryzację powodu przeszacowań środków trwałych. Z tej karty będzie ono kopiowane na każdą kartę powstającego przeszacowania oraz do symulacji i operacji Księgi Głównej, co ułatwia sprawdzenie, z jakiego powodu wprowadzono przeszacowanie.

Aby wprowadzić nowy współczynnik przeszacowania należy otworzyć ustawienia w module Środki trwałe i dwukrotnie kliknąć 'Współczynniki przeszacowań'. Otworzy się okno Współczynniki przeszacowań: Przeglądanie, w którym widać wszystkie dotychczas wprowadzone dane. Aby wprowadzić nową kartę należy kliknąć [Nowa], Ctrl-N (Windows) lub **%**-N (Macintosh). Otworzy się karta Współczynnik przeszacowania: Nowa karta.

| As | set Revaluatio | n Factor: Inspe    | ct          |          |                          | _ 🗆 × |
|----|----------------|--------------------|-------------|----------|--------------------------|-------|
|    | No.            | 1                  | Rev. Dat    | e 2/1/20 | 02                       | Ŋ     |
|    | Description    | Official Revaluati | on for 2002 |          |                          |       |
|    | Legal Date     | 1/1/2002           | _           |          |                          |       |
|    | Legal Code     | Sample Legal Co    | de          |          |                          |       |
|    | N/L Account    | 539                | _           |          |                          |       |
|    | Purchase Per   | iod                |             |          |                          |       |
|    | Start          | End                | Rate        | %        | Comment                  |       |
| 1  |                | 31/12/1999         | 1.5         |          | Before 1st Jan 2000      |       |
| 2  | 1/1/2000       |                    | 1.1         |          | On or after 1st Jan 2000 |       |
| 3  |                |                    |             |          |                          |       |
| 4  |                |                    |             |          |                          |       |
| 5  |                |                    |             |          |                          | -     |
|    |                |                    |             |          |                          |       |
|    |                |                    |             |          |                          |       |

W poniższym przykładzie środki trwałe zakupione przed pierwszym stycznia 2000 są przeszacowywane według stawki 1.5, a środki zakupione po tej dacie są przeszacowywane według stawki 1.1.

| Nr        | Wklej Specjalnie                                                                                                    | możliwość wyboru ze zdefinio-<br>wanych serii numerów                                                                                        |
|-----------|----------------------------------------------------------------------------------------------------|----------------------------------------------------------------------------------------------------|
|           | Kolejny numer karty w<br>tem podpowie pierwsz<br>niowanej serii numeróv<br>rie numerów – Przesz<br>nie na już użyty. | vspółczynnika przeszacowań – sys-<br>zy wolny numer z pierwszej zdefi-<br>w wprowadzonej w ustawieniu Se-<br>acowania. Można go zmienić, ale |
| Data      | Wklej Specjalnie                                                                                                    | Bieżąca data                                                                                                    |
|           | Data wprowadzenia wa<br>to ma charakter wyłącz                                                                       | spółczynnika przeszacowań – pole<br>znie informacyjny.                                                                                       |
| Opis      | Opis wprowadzony w<br>wyświetlanym z wyko<br>cjalnie – w związku z t<br>ułatwić wybór odpowie                        | tym polu jest widoczny w oknie<br>przystaniem polecenia Wklej Spe-<br>tym powinien on być czytelny, aby<br>edniego współczynnika.            |
| Data aut. | Wklej Specjalnie                                                                                                    | Bieżąca dat                                                                                                    |
|           | Jeżeli współczynnik p<br>ny na podstawie of<br>w polu tym można pod                                                  | rzeszacowania został wprowadzo-<br>icjalnego dokumentu autoryzacji<br>lać datę tego dokumentu.                                               |
| Kod aut.  | Jeżeli współczynnik p<br>ny na podstawie ofi<br>w polu tym można pod                                                 | rzeszacowania został wprowadzo-<br>icjalnego dokumentu autoryzacji<br>łać numer tego dokumentu. Będzie                                       |

to skopiowane do pola Kod aut. na karcie każdego Przeszacowania utworzonego z wykorzystaniem tego współczynnika przeszacowania.

Konto Wklej Specjalnie Plan kont, Księga Główna/System

W niektórych krajach istnieje obowiązek rejestrowania przeszacowań w Księdze Głównej. Zastosowanie polecenia Obsługi Przeszacowanie cen zakupu środków trwałvch może spowodować powstanie symulacji dla każdego przeszacowania, która następnie może być sprawdzona i z zamieniona w transakcję Księgi Głównej. Symulacje są wykorzystywane głównie w Rosji. Na koncie podanym w tym polu będzie zapisywana po stronie Ct wartość wzrostu wartości środka trwałego i po stronie Dt różnica wynikająca ze zmiany umorzenia (lub po stronie Dt wartość zmniejszenia wartości środka trwałego) lub po stronie Ct zmiana wartości umorzenia. Jeżeli pole to będzie puste lub będzie podany w nim numer nie istniejącego konta nie powstanie symulacja.

W części tabelarycznej należy podać zasady w jaki sposób ma być przeliczana wartość środków trwałych w zależności od ich daty zakupu. W części tabelarycznej musi być wypełniony przynajmniej jeden wiersz.

#### **Okres Start, Koniec**

#### Wklej Specjalnie Bieżąca data

Wszystkie środki trwałe, których data zakupu mieści się w podanym przedziale będą przeszacowywane z wykorzystaniem stawki podanej w polu w prawej części karty.

Jeżeli wszystkie środki trwałe mają być przeszacowywane z wykorzystaniem jednego współczynnika pola te mogą pozostać puste. Można również pozostawić puste pole Okres start, aby przeszacować wszystkie środki trwałe zakupione przed datą końcową, lub pozostawić puste pole Okres koniec, aby przeszacować wszystkie środki trwałe zakupione po dacie początkowej.

Środki trwałe nie będą przeszacowywane, jeżeli:

- 1. Nie mają podanej daty zakupu.
- 2. Zostały zaznaczone jako Zamknięte.

 Zostały sprzedane lub odpisane w kartotece Odpisów środków trwałych.

W momencie przeszacowywania środka trwałego jego wartość zakupu i Wartość minimalna zostaną pomnożone przez wartość podaną w tym polu.

Przykładowo, jeżeli środek trwały miał cenę zakupu 50,000 i współczynnik wynosi 2 wartość początkowa na karcie przeszacowania środka trwałego będzie wynosiła 50,000 x 2 = 100,000.

Jeżeli wartość początkowa na karcie przeszacowania ma być mniejsza niż wartość oryginalna współczynnik musi być mniejszy od 1.

Jeżeli w ustawieniu Współczynniki inflacji jest karta, która w polu od dnia ma datę równą lub wcześniejszą od daty podanej w Liście przeszacowań (opisane poniżej) będzie ona również używana przy przeprowadzaniu procedury przeszacowywania środków trwałych. Jeżeli w polu Wsp. (Współczynnik przeszacowania) podano 1 oryginalna wartość środka trwałego zastanie pomnożona tylko o wartość pola współczynnik z karty współczynnika inflacji. Jeżeli w polu Wsp. podano inną wartość niż 1 wartość każdego środka trwałego zostanie pomnożona zarówno przez współczynnik z karty współczynnika przeszacowań, jak i współczynnik z karty współczynnika inflacji. Jeżeli podczas przeliczania wartości ma być użyta wyłącznie wartość pola współczynnik z karty współczynnika przeszacowań należy upewnić się, że nie ma danych wprowadzonych w ustawieniu współczynniki inflacji, lub, że wprowadzone karty mają daty późniejsze niż data podana na liście przeszacowań.

Podczas uruchamiania polecenia Obsługi Przeszacowanie cen zakupu środków trwałych można zadecydować, która wartość środka trwałego będzie brana pod uwagę przy przeszacowywaniu.

Opis

Dodatkowy opis karty.

#### Współczynniki inflacji

Ustawienie Współczynniki inflacji umożliwia inny sposób wprowadzenia formuł, które mogą być wykorzystywane przy przeliczaniu wartości środków trwałych. Zazwyczaj będzie to wykorzystywane w Rosji, gdzie istnieje ko-

Wsp.

nieczność przeszacowywania wartości środków trwałych w celu wyrównania inflacji.

Współczynnik inflacji może być stosowany tylko wspólnie z współczynnikiem przeszacowania – nie może go zastępować. Polecenie Obsługi Przeszacowanie cen zakupu środków trwałych nie zadziała, jeżeli nie będzie wprowadzony Współczynnik przeszacowania, ale zadziała poprawnie, jeżeli nie będzie wprowadzony Współczynnik inflacji. Jeżeli przy przeliczaniu wartości środka trwałego ma być zastosowany tylko współczynnik inflacji, a współczynnik przeszacowania nie ma mieć wpływu na przeliczanie na karcie współczynnika przeszacowań w polu współczynnik należy podać wartość 1.

Użytkownicy portugalscy powinni wprowadzić dane w ustawieniu Współczynniki inflacji. Współczynnik inflacji nie będzie używany przy działaniu polecenia Obsługi Przeszacowanie cen zakupu środków trwałych, ale będzie używany w raporcie Odpisy, rok obrotowy.

Aby wprowadzić nowy współczynnik inflacji należy otworzyć ustawienia w module Środki trwałe i dwukrotnie kliknąć 'Współczynniki inflacji'. Otworzy się okno stopy inflacji: Przeglądanie, w którym widać wszystkie dotychczas wprowadzone dane. Kliknięcie [Nowa] lub zastosowanie skrótów klawiaturowych Ctrl-N (Windows) lub **B**-N (Macintosh) umożliwi wprowadzenie nowej karty. Otworzy się okno Stopa inflacji: Nowa karta.

| Stopa inflacji  | : Nowa karta |        |
|-----------------|--------------|--------|
| Od dnia<br>Onis | 01.01.2002   |        |
| Data            | Współczynnik |        |
| 1 01.01.1995    |              | 1,35 📥 |
| 2 01.01.1996    |              | 1,20 💻 |
| 3 01.01.1997    |              | 1,40   |
| 4 01.01.1998    |              | 1,10   |
| 5 01.01.1999    |              | 1,15   |
| 6 01.01.2000    |              | 1,20   |
| 7 01.01.2001    |              | 1,30 💌 |

| Od dnia | Wklej Specjalnie                         | Bieżąca data                                    |
|---------|------------------------------------------|-------------------------------------------------|
|         | W polu tym należy czynnik inflacji ma ol | wprowadzić datę, od której współ<br>bowiązywać. |
| Opis    | Dodatkowy opis karty                     | И.                                              |

W części tabelarycznej należy określić, w jaki sposób ma być przeliczana wartość poszczególnych środków trwałych w zależności od ich daty zakupu. W części tabelarycznej musi być wypełniony przynajmniej jeden wiersz.

Data Wartość wszystkich środków trwałych, których data zakupu będzie zgodna lub późniejsza niż data podana w tym polu będzie przeliczana z zastosowaniem podanego na karcie współczynnika.

Współczynnik Jeżeli środki trwałe będą przeszacowywane zgodnie z modelem Rosyjskim ich wartość zakupu będzie mnożona przez wartość współczynnika podanego w tym polu.

Przykładowo, jeżeli środek trwały jest wart 50,000, a współczynnik wynosi 2 wartość początkowa na karcie nowego przeszacowania będzie wynosiła 50,000 x 2 = 100,000.

Jeżeli wartość początkowa na karcie przeszacowania ma być niższa niż oryginalna wartość zakupu w polu współczynnik należy podać wartość mniejszą od 1.

Jeżeli wartość współczynnika w odpowiednim Współczynniku przeszacowania nie wynosi 1 wartość zakupu środka trwałego będzie pomnożona przez współczynnik inflacji i przez współczynnik z karty współczynnika przeszacowania. Jeżeli przy przeliczaniu ma być stosowany tylko współczynnik inflacji należy się upewnić, że współczynniki na kartach współczynników przeszacowań są ustawione na zero.

Podczas uruchamiania polecenia Obsługi Przeszacowanie cen zakupu środków trwałych można zadecydować, która wartość środka trwałego będzie brana pod uwagę przy przeszacowywaniu.

#### Lista przeszacowań

Ustawienie to jest wykorzystywane w celu określenia, które środki trwałe mają być brane pod uwagę przy przeszacowywaniu.

Aby wprowadzić Listę przeszacowań należy otworzyć Ustawienia w module Środki trwałe i dwukrotnie kliknąć Listę inwentaryzacyjną. Otworzy się okno Listy przeszacowań: Przeglądanie, w którym widać wszystkie dotychczas wprowadzone dane. Kliknięcie [Nowa] lub skrótów klawiaturowych Ctrl-N (Windows) lub **#**-N (Macintosh) umożliwi wprowadzenie nowej karty. Otworzy się okno Lista przeszacowań: Nowa karta.

|   | Nr    | 1              | Data 01.01.2002 |         |       |
|---|-------|----------------|-----------------|---------|-------|
|   | Opis  | Przeszacowanie | dla 2002        |         |       |
|   | Тур   |                | Kod             | Wsp. pr | zesz. |
| 1 | Kates | zoria środków  | 2240            | 1       |       |
| 2 |       |                |                 |         |       |
| 3 |       |                |                 |         |       |
| 4 |       |                |                 |         |       |
| 5 |       |                |                 |         |       |

W pokazanym powyżej przykładzie zastosowano środek trwały należący do kategorii '2240', który ma być przeszacowany zgodnie z współczynnikiem pokazanym w poprzedniej sekcji. Środki trwałe, które nie należą do podanej kategorii nie będą przeszacowywane.

| Nr                | Wklej SpecjalnieMożliwość wyboru ze zdefi-<br>niowanych serii numerów                                                                                                    |
|-------------------|----------------------------------------------------------------------------------------------------|
|                   | Numer listy przeszacowań – system podpowie pierwszy<br>wolny numer z pierwszej serii numerów zdefiniowanej w<br>ustawieniu Serie numerów – Lista przeszacowań. Numer<br>ten może być zmieniony, ale nie na już użyty. |
| Data              | Wklej SpecjalnieBieżąca data                                                                                                    |
|                   | W polu tym należy podać datę listy przeszacowań.<br>Na każdy dzień może być wprowadzona tylko jedna lista<br>przeszacowań.                                                                                            |
|                   | Polecenie Obsługi Przeszacowanie cen zakupu środków trwałych będzie szukało listy przeszacowań z odpowied-<br>nią datą.                                                                                               |
|                   | Data ta będzie kopiowana do pól data operacji oraz data rozpoczęcia 1 i 2 na karcie powstającego przeszacowa-<br>nia.                                                                                                 |
| Opis              | Dodatkowy opis karty.                                                                                                    |
| W części tabelary | cznej należy podać środki trwałe, które mają być ujęte                                                                                                    |

W części tabelarycznej należy podać środki trwałe, które mają być ujęte w przeszacowaniu. W jednym wierszu można podać jeden środek trwały lub wszystkie środki trwałe należące do jednej kategorii środków trwałych.

TypWklej SpecjalnieRóżne możliwości wyboru

W polu tym można wybrać jedną z dwóch możliwości 'Środek trwały' lub 'Kategoria środków'. Określa to, czy

92

kod podany w następnym polu odzwierciedla środek trwały, czy kategorię środka trwałego, określa to również zawartość listy wyświetlanej z wykorzystaniem funkcji Wklej Specjalnie w polu obok. Funkcja Wklej Specjalnie może być wykorzystywana w celu usprawnienia wprowadzania danych.

#### Wklej Specjalnie Środki trwałe lub kategorie środków trwałych

W tym polu należy podać kod środka trwałego lub kategorii środków trwałych. Zawartość listy wyświetlanej po zastosowaniu funkcji Wklej Specjalnie określana jest przez podanie odpowiedniego typu we wcześniejszym polu.

Pole to musi być wypełnione, nie można go pozostawić pustego, w nadziei, że w przeszacowaniu zostaną ujęte wszystkie środki trwałe.

# Wsp. przesz. Wklej Specjalnie Współczynniki przeszacowań, moduł Środki trwałe

W polu tym należy podać Współczynnik przeszacowania, który będzie zastosowany do środka trwałego lub kategorii środków trwałych podanych w tym wierszu. Współczynnik przeszacowania zawiera formułę wykorzystywaną do wyliczania nowej wartości środka trwałego.

#### Przeszacowanie cen zakupu środków trwałych

Kod

Po wprowadzeniu Współczynnika przeszacowań, Listy przeszacowań i jeżeli jest to konieczne Współczynnika inflacji można uruchomić polecenie Obsługi Przeszacowanie cen zakupu środków trwałych, aby utworzyć odpowiednie karty w kartotece Przeszacowania.

Funkcja ta będzie szukała listy przeszacowań z odpowiednią datą. Następnie tworzone są karty przeszacowań zgodnie z instrukcją podaną w części tabelarycznej listy przeszacowań. Przykładowo lista przeszacowań pokazana w poprzedniej sekcji spowoduje utworzenie karty przeszacowania dla każdego środka trwałego należącego do kategorii 1. Każdy środek trwały będzie przeszacowywany z wykorzystaniem współczynnika przeszacowań (pokazany powyżej) i w Rosji z wykorzystaniem Współczynnika inflacji zgodnego z datą listy przeszacowań.

Karta przeszacowania nie powstanie dla środków trwałych, dla których utworzono karty w kartotece Odpisy środków trwałych oraz dla środków trwałych z zaznaczonym check box Zamknięte. Karta przeszacowania nie powstanie również w sytuacji, kiedy dla środka trwałego istnieje już karta przeszacowania z taką samą datą, co data listy przeszacowań.

Jednocześnie należy pamiętać, że karty przeszacowań zostaną utworzone dla środków trwałych, które zostały w pełni umorzone metodą liniową. Przykładowo środek trwały umarzany metodą liniową 20% będzie w pełni umorzony po pięciu latach. Karta przeszacowania zostanie utworzona dla takiego środka trwałego, jeżeli polecenie obsługi będzie uruchomione w szóstym lub późniejszych latach. Jeżeli taka sytuacja nie powinna mieć miejsca środek trwały powinien zostać oznaczony jako Zamknięty.

|                    | and the second second se |              |  |
|--------------------|----------------------------------------------------------------------------------------------------|--------------|--|
| Okrea              | 01.06.2002:30.06.2002                                                                                                    |              |  |
| Kategoria          |                                                                                                    |              |  |
| Nr inwont.         |                                                                                                    |              |  |
| Klasa              |                                                                                                    |              |  |
| Oddział            |                                                                                                    |              |  |
| Data listy przesz. |                                                                                                    |              |  |
| W                  | atość początkowa                                                                                                    | Symulacja    |  |
|                    | Cena zakupu                                                                                                    | @ Brak       |  |
| 0                  | Wart. z ostatniego przeszac                                                                                                    | C Portuguese |  |
| 0                  | Wart, z ostatniego oficjalnego                                                                                                    | > C fluction |  |

Okres

Okresy sprawozdawcze, System

Pole to wykorzystywane jest wyłącznie w Rosji, gdzie istnieje obowiązek rejestrowania zmiany w amortyzacji związanej z Przeszacowaniem w Księdze Głównej. W polu tym należy podać okres, dla którego ma być wyliczona zmiana w amortyzacji.

#### Data listy przesz.

#### Wklej Specjalnie Bieżąca data

Wklej Specjalnie

W polu tym należy podać datę listy przeszacowań, która ma być ujęta przy tworzeniu kart przeszacowań. Aby polecenie zadziałało poprawnie pole to musi być wypełnione.

W Rosji, jeżeli wprowadzono współczynniki inflacji będą one wyszukiwane zgodnie z datą wprowadzoną w tym polu (ewentualnie będzie stosowany współczynnik z najbliższą datą wcześniejszą od podanej w tym polu).

#### Wartość początkowa

Należy wybrać w jaki sposób ma być wyliczana nowa wartość początkowa i wartość minimalna każdego środka trwałego.

Cena zakupu Nowa wartość początkowa będzie wyliczana poprzez pomnożenie wartości zakupu środka trwałego przez współczynnik przeszacowania i ewentualnie w Rosji przez współczynnik inflacji. Wyliczona wartość pojawi się w polach wartość początkowa 1 i 2 na karcie Przeszacowania.

> Nowa wartość minimalna będzie wyliczona jako mnożenie oryginalnej wartości minimalnej środka trwałego przez współczynnik przeszacowania.

#### Wartość z ostatniego przeszacowania

Nowe wartości początkowe 1 i 2 będą wyliczane poprzez pomnożenie wartości początkowych 1 i 2 z karty ostatniego przeszacowania przez współczynnik przeszacowania i wyłącznie w Rosji przez współczynnik inflacji. Data operacji na karcie przeszacowania jest wykorzystywana do określenia, które przeszacowanie jest ostatnie. Jeżeli nie ma karty wcześniejszego przeszacowania do kalkulacji będzie pobierana wartość zakupu z karty środka trwałego.

Nowa wartość minimalna będzie wyliczana jako mnożenie wartości minimalnej z karty ostatniego przeszacowania przez odpowiedni współczynnik przeszacowania.

#### Wartość z ostatniego oficjalnego przeszacowania

Funkcja ta jest podobna do opisanej powyżej. Przy naliczaniu wartości pod uwagę brane jest ostatnie przeszacowanie, które ma podany oficjalny kod.

Symulacja W niektórych krajach istnieje konieczność rejestrowania przeszacowania środków trwałych w Księdze Głównej. Należy zaznaczyć odpowiednią funkcje, która spowoduje tworzenie się symulacji dotyczących przeszacowań środków trwałych. Powstała symulacja może być później sprawdzona i zamieniona w operację. Jeżeli wybrana zostanie ta opcja utworzone zostaną oddzielne symulacje dla każdego Środka trwałego. Należy pamiętać że powyższe opcje utworzą inną symulacje niż symulacja utworzona z poziomu menu Specjalne karty Przeszacowania.

Jeżeli Symulacja nie utworzy się przyczyny mogą być następujące: w ustawieniu Serie numerów – Symulacje (Księga Główna) nie wprowadzono serii numerów, niepoprawnie wprowadzona została kombinacja kategorii i klas środków trwałych, brak konta na Klasie środka trwałego lub na karcie Współczynnika przeszacowania.

**Brak** Opcję tą należy zaznaczyć, jeżeli nie mają powstawać symulacje.

#### Rosyjska

Opcję tą należy zaznaczyć, jeżeli mają powstawać symulacje z wykorzystaniem modelu rosyjskiego.

|   | Nr 2<br>Opin | Del        | te oper. 360 | 18.2002   | 0 dnofnik |           | _        |         |
|---|--------------|------------|--------------|-----------|-----------|-----------|----------|---------|
|   | Konto        | Data oper. | Objekt       | Opin      | Wn        | Ma        |          | Ked WAT |
| 1 | 40100        |            |              | AMORTYZA  | C F       | 11146.85  |          | -       |
| 2 | 07030        |            |              | UMORZENIE | 10        |           | 730.84   |         |
| 3 | 07030        |            |              | UMORZENER | 110       |           | 1120,13  |         |
| 4 | 87020        |            |              | UMORZENIE | 10        |           | 9087,88  |         |
| 5 |              |            |              |           |           |           |          |         |
| 6 |              |            |              |           |           |           |          | 1.0     |
| 7 |              |            |              |           |           |           |          | ×1      |
|   | Mánica -     | 0.00       |              | RA2E      | M         | 111.46.85 | 11146.85 |         |

Jeżeli wartość środka trwałego wzrosła, wzrost ten będzie zapisywany po stronie Dt konta środków trwałych podanego w ustawieniu klasy środków trwałych i po stronie Ct konta podanego na karcie współczynnika przeszacowań. Księgowanie to jest odwrócone, jeżeli środek trwały stracił na wartości.

Zmiana w amortyzacji wynikająca z przeszacowania jest zapisywana po stronie Dt konta podanego na karcie współczynnika przeszacowania i po stronie Ct konta umorzenia podanego na karcie klasy środka trwałego. Księgowanie to jest odwrócone, jeżeli wartość środka trwałego wzrosła. Przykładowo, jeżeli wartość środka trwałego umarzanego metodą liniową 20% wzrosła z 50,000 do 55,000 kwota zaksięgowana na obu kontach będzie wyliczana w następujący

sposób:  $(55000 \times 20\%) - (50000 \times 20\%) = 1000$ . Okresem naliczania amortyzacji będzie okres podany w oknie wyboru parametrów. Księgowania te powstaną wyłącznie dla środków trwałych umarzanych metodą liniową.

Dane wpisane w polu kod aut. na karcie współczynnika przeszacowania i numer środka trwałego są przenoszone do pola tekst na karcie symulacji.

Data symulacji będzie zgodna z datą bieżącą (data uruchomienia polecenia Obsługi).

Trzeba zaznaczyć metodę rosyjską, jeżeli przy przeliczaniu wartości środków trwałych pod uwagę ma być brany współczynnik inflacji. Zazwyczaj nowa wartość środka trwałego jest wyliczana poprzez pomnożenie poprzedniej wartości przez współczynnik z karty współczynnik przeszacowania. Jeżeli zaznaczona jest ta opeja poprzednia wartość środka trwałego będzie mnożona również przez współczynnik inflacji.

#### Przykład

W przykładzie pokazane wcześniej Współczynnik przeszacowania i Lista przeszacowań zostaną zastosowane do dwóch pokazanych poniżej środków trwałych, ponieważ oba należą do kategorii 'SAM':

| Stodek trwały: P  | odglad     |                 |        |
|-------------------|------------|-----------------|--------|
| Ni inwentaryz.    | Fint       | 🗆 Zankni        | ptu    |
| Opis              | Fist       |                 |        |
| Kategoria         | SAM        |                 | 2 3 4  |
| Dostawca          |            | Nazwa           |        |
| Nir fakt.         |            | Nr takt. dost.  |        |
| Data zakupu       | 01.01.1999 | Cena zakupu 1   | 00,00  |
|                   |            |                 |        |
| Studick Inwaly: P | odględ     |                 |        |
| Nr inwortaryz.    | Flat2      | Zanknig         | Ne     |
| Opia              | Flat 2     |                 |        |
| Kategoria         | SAM        | 1               | 2 3 4  |
| Destawce          |            | Nazwa           |        |
| Nr fakt.          |            | Nr fakt. dont.  | _      |
| Data zakupu       | 01.06.2000 | Cons zakupu []] | 500.00 |
| Data prod.        |            | VAT             |        |
| No parying        |            |                 |        |
| Nr gwarancji      |            |                 |        |
| Nr kontraktu      |            |                 |        |
| Subwencja         |            |                 |        |
| Inwestycja        |            |                 |        |
| OL-1-             | Variation  |                 |        |

Pierwszy środek trwały ma datę zakupu 1 stycznia 1999 i będzie przeszacowywany z wykorzystaniem współczynnika 1,5 (zdefiniowany w ustawieniu współczynniki przeszacowań), a drugi środek trwały zakupiony 1 czerwca 2000 i będzie przeszacowywany przez współczynnik 1.1.

Podczas uruchamiania polecenia Przeszacowanie cen zakupu środków trwałych w polu data listy przeszacowań należy podać '01.01.2002', aby upewnić się, że będzie wykorzystana prawidłowa lista przeszacowań. Po działaniu tej funkcji powstaną dwie karty przeszacowań (po jednej dla każdego środka trwałego):

| Nr                           | 2               | Data oper.     | 26.08.2002 |     |
|------------------------------|-----------------|----------------|------------|-----|
| Nr inwent.                   | Fiat            | Kod art.       |            |     |
| Opis                         | Fiat            |                |            |     |
| Data rozp. 1                 | 01.01.2002      | Data rozp. 2   | 01.01.2002 |     |
| Model 1                      | 1.20%           | Model 2        |            |     |
| Nowa wartość 1               | 22500,00        | Nowa wartość 2 | 22500,00   |     |
| Przeszacowani                | e środka trwałe | go: Podgląd    |            | _ 0 |
| Nr                           | 3               | Data oper.     | 26.08.2002 |     |
| Nr inwent.                   | Fint2           | Kod art.       |            |     |
| Opis                         | Fiet 2          |                |            |     |
| Data rozp. 1                 | 01.01.2002      | Data rozp. 2   | 01.01.2002 |     |
| Model 1                      | 1.20%           | Model 2        |            |     |
| lowa wartość 1               | 19250,00        | Nowa wartość 2 | 19250,00   |     |
| Wart. min.                   | 0,00            | Data sprzed.   |            |     |
| Wsp. przesz.                 | 0               | Kat.           |            |     |
| Koszt dodat.                 | 0,00            |                |            |     |
| Wsp. przesz.<br>Koszt dodat. | 0.00            | Kat.           |            |     |

Nowa wartość pierwszego środka trwałego wynosi 15000 x 1.5 = 22500. Nowa wartość drugiego środka trwałego wynosi 17500 x 1.1 = 19250. Nowe wartości pojawiają się w polach nowa wartość 1 i nowa wartość 2 i będą wykorzystywane jako podstawa do naliczania następnej amortyzacji dla tych środków trwałych. Szczegółowy opis tworzenia symulacji amortyzacji znajduje się w sekcji opisującej polecenia Obsługi.

## Dokumenty

Polecenie 'Dokumenty' umożliwia drukowanie dokumentów zazwyczaj dla partii danych wprowadzonych do poszczególnych kartotek. 'Dokumenty' można wybrać z menu Plik lub klikając [Dokumenty] z Okna Głównego.

Po wybraniu polecenia otworzy się okno pokazane poniżej zawierające listę dokumentów możliwych do drukowania. Każdy z elementów korzysta z innego formularza wydruków.

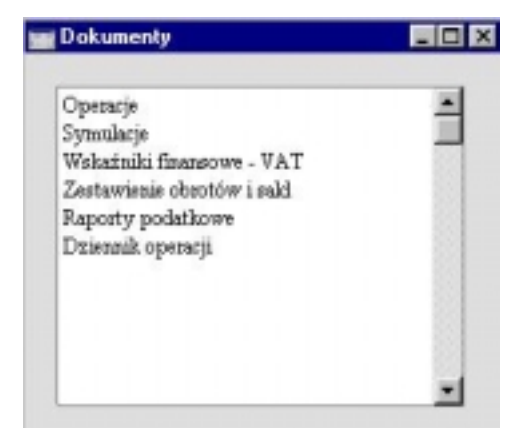

Aby wydrukować dokument należy postępować zgodnie z opisaną poniżej procedurą:

- 1. Należy podświetlić wybrany dokument na liście.
- Z wykorzystaniem menu Specjalne należy określić miejsce drukowania dokumentu. Domyślnie powstaje wydruk na określoną drukarkę. Inne możliwości to: kolejka drukowania (szczegółowy opis w Części 1 podręcznika) lub fax (jeżeli urządzenie faksowe może obsługiwać tę opcję).
- Po kliknięciu [OK] otworzy się okno parametrów, w którym należy podać jakie dokumenty mają być wydrukowane. Okno parametrów zostało szczegółowo opisane w dalszej części tej sekcji.
- 4. Ponowne kliknięcie [OK] spowoduje wydrukowanie dokumentu.
- 5. Po wydrukowaniu dokumentu można zamknąć listę dostępnych dokumentów.

100

Aby określić jaki formularz będzie wykorzystywany przy drukowaniu dokumentu należy postępować zgodnie z opisaną poniżej procedurą (podczas instalowania Hansy dostarczane są przykładowe formularze wydruków):

- W kartotece Form. wydr. w module System należy zaprojektować formularz wydruku (lub zmienić istniejący). Proces ten został szczegółowo opisany w Części 1 podręcznika w Rozdziale dotyczącym modułu System.
- Należy wejść do modułu Środki trwałe i otworzyć Dokumenty z menu Plik lub Okna Głównego.
- 3. Należy kolejno podświetlać każdy z typów dokumentów i z menu Specjalne wybrać polecenie Definicja formularza. W oknie, które się otworzy należy przypisać odpowiedni formularz (lub formularze). Szczegółowy opis procedury przypisywania formularzy znajduje się w Części 1 podręcznika w Rozdziale 'Środowisko pracy' w sekcji Dokumenty.
- Definiowanie dokumentu przeprowadzane jest tylko raz. Po przeprowadzeniu tej procedury każdorazowo będzie wybierany odpowiedni formularz.

Proces wybierania środków trwałych do druku został szczegółowo opisany poniżej. Jeżeli mają być drukowane dokumenty dla wszystkich środków trwałych wprowadzonych do bazy danych pola okna parametrów należy pozostawić puste. Aby zawęzić ilość drukowanych dokumentów należy wypełnić okno parametrów zgodnie z podanym poniżej opisem.

### Statusy środków trwałych, Odpisy środków trwałych, Przeszacowania środków trwałych

Dokumenty te umożliwiają wydrukowanie potwierdzenia dokumentów wprowadzonych w odpowiadających im kartotekach. Dokumenty mogą być drukowane dla określonego zakresu z kartoteki 'Dokumenty' lub dla konkretnego dokumenty z poziomu jego karty poprzez kliknięcie ikony drukarki.

Podczas używania funkcji 'Dokumenty' i po wybraniu odpowiedniego dokumentu należy w odpowiedni sposób wypełnić okno parametrów, a następnie kliknąć [OK] w celu rozpoczęcia drukowania.

## Raporty

Aby wydrukować raport należy wybrać 'Raporty' z menu Plik lub [Raporty] z Okna Głównego. Następnie na liście należy podświetlić wybrany raport.

W module Środki trwałe dostępne są następujące raporty:

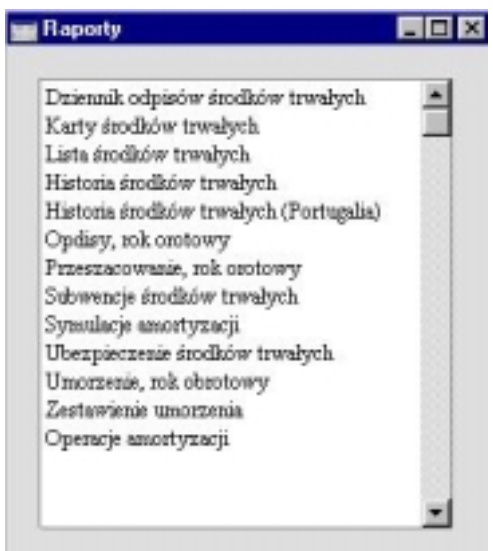

Z menu Specjalne należy określić miejsce drukowania raportu (domyślnie raporty drukowane są na ekran). Początkowo raport może zostać wydrukowany na ekran, a następnie wysłany na drukarkę z użyciem ikony drukarki. Po wybraniu miejsca drukowania raportu należy kliknąć [OK]. Otworzy się okno parametrów raportu, w którym można określić jakie dane mają być ujęte w raporcie. Ponowne kliknięcie [OK] spowoduje rozpoczęcie drukowania raportu.

Jeżeli w raporcie mają być ujęte wszystkie środki trwałe wprowadzone do bazy danych wszystkie pola parametrów raportu powinny pozostać puste. Jeżeli istnieje konieczność zawężenia raportu należy wypełnić pola parametrów zgodnie z podanym poniżej opisem.

Raport można drukować dla zakresu danych, np. dla zakresu środków trwałych. Aby to zrobić należy podać najmniejszą i największą wartość z zakresu rozdzielone dwukropkiem. Przykładowo dla zakresu środków trwałych od 001 do 010 należy podać zakres "001:010" w polu środek trwały. W zależności od pola, zakres może być alfanumeryczny lub numeryczny. W przypadku zakresu 1:2 należy pamiętać, że będą w nim również ujęte 100,

102

W przypadku zakresu 1:2 należy pamiętać, że będą w nim również ujęte 100, 10109, itd.

Z poziomu otwartego raportu w menu Specjalne dostępne jest polecenie 'Przelicz'. Umożliwia ono zaktualizowanie raportu po wprowadzeniu zmian w danych źródłowych.

## Historia środków trwałych

Raport ten wykorzystuje dane z przeszacowań, statusów środków trwałych i odpisów środków trwałych, aby pokazać, co działo się z wybranym środkiem trwałym w podanym okresie.

Podczas drukowania na ekran raport posiada funkcję drill-down. .Dwukrotne kliknięcie na numerze odpisu środka trwałego, przeszacowaniu lub statusie otworzy kartę odpowiedniego dokumentu.

Opisywany raport jest analogiczny do raportu uzyskiwanego z polecenia menu Specjalne Historia środka trwałego z poziomu karty środka trwałego. Jeżeli jest on tworzony z tego polecenia jako okres podany jest okres od daty zakupu do daty bieżącej i zaznaczone są wszystkie check box 'Uwzględnij'.

| 🚃 Historia środków | trwałych: Parametry   | _ 🗆 🗙 |
|--------------------|-----------------------|-------|
| Okres              | 01.06.2002:30.06.2002 |       |
| Nr inwent.         |                       |       |
| Objects            |                       | -     |
| Oddział            |                       |       |
| Data prod.         |                       |       |
| Data zakupu        |                       |       |
| Data koniec        |                       |       |
| ſ                  | Uwzględnij —          |       |
|                    | ✓ Przesuniębia        |       |
|                    | 🗹 Osoby odpow.        |       |
|                    | Przeszacowania        |       |
|                    | 🔽 Odpisv              |       |

Okres

Wklej Specjalnie Okresy sprawozdawcze, System

W raporcie będą uwzględnione zdarzenia, które miały miejsce w podanym okresie.

| Nr inwent.  | Wklej Specjalnie                                                                                                    | Środki trwałe, moduł Środki<br>trwałe                                                                                                    |  |  |
|-------------|----------------------------------------------------------------------------------------------------|----------------------------------------------------------------------------------------------------|--|--|
|             | Zakres                                                                                                    | Alfanumeryczny                                                                                                    |  |  |
|             | W polu tym należy (lub zakres numerów),                                                                                                    | podać numer środka trwałego<br>który ma być ujęty w raporcie.                                                                                                    |  |  |
| Obiekt      | Wklej Specjalnie                                                                                                    | Obiekty, Księga Główna/System                                                                                                    |  |  |
|             | Jeżeli raport ma być zawężony do środków trwałych<br>z określonym obiektem należy podać go w tym polu.<br>Jeżeli w polu tym będzie wprowadzone kilka obiektów<br>rozdzielonych przecinkami w raporcie zostaną ujęte wy-<br>łącznie środki trwałe, które będą miały przypisane<br>wszystkie wymienione obiekty. |                                                                                                    |  |  |
| Data prod.  | Wklej Specjalnie                                                                                                    | Bieżąca data                                                                                                    |  |  |
|             | Aby zawęzić raport do<br>tą produkcji należy pod                                                                                                    | środków trwałych z określoną da-<br>lać ją w tym polu.                                                                                                    |  |  |
| Data zakupu | Wklej Specjalnie                                                                                                    | Bieżąca data                                                                                                    |  |  |
|             | Aby zawęzić raport do<br>tą zakupu należy podać                                                                                                    | środków trwałych z określoną da-<br>ją w tym polu.                                                                                                    |  |  |
| Data koniec | Wklej Specjalnie                                                                                                    | Bieżąca data                                                                                                    |  |  |
|             | Aby zawęzić raport do<br>tą, koniec należy podać                                                                                                    | środków trwałych z określoną da-<br>ją w tym polu.                                                                                                    |  |  |
| Uwzględnij  | Należy zaznaczyć, któr<br>porcie: przesunięcia,<br>przeszacowania czy od<br>rają informacje z ka<br>a ostatnia opcja pobier<br>trwałych.                                                                                                    | re z wydarzeń zostaną ujęte w ra-<br>zmiana osoby odpowiedzialnej,<br>pisy. Pierwsze dwie opcje pobie-<br>art statusów środków trwałych,<br>ra dane z kart odpisów środków |  |  |

## Historia środków trwałych (Portugalia)

Raport ten w bardzo szczegółowy sposób pokazuje status środków trwałych na koniec okresu raportu. Pokazywane są konta środka trwałego, umorzenia i amortyzacji z karty klasy środka trwałego, pokazywany jest również oddział i osoba odpowiedzialna z karty ostatniego statusu środka trwałego. Dla każdego środka trwałego pokazywana jest amortyzacja dla roku finansowego na koniec okresu raportu łącznie z całkowitą wartością amortyzacji. In-ne informacje są pobierane z karty środka trwałego.

104

| 1           | Historia środków                                                                                              | trwałych (Po                                                                                                    | ortugalia): Parameti                                                                                                    |                                                                                                    |
|-------------|----------------------------------------------------------------------------------------------------|----------------------------------------------------------------------------------------------------|----------------------------------------------------------------------------------------------------|----------------------------------------------------------------------------------------------------|
|             | Okres<br>Środek trwały                                                                                        | 01.06.2002:30                                                                                                    | 1.06.2002                                                                                                    |                                                                                                    |
|             |                                                                                                    | Model<br>Model 1<br>O Model 2                                                                                                    |                                                                                                    |                                                                                                    |
|             |                                                                                                    | Kalkulacja<br>Wartości<br>Wartości<br>Zgodnie                                                                                                    | i na miesiąc<br>i na dzień<br>z modelem                                                                                                    |                                                                                                    |
|             |                                                                                                    | 🗌 Wart. z o                                                                                                    | ostatniego przeszad                                                                                                    | D.                                                                                                    |
| Okres       | Wklej Spec                                                                                                    | zjalnie                                                                                                    | Okresy sprawozdav                                                                                                    | wcze, System                                                                                                    |
|             | Dla każdeg<br>cie umorzer<br>podanego v<br>dzialna będ<br>trwałego wp                                         | o środka trw<br>nie będzie wy<br>v tym polu.<br>ą pobierane z<br>prowadzoneg                                                                         | ałego uwzględnion<br>liczane na koniec o<br>Kod oddziału i oso<br>z karty ostatniego s<br>o w podanym okres                                                         | lego w rapor-<br>okresu raportu<br>oba odpowie-<br>statusu środka<br>sie.                                            |
| Środek trwa | ły Wklej Spec                                                                                                 | zjalnie                                                                                                    | Środki trwałe, m<br>trwałe                                                                                                    | 10duł Środki                                                                                                    |
|             | Zakres                                                                                                    |                                                                                                    | Alfanumeryczny                                                                                                    |                                                                                                    |
|             | W polu tyn<br>kres kodów                                                                                      | n należy pod<br>), który ma b                                                                                                    | ać kod środka trwa<br>yć ujęty w raporcie                                                                                                    | ałego (lub za-                                                                                                    |
| Model       | Należy wył<br>kładce 3 ka<br>sób będzie                                                                       | Należy wybrać jedną z dwóch modeli podanych na za-<br>kładce 3 karty środka trwałego, aby określić, w jaki spo-<br>sób będzie wyliczana amortyzacja. |                                                                                                    |                                                                                                    |
| Kalkulacja  | Szczegółow<br>na dzień z<br>amortyzacji<br>modelem są<br>modelu am<br>metodą ma<br>wartości na<br>w parametra | y opis opcji<br>majduje się<br>opisanej pow<br>powoduje uż<br>ortyzacji. Jeż<br>lejącego sald<br>a miesiąc, 1<br>ach wykonani                        | Wartości na miesi<br>w sekcji Tworzen<br>wyżej. Wybranie op<br>ycie okresu podano<br>celi środek trwały j<br>la, metoda kalkula<br>niezależnie od op<br>ia raportu. | ąc i Wartości<br>nie symulacji<br>ocji Zgodnie z<br>ego na karcie<br>lest umarzany<br>cji to zawsze<br>ocji wybranej |

#### Wart. z ostatniego przeszac.

Szczegółowy opis tej opcji znajduje się w sekcji Utwórz symulacje amortyzacji opisanej powyżej.

## Karty środków trwałych

Raport ten pokazuje listę środków trwałych z podanego zakresu, pokazuje dla nich większość informacji wprowadzonych w kartotece środków trwałych.

| 100         | Karty środków tr                                                                     | vałych: Parametry                                                                                                    |
|-------------|--------------------------------------------------------------------------------------|----------------------------------------------------------------------------------------------------|
|             | Okres                                                                                | 01.06.2002-30.06.2002                                                                                                    |
|             | Środek trw.                                                                          |                                                                                                    |
|             | Kategoria                                                                            |                                                                                                    |
|             | Oddział                                                                              |                                                                                                    |
|             | Osoba                                                                                |                                                                                                    |
|             |                                                                                      | Fukncja<br>Przegląd<br>O Szczegóły<br>Uwzględnij zamknięte<br>Ignoruj datę zakupu                                                                                                    |
| Okres       | Wklej Spec                                                                           | alnie Okresy sprawozdawcze, System                                                                                                    |
|             | Okres rapor<br>się w poc<br>W raporcie<br>datą zakupu<br>środki trwał<br>znaczyć che | u: środki trwałe, których data zakupu mieści<br>lanym okresie będą ujęte w raporcie.<br>zostaną ujęte również środki trwałe z pustą<br>Jeżeli w raporcie mają być ujęte wszystkie<br>e niezależnie od ich daty zakupu należy za-<br>ck box 'Ignoruj datę zakupu' (poniżej). |
| Środek trw. | Wklej Spec                                                                           | alnie Środki trwałe, moduł Środki<br>trwałe                                                                                                    |
|             | Zakres                                                                               | Alfanumeryczny                                                                                                    |
|             | W nobs true                                                                          | nalativ nadać kad śradka truckaca (lub za                                                                                                    |

W polu tym należy podać kod środka trwałego (lub zakres kodów), które mają być ujęte w raporcie.

| Kategoria | Wklej Specjalnie                                                                                                    | Kategorie środków trwałych, moduł Środki trwałe                                                                                                    |  |  |  |
|-----------|----------------------------------------------------------------------------------------------------|----------------------------------------------------------------------------------------------------|--|--|--|
|           | Raport można zawęzić<br>do określonej kategorii                                                                                                | do środków trwałych należących<br>środków trwałych.                                                                                                    |  |  |  |
| Funkcja   | Należy określić szczegółowość drukowanego raportu.                                                                                             |                                                                                                    |  |  |  |
| Przegląd  | Zastosowanie te<br>raportu pokazuji<br>zwę, wartość i c<br>łego.                                                                               | j opcji spowoduje wydrukowanie<br>ącego numer środka trwałego, na-<br>latę zakupu każdego środka trwa-                                                                                                    |  |  |  |
| Szczegóły | Obok informacj<br>opcji Przegląd<br>i osobę odpowie<br>(wszystkie infor<br>ty środka trwa<br>pokazywane są<br>nia przyporządk<br>ków trwałych. | i uzyskiwanych przy zaznaczeniu<br>pokazywane są: ilość, oddział<br>edzialną za każdy środek trwały<br>macje pobierane z zakładki 2 kar-<br>łego). Po wybraniu tej funkcji<br>również wszystkie przeszacowa-<br>kowane do poszczególnych środ- |  |  |  |

#### Uwzględnij zamknięte

Check box ten należy zaznaczyć jeżeli w raporcie mają być ujęte również środki trwałe zaznaczone jako Zamknięte.

#### Ignoruj datę zakupu

Check box ten powinien być zaznaczony, jeżeli w raporcie mają być ujęte wszystkie środki trwałe niezależnie od ich daty zakupu.

## Zestawienie umorzenia

Raport ten pokazuje listę środków trwałych i pokazuje w jaki sposób była dla nich naliczana amortyzacja.

Należy pamiętać, że utworzenie tego raportu nie tworzy aktualnych operacji amortyzacji. Aby uzyskać operacje należy wprowadzić je ręcznie do Księgi Głównej lub automatycznie z wykorzystaniem polecenia Obsługi Utwórz symulacje amortyzacji.

| Okres      | 01.06.2002:30.06.2002 |                                  |
|------------|-----------------------|----------------------------------|
| Kategoria  |                       |                                  |
| Nr inwent. |                       |                                  |
| Klasa      |                       |                                  |
| Oddział    |                       |                                  |
| Obiekt     |                       |                                  |
| M          | del amortyzacji —     | Funkcja                          |
| ۲          | 1                     | Przegląd                         |
| 0          | 2                     | O Szczegóły                      |
| Ka         | Ikulacja              | Wartość początkowa               |
|            | Wartości na miesiąc   | Cena zakupu                      |
| C          | Wartości na dzień     | O Wart. z ostatniego przeszac    |
| C          | Zgodnie z modelem     | O Wart. z ost. oficial. przeszac |

| Okres      | Wklej Specjalnie                                                                                                    | Okresy sprawozdawcze, System                                                                                                    |
|------------|----------------------------------------------------------------------------------------------------|----------------------------------------------------------------------------------------------------|
|            | Należy podać okres, dla<br>tyzacja. W przypadku<br>i opcji wartości na dz<br>W innym przypadku<br>się z pełnych miesięcy:<br>niż pełne miesiące będz | jakiego ma być wyliczona amor-<br>a stosowania metody liniowej<br>tień okres może być dowolny.<br>okres powinien składać<br>jeżeli będzie podany inny okres<br>ie on automatycznie zaokrąglany. |
| Kategoria  | Wklej Specjalnie                                                                                                    | Kategorie środków trwałych, moduł Środki trwałe                                                                                                    |
|            | Zakres                                                                                                    | Alfanumeryczny                                                                                                    |
|            | Jeżeli raport ma być z określonej kategorii w                                                                                                    | zawężony do środków trwałych<br>polu tym należy podać jej kod.                                                                                                    |
| Nr inwent. | Wklej Specjalnie                                                                                                    | Środki trwałe, moduł Środki trwałe                                                                                                    |
|            | Zakres                                                                                                    | Alfanumeryczny                                                                                                    |
|            | Należy podać kod środ<br>dla których ma być nalic                                                                                                    | ka trwałego (lub zakres kodów),<br>czona amortyzacja.                                                                                                    |
| Klasa           | Wklej Specjalnie                                                                                                    | Klasy środków trwałych, moduł<br>Środki trwałe                                                                                                    |
|-----------------|----------------------------------------------------------------------------------------------------|----------------------------------------------------------------------------------------------------|
|                 | Raport może być zawę:<br>ślonej klasy środków t<br>dać jej kod.                                                                                                    | żony do środków trwałych z okre-<br>rwałych – w tym polu należy po-                                                                                                    |
|                 | Na karcie środka trwa<br>trwałego. Każdy środe<br>ną kategorię środka tr<br>przypisaną klasę środka                                                                                      | ałego nie ma pola klasa środka<br>k trwały powinien mieć przypisa-<br>rwałego, która ma obowiązkowo<br>a trwałego.                                                                                                    |
| Oddział         | Wklej Specjalnie                                                                                                    | Oddziały, moduł Środki trwałe                                                                                                    |
|                 | Raport można zawęz<br>re na koniec okresu n<br>do określonego oddział<br>z karty ostatniego statu<br>sunięcie' wprowadzonej<br>ma wprowadzonej kar<br>macja ta będzie pobie<br>trwałego. | tić do środków trwałych, któ-<br>raportu były przyporządkowane<br>tu. Informacja ta będzie pobierana<br>su środka trwałego z typem 'Prze-<br>ego w okresie raportu. Jeżeli nie<br>ty statusu środka trwałego infor-<br>erana z zakładki 2 karty środka     |
| Obiekt          | Wklej Specjalnie                                                                                                    | Obiekty, Księga Główna/System                                                                                                    |
|                 | Jeżeli w raporcie mają<br>z określonym obiekter<br>Jeżeli zostanie wprowa<br>nych przecinkami w u<br>trwałe, które będą mi<br>w tym polu obiekty.                                        | być ujęte wyłącznie środki trwałe<br>n należy podać go w tym polu.<br>adzone kilka obiektów rozdzielo-<br>raporcie będą ujęte tylko środki<br>ały przypisane wszystkie podane                                                                              |
| Model amortyzac | ji                                                                                                    |                                                                                                    |
|                 | Należy wybrać jedną z<br>metody podanej na zak<br>dzie naliczona amortyz                                                                                                    | opcji, aby określić, według której<br>ładce 3 karty środka trwałego bę-<br>acja.                                                                                                    |
| Funkcja         | Opcji tej należy używa<br>ści raportu. Szczegół<br>się w sekcji kończącej o                                                                                                    | ć w celu określenia szczegółowo-<br>owo opisany przykład znajduje<br>opis tego raportu.                                                                                                    |
| Kalkulacja      | Szczegółowy opis opc<br>na miesiąc znajduje si<br>Obsługi Utwórz symula<br>przy naliczaniu amorty<br>na karcie modelu amo<br>box Zgodnie z modele<br>rzany z wykorzystaniem              | ji Wartości na dzień i Wartości<br>ię w sekcji opisującej polecenie<br>acje amortyzacji – powyżej. Jeżeli<br>vzacji ma być ujęty okres podany<br>prtyzacji należy zaznaczyć check<br>m. Jeżeli środek trwały jest uma-<br>n modelu malejącego salda kalku- |

lacja zawsze będzie oparta na wartościach na miesiąc niezależnie od opcji wybranej w parametrach raportu.

#### Wartość początkowa

Szczegółowy opis opcji Cena zakupu i Wartość z ostatniego przeszacowania znajduje się w sekcji opisującej polecenie Obsługi Utwórz symulacje amortyzacji. Opcja wartość z ostatniego oficjalnego przeszacowania jest podobna do opcji wartość z ostatniego przeszacowania, ale pod uwagę brana jest karta ostatniego przeszacowania z wypełnionym polem kod aut.

#### Pomiń zamknięte

Check box ten powinien być zaznaczony, jeżeli w raporcie mają być pominięte środki trwałe oznaczone jako Zamknięte.

W odróżnieniu od raportu symulacje amortyzacji i operacje amortyzacji w tym raporcie zamknięte środki trwałe włączane są do raportu automatycznie. W związku z tym może służyć do analizowania danych historycznych.

**Pomiń odpisane** Check box ten powinien być zaznaczony, jeżeli w raporcie powinny być pominięte środki trwałe odpisane.

> Ponownie, w odróżnieniu od raportów symulacje amortyzacji i operacje amortyzacji odpisane środki trwałe są ujmowane w raporcie automatycznie.

Szczegółowa wersja raportu przedstawiona jest poniżej z wykorzystaniem środka trwałego zakupionego w 1993 roku i wprowadzonego do Hansy w styczniu 2001. Okres raportu (okres, za który będzie wyliczona amortyzacja) to styczeń – grudzień 2002. Na raporcie są trzy następujące kolumny:

Saldo pocz. Zawiera cztery wartości:

#### Umorzenie początkowe

Umorzenie początkowe z zakładki 3 karty środka trwałego (przykładowo umorzenie naliczone w innym programie lub ręcznie). W przykładzie wynosi ono 94242,28.

Kwota Wartość zakupu środka trwałego z zakładki 1 jego karty, w przykładzie 280000. Jeżeli w systemie znajdują się karty przeszacowań z datami wcześniejszymi niż data raportu wartość ta będzie pobierana z karty ostatniego przeszacowania.

Umorzenie Umorzenie (włączając umorzenie początkowe) wyliczone przez Hansę przed okresem raportu. W przykładzie umorzenie początkowe za okres 1/1/1994 do 31/12/2001 wynosi 94242,28, a umorzenie dla okresu 1/1/2002 - 31/12/2002 wynosi 9287,89 co łącznie (przed okresem raportu) daje 103530,17. Suma Wartość zakupu pomniejszona o wartość umorzenia (wartość środka trwałego na początek okresu raportu). W tej kolumnie pokazywane jest umorzenie naliczone za Umorz. okres raportu. W przykładzie wynosi ono 8823,49. Saldo końcowe W tej kolumnie pokazywana jest wartość środka trwałego na początek okresu, dla którego Hansa nalicza amortyzację (w przykładzie 1/1/2002), łączna wartość naliczonej amortyzacji (w przykładzie dla lat 2001 i 2002, tzn. dla lat, dla których Hansa nalicza amortyzację, bez uwzględnienia umorzenia początkowego) i wartość na koniec okresu raportu.

Raport z funkcją Przegląd jest prostszy, pokazuje tylko wartość zakupu (lub wartość z karty ostatniego przeszacowania przed okresem raportu), wartość na początek okresu raportu, przeszacowania, które mogą mieć na nią wpływ, umorzenie za okres raportu i wartość na koniec raportu:

| DEMO Zestavienie umarzenia<br>Maindoor Sp. z o.e.<br>Model 1<br>Warności na miesiąc |                     |                     | Haara<br>wrz | Data wydruku:<br>Okres 01.063<br>yethie numery ir | 26.00.2002 13:14<br>2002 : 30.06.2002<br>weataryzacyjae |
|-------------------------------------------------------------------------------------|---------------------|---------------------|--------------|---------------------------------------------------|---------------------------------------------------------|
| Budyn1                                                                              | Budynsk bimowy      |                     |              |                                                   | 280.000,00                                              |
| Olices 01.01                                                                        | 2002:30.06.2002     | Liziowe 5 % 5,00%   |              |                                                   |                                                         |
|                                                                                     |                     | Saldo               | 9902         | Umorz.                                            | Saldo końcowy                                           |
|                                                                                     | Unsorzenie początko | 101                 |              |                                                   |                                                         |
|                                                                                     |                     | 94.242,28           |              |                                                   |                                                         |
|                                                                                     | Kwota               | 290.0               | 00,00        | -94.242,28                                        | 185.757,72                                              |
|                                                                                     | Uracinosiae         | 94.2                | 42,28        | 4.643,94                                          | 98.886,22                                               |
|                                                                                     | Stane               | 185.7               | 57,72        | -98.886,22                                        | \$6.871,50                                              |
| Budya2                                                                              | Badynek bizowy m    | aly                 |              |                                                   | 280.000,00                                              |
| Olune 01.01.2002/30.06 2002                                                         |                     | Liniowa 5 % 5,00%   |              |                                                   |                                                         |
|                                                                                     |                     | Saldo               | 99CZ.        | Umorz.                                            | Saklo końcowy                                           |
|                                                                                     | Unorzenie porzątko  | 10                  |              |                                                   |                                                         |
|                                                                                     |                     | 94.242,28           |              |                                                   |                                                         |
|                                                                                     | Kwota               | 290.0               | 00,00        | -94.242,28                                        | 185.757,72                                              |
|                                                                                     | Unscripense         | 94.3                | 12,28        | 4.643,94                                          | 98.3386,22                                              |
|                                                                                     | Same                | 185.7               | 57,72        | -98.886,22                                        | 86.871,50                                               |
| EAX                                                                                 | Felo                | and the second      |              |                                                   | 3.200,00                                                |
| Citerer 01.01                                                                       | 2002-30.06.2002     | Linarwa 10 % 10,00% |              |                                                   | A 10 10 10                                              |
|                                                                                     |                     | Saido j             | poca.        | Omorg.                                            | Saldo konconve                                          |
|                                                                                     | Uncorpenie początko | W9                  |              |                                                   |                                                         |
|                                                                                     | Kwota               | 3.2                 | 00,00        | 0,00                                              | 3.200,00                                                |
|                                                                                     | Uracirpinai         | 1.                  | 55,33        | 26,67                                             | 160,00                                                  |
|                                                                                     | SERM                | 3.0                 | 96,67        | -26,67                                            | 3.040,00                                                |
| Eat.                                                                                | Flat                |                     |              |                                                   | 15.000,00                                               |
| Olizes 01.01                                                                        | 2002:30.06.2002     | Lindown 20 % 20,00% |              |                                                   |                                                         |
| Szukaj                                                                              |                     |                     |              |                                                   |                                                         |

| DEMO Zestará<br>Matadesz Ap. s<br>Model 1<br>Wistości na mie | enie unorrenia<br>na.<br>mią:                         |              |            | How        | Data vydraku:<br>Okaw BLBE<br>potkie sumery k | 26.00.2002 13:10<br>2002 : 30.06.2002<br>secondary:recyjec |
|--------------------------------------------------------------|-------------------------------------------------------|--------------|------------|------------|-----------------------------------------------|------------------------------------------------------------|
| Hr lawsof.                                                   | Harwa.                                                | Wator sakapa | Bike of v. | PENER      | Unorr.                                        | Solida Instances                                           |
| [makent]                                                     | Emissish himmers                                      | 200-008-00   | 015 201 22 | 44.240.32  | 456154                                        | 96.971.50                                                  |
| Rentwood I                                                   | Radynak history make                                  | 200,000,00   | 103 713 72 | -54 242 35 | 444154                                        | 04.871.10                                                  |
| Th.X                                                         | Feld                                                  | 3 208.00     | 2066.67    | 0.00       | 26.67                                         | 304L00                                                     |
| ini i                                                        | Fiel                                                  | 12088,00     | 8,00       | 0,80       | 1,00                                          | 1.00                                                       |
| Set2                                                         | Fier 2                                                | 17.508.00    | 1L00       | 0,80       | LID                                           | L00                                                        |
| wi040                                                        | and (2000)                                            | 30,008,00    | 45125,00   | .3.508,80  | 1128,12                                       | 41.494,32                                                  |
| COMP1                                                        | Kongreist - kriegowski I.                             | 8.500,00     | 8.58L00    | 0,00       | 141,47                                        | 8.338,33                                                   |
| COMP2                                                        | Komputer - kniggtoreald 2                             | 9:008,00     | 9:088,00   | 0,00       | 158,00                                        | \$:258,00                                                  |
| omp.1240                                                     | http://doi.org/10.000/10.0000000000000000000000000000 | 30.008,00    | 9,583,33   | 0,00       | 83,35                                         | 9.30U00                                                    |
| 00MP9                                                        | Komputes - keigoweaht 3                               | 7:008,00     | 7.086,00   | 0,00       | 1,00                                          | 7.088,00                                                   |
| COMP4                                                        | Ecomputer - Integrated 1                              | 8.508,00     | 8.588,00   | 0,80       | 140,611                                       | 8.358,33                                                   |
| er2340                                                       | mr2340                                                | 7.598,00     | 7.586,00   | 0,00       | 117,30                                        | 7,312,50                                                   |
|                                                              | Supe.                                                 | 696.200,00   | 469,798,44 | -19159436  | 11.140,14                                     | 267.608,04                                                 |

112

# Dziennik odpisów środków trwałych

Dziennik odpisów środków trwałych: Parametry - 🗆 × Ne Okres 01.06.2002/30.06.2002 0 ddział Konto Uwzględnij Funkcia P Sprzedane Przegląd P Odpisane O Szczegóły Nr Zakres Numeryczny Zakres dokumentów, które mają być ujęte w raporcie. Pierwszy i ostatni numer powinny być rozdzielone dwukropkiem. Okres Wklej Specjalnie Okresy sprawozdawcze, System Należy podać okres, za który zostanie utworzony raport. Wklej Specjalnie Konto Plan kont, Ksiega Główna/System Zakres Alfanumeryczny W raporcie można ująć Odpisy dotyczące konta podanego w tym polu. Uwzględnij Należy wybrać typy karty jakie zostaną ujęte w raporcie. Funkcja Wykorzystując tę opcję można zadecydować o szczegółowości raportu.

Raport ten pokazuje wybrane wiersze z kartoteki Odpisy środków trwałych.

#### Umorzenie, rok obrotowy

Raport ten powstał, aby spełnić prawne wymagania raportowania w Portugalii. Jego szczegółowy opis można uzyskać u lokalnego przedstawiciela Hansa Business Solutions.

Raport ten wymaga hierarchicznego zdefiniowania kategorii środków trwałych, co zostało przedstawione w sekcji opisującej pole 'Kat.-matka'.

Podczas drukowania raportu na ekran posiada on dziewięć kolumn informacji. Podczas drukowania na papier raport posiada 15 kolumn informacji.

|            | Umorzenie, rok obrotowy: Par                                                                                                    | ametry                                                                                                    | . 🗆 ×                           |  |
|------------|----------------------------------------------------------------------------------------------------|----------------------------------------------------------------------------------------------------|---------------------------------|--|
|            | Okres 01 06 2002 30<br>Kategoria<br>Nr inwent.<br>Klasa<br>Model amortyza<br>@ Model 1<br>O Model 2<br>Kalkulacja<br>O Wartości na<br>@ Zgodnie z m | niesiąc<br>dzień<br>odelem<br>Uwzględnij<br>@ Nosmalne<br>O Odpisane<br>Uwzględnij<br>Diematerialne<br>Inwestycje<br>Krótkotermonowe |                                 |  |
| Okres      | Wklej Specjalnie                                                                                                    | Okresy sprawozdawcze,                                                                                                    | System                          |  |
|            | Należy podać okres<br>Okres ten powinien<br>Środki kupione po ty<br>ale ich umorzenie wy                                                            | za jaki ma być utworzony<br>obejmować jeden rok ob<br>m okresie są ujmowane w r<br>nosi zero.                                        | raport.<br>protowy.<br>aporcie, |  |
| Kategoria  | Wklej Specjalnie                                                                                                    | Kategorie środków tr<br>Środki trwałe                                                                                                | wałych,                         |  |
|            | Zakres                                                                                                    | Alfanumeryczny                                                                                                    |                                 |  |
|            | Raport można zawęz<br>do określonej kategor<br>polu jej kod.                                                                                        | ić do środków trwałych nal<br>rii. W tym celu należy poda                                                                            | eżących<br>ć w tym              |  |
| Nr inwent. | Wklej Specjalnie                                                                                                    | Środki trwałe, moduł<br>trwałe                                                                                                    | Środki                          |  |
|            | Zakres                                                                                                    | Alfanumeryczny                                                                                                    |                                 |  |
|            | Należy podać śroć<br>go ma dotyczyć rapor                                                                                                    | lek trwały (lub środki),<br>t                                                                                                    | które-                          |  |
| Klasa      | Wklej Specjalnie                                                                                                    | Klasy środków trwałych<br>trwałe                                                                                                    | , Środki                        |  |
|            | Raport można zawęz<br>do określonej klas<br>w tym polu jej kod.                                                                                     | ić do środków trwałych nal<br>y. W tym celu należy                                                                                   | eżących<br>podać                |  |
|            | Na karcie środka tr<br>trwałego. Każdy śro<br>a każda kategoria ma                                                                                  | wałego nie ma pola Klasa<br>odek trwały należy do ka<br>podpiętą klasę środka trwał                                                  | środka<br>ategorii,<br>ego.     |  |

114

#### Model amortyzacji

Należy określić, która z dwóch metod naliczania amortyzacji zdefiniowanych na zakładce 3 karty środka trwałego zostanie wykorzystana przy generowaniu raportu.

- Uwzględnij Należy określić, czy w raporcie mają być ujęte normalne środki trwałe (aktywne) czy te, które zostały odpisane. Środki trwałe zaznaczone jako 'Zamknięte' są traktowane jako 'Normalne', chyba że zostały ujęte na zatwierdzonej karcie odpisu środka trwałego.
- KalkulacjaSzczegółowy opis znajduje się w sekcji opisującej pole-<br/>cenie Obsługi 'Utwórz symulacje amortyzacji'. Opcja<br/>'zgodnie z modelem' powinna być wybrana, jeżeli ma<br/>być zastosowany okres podany w modelu amortyzacji<br/>poszczególnych środków trwałych. Jeżeli środek trwały<br/>jest umarzany metodą malejącego salda zawsze używana<br/>będzie opcja 'wartości na miesiąc', niezależnie<br/>od zaznaczonej opcji w tym miejscu.
- Uwzględnij Należy zaznaczyć odpowiednie check box określające typy środków trwałych, które mają się znaleźć w raporcie. Typ środka trwałego zależy od kategorii, do której jest on przypisany. Musi być zaznaczona przynajmniej jedna opcja, w przeciwnym razie raport będzie pusty.

# Przeszacowanie, rok obrotowy

Raport ten powstał, aby spełnić prawne wymagania raportowania w Portugalii. Jego szczegółowy opis można uzyskać u lokalnego przedstawiciela Hansa Business Solutions.

Raport ten wymaga hierarchicznego zdefiniowania kategorii środków trwałych, co zostało przedstawione w sekcji opisującej pole 'Kat.-matka'.

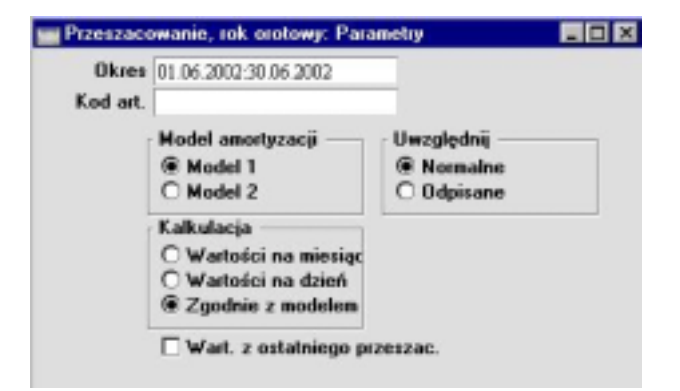

| Okres             | Wklej Specjalnie                                                                                                    | Okresy sprawozdawcze, System                                                                                                    |  |
|-------------------|----------------------------------------------------------------------------------------------------|----------------------------------------------------------------------------------------------------|--|
|                   | Należy podać okres, dla<br>port. Okres ten powinier                                                                                                    | a jakiego zostanie utworzony ra-<br>n zawierać jeden rok obrotowy.                                                                                                    |  |
| Kod art.          | Raport pokazuje efekt pojedynczego oficjalnego prze-<br>szacowania środków trwałych. W polu tym należy podać<br>kod oficjalnego przeszacowania, którego ma dotyczyć<br>raport. Pole to musi być wypełnione, w przeciwnym ra-<br>zie raport będzie pusty. |                                                                                                    |  |
| Model amortyzacji | i                                                                                                    |                                                                                                    |  |
|                   | Należy określić, która z<br>zacji zdefiniowanych na<br>go zostanie wykorzystar                                                                                                    | dwóch metod naliczania amorty-<br>a zakładce 3 karty środka trwałe-<br>na przy generowaniu raportu.                                                                                                    |  |
| Uwzględnij        | Należy określić, czy w p<br>środki trwałe (aktywne<br>Środki trwałe zaznaczow<br>ne jako 'normalne', ch<br>dzonej karcie odpisu śro                                                                                                    | raporcie mają być ujęte normalne<br>) czy te, które zostały odpisane.<br>ne jako 'Zamknięte' są traktowa-<br>yba, że zostały ujęte na zatwier-<br>odka trwałego.                                                                                             |  |
| Kalkulacja        | Szczegółowy opis znajc<br>cenie Obsługi 'Utwórz<br>'zgodnie z modelem'<br>ma być zastosowany ok<br>cji poszczególnych śr<br>trwały jest umarzany n<br>będzie używana opcja '<br>od opcji zaznaczonej w                                                   | łuje się w sekcji opisującej pole-<br>symulacje amortyzacji'. Opcja<br>powinna być wybrana, jeżeli<br>tres podany w modelu amortyza-<br>odków trwałych. Jeżeli środek<br>netodą malejącego salda zawsze<br>wartości na miesiąc', niezależnie<br>tym miejscu. |  |

Wart. z ostatniego przeszac.

Szczegółowy opis znajduje się w sekcji opisującej polecenie Obsługi 'Utwórz symulacje amortyzacji'.

# Odpisy, rok obrotowy

Raport ten powstał, aby spełnić prawne wymagania raportowania w Portugalii. Jego szczegółowy opis można uzyskać u lokalnego przedstawiciela Hansa Business Solutions.

Raport ten pokazuje środki trwałe, które były sprzedane lub odpisane w trakcie konkretnego roku finansowego. Jeżeli w ustawieniu współczynniki inflacji występuje karta z datą, która jest pierwszym dniem roku obrotowego, odpowiedni współczynnik (zgodny z datą zakupu środka trwałego) zostanie pokazany na raporcie (kolumna 11) i będzie on wykorzystywany w naliczaniu Fiscal Profit/Loss (kolumna 14).

| Okre | 01.06.2002.30.06.2002                                                             |      |
|------|-----------------------------------------------------------------------------------|------|
|      | Model<br>Model 1<br>Model 2                                                       |      |
|      | Kalkulacja<br>O Wartości na miesiąc<br>O Wartości na dzień<br>@ Zgodnie z modelem |      |
|      | Wart. z ostatniego przes                                                          | zac. |

| Okres      | Wklej Specjalnie                                                                                                    | Okresy sprawozdawcze, System                                                                                                    |
|------------|----------------------------------------------------------------------------------------------------|----------------------------------------------------------------------------------------------------|
|            | Należy podać okres ra<br>mować jeden rok obrot                                                                                                    | aportu. Okres ten powinien obej-<br>owy.                                                                                                    |
| Model      | Należy zadecydować,<br>nych na karcie przesza<br>raporcie.                                                                                                    | który z modeli amortyzacji poda-<br>cowania zostanie wykorzystany w                                                                                                    |
| Kalkulacja | Szczegółowy opis znaj<br>cenie Obsługi 'Utwór<br>'zgodnie z modelem<br>li ma być zastosowany<br>zacji poszczególnych<br>trwały jest umarzany<br>będzie używana będzie | duje się w sekcji opisującej pole-<br>z symulacje amortyzacji'. Opcja<br>' powinna być wybrana, jeże-<br>okres podany w modelu amorty-<br>środków trwałych. Jeżeli środek<br>metodą malejącego sald zawsze<br>e opcja 'wartości na miesiac' nie- |

będzie używana będzie opcja 'wartości na miesiąc' niezależnie od zaznaczonej w tym miejscu opcji.

#### Wart. z ostatniego przeszacowania

Szczegółowy opis znajduje się w sekcji opisującej polecenie Obsługi 'Utwórz symulacje amortyzacji'.

# Ubezpieczenie środków trwałych

Raport ten pokazuje wartość ubezpieczenia przypisaną do każdego środka trwałego (zakładka 1 karty środka trwałego).

|               | Specify Insurance Value                        | æ Report 📃 🗵 🗙                                     |
|---------------|------------------------------------------------|----------------------------------------------------|
|               | Srodek trwały<br>Kategoria<br>Oddział<br>Osoba |                                                    |
| Środek trwały | Wklej Specjalnie                               | Środki trwałe, moduł Środki<br>trwałe              |
|               | Zakres                                         | Alfanumeryczny                                     |
|               | Należy podać jeden<br>re mają być ujęte w r    | lub więcej środków trwałych, któ-<br>aporcie.      |
| Kategoria     | Wklej Specjalnie                               | Kategorie środków trwałych,<br>moduł Środki trwałe |
|               | Raport można zawęz                             | zić do środków trwałych należących                 |

#### **Osoby odpowiedzialne**

W raporcie tym wykorzystywane są karty zmiany statusu środka trwałego z typem osoba odpowiedzialna, w celu uzyskania historii zmian osób odpowiedzialnych za dany środek trwały w podanym okresie.

do określonej kategorii.

# Symulacje amortyzacji

Raport ten wykorzystywany jest do sprawdzania symulacji, które powstaną po zastosowaniu polecenia obsługi 'Utwórz symulacje amortyzacji'. Pokazywane są konta, które będą ujęte w symulacji. Raport ten może być wykorzystywany jako podstawa do ręcznego zaksięgowania operacji amortyzacji w Księdze Głównej.

W sekcji 'Tworzenie symulacji amortyzacji' zawarto opis przykładowego naliczania amortyzacji oraz przykłady powodów, dla których konkretne środki trwałe mogą być pominięte w tym raporcie.

|               | 📷 Symulacje amorty                                                               | zacji: Paranetry                                                                                                  | _ 🗆 🗙                                         |
|---------------|----------------------------------------------------------------------------------|----------------------------------------------------------------------------------------------------|-----------------------------------------------|
|               | Okres<br>Środek trwały<br>Kategoria<br>Oddział<br>Data oper                      | 01.06.2002:30.06.2002<br>Model<br>@ 1<br>O 2<br>Kalkulacja<br>@ Wartości na miesiąc<br>O Wartości na dzień        |                                               |
|               |                                                                                  | Synulacja dla każdego nr ir                                                                                       | went.                                         |
| Okres         | Wklej Specjalnie                                                                 | Okresy sprawozdav                                                                                                 | wcze, System                                  |
|               | Należy podać okr<br>toda liniowa i op<br>składać się z peł<br>inny będzie on aut | es raportu. Jeżeli nie jest<br>cja wartości na dzień, ok<br>nych miesięcy, jeżeli zos<br>comatycznie zaokrąglany. | używana me-<br>cres powinien<br>stanie podany |
| Środek trwały | Wklej Specjalnie                                                                 | Środki trwałe, m<br>trwałe                                                                                        | noduł Środki                                  |
|               | Zakres                                                                           | Alfanumeryczny                                                                                                    |                                               |
|               | Należy podać za<br>być ujęte w raporc                                            | akres środków trwałych                                                                                            | , które mają                                  |
| Katagoria     | Whai Specialnia                                                                  | Katagoria érodkó                                                                                                  | w truchych                                    |

Kategoria

Oddział

Kategorie środków trwałych, Wklej Specjalnie moduł Środki trwałe Zakres Alfanumeryczny Raport można zawęzić do środków trwałych z określonej kategorii.

Oddziały, moduł Środki trwałe Wklej Specjalnie

> Raport można zawęzić do środków trwałych z określonego Oddziału. Informacja pobierana będzie z ostatniej karty Statusu środka trwałego z zaznaczonym typem

'Przesunięte' (nawet w przypadku gdy karata ta będzie wprowadzona później niż podany okres raportu). W przypadku braku karty Statusu środka trwałego informacja ta pobierana będzie z zakładki 2 karty Środka trwałego.

- Data oper.Wklej SpecjalnieBieżąca dataW polu tym należy podać datę, na którą realizowana będzie symulacja amortyzacji. Data ta widoczna będzie w<br/>nagłówku raportu razem z prawdopodobnym numerem<br/>symulacji (pierwszym wolnym numerem<br/>ze zdefiniowanej Serii numerów Symulacje).
- Model Można wybrać, którego modelu amortyzacji ma dotyczyć raport (model ten określany jest na zakładce 3 karty Środka trwałego).
- KalkulacjaOpis kalkulacji znajduje się w sekcji 'Utwórz symulacje<br/>amortyzacji' w części poświęconej funkcjom Obsługi.

#### Symulacja dla każdego numeru inwentarzowego

W przypadku, gdy symulacja tworzona jest za pomocą funkcji Obsługi 'Utwórz symulacje amortyzacji' wartość amortyzacji zostania zapisana po stronie Dt konta kosztowego (Amort.) podanego na Klasie Środka trwałego, do której konkretny środek trwały należy, natomiast po stronie Ct konta umorzenia (podanego również w ustawieniu Klasa Środka trwałego).

Domyślnie tworzona jest jedna symulacja. Jeżeli nie będą wykorzystywane Obiekty po zaksięgowaniu pojawi się pojedynczy zapis po stronie Dt konta Amortyzacji (sumaryczna kwota amortyzacji wszystkich Środków trwałych wykorzystujących to konto Amortyzacji) oraz Ct konta Umorzenia. Jeżeli wykorzystywane będą obiekty, po zaksięgowaniu powstanie tyle zapisów po jednej stronie ile jest kombinacji Obiekt/Konto. Struktura ta zostanie uwzględniona również na tym raporcie.

Jeżeli użytkownik chce utworzyć symulacje amortyzacji oddzielnie dla każdego Środka trwałego powinien zaznaczyć ten check box.

Raport ten pokazuje symulacje amortyzacji w taki sam sposób jak funkcja Obsługi.

### Lista środków trwałych

Raport ten pokazuje listę wszystkich środków trwałych. Każdy wiersz dotyczy pojedynczego środka trwałego i zawiera dokładne informacje na temat konkretnego środka trwałego. Informacje te pobierane są z karty Środka trwałego oraz karty Statusy środka trwałego.

Raport ten posiada kolumnę określającą status środka trwałego. W przypadku, gdy dany środek trwały nigdy nie będzie posiadał statusu 'Inwentaryzacja' w kolumnie tej pojawi się następująca komenda: 'Not Recorded'. W innym przypadku pojawi się ostatni status środka trwałego, obierany z karty Statusu środka trwałego.

Po wykonaniu inwentaryzacji należy wprowadzić nowy rekord dotyczący inwentaryzacji. W celu uproszczenia procedury należy skopiować poprzednią kartę inwentaryzacji sprawdzić dane i zapisać. Środki trwałe, które od czasu ostatniej inwentaryzacji zostały sprzedane lub umorzone nie powinny być ujęte na karcie inwentaryzacji. Zatwierdzona karta inwentaryzacji będzie miała wpływ na raport Lista środków trwałych.

|               | 🔤 Specify Stocktaking List, Fixed Assets 📃 🗖   |                                                                           |
|---------------|------------------------------------------------|---------------------------------------------------------------------------|
|               | Asset<br>Asset Category<br>Last Stocktake      |                                                                           |
| Środek trwały | Wklej Specjalnie                               | Środki trwałe, moduł Środki<br>trwałe                                     |
|               | Zakres                                         | Alfanumeryczny                                                            |
|               | W polu tym należy p<br>kres kodów), który ma   | odać kod środka trwałego (lub za-<br>a być ujęty w raporcie.              |
| Kategoria     | Wklej Specjalnie                               | Kategorie środków trwałych, moduł Środki trwałe                           |
|               | Jeżeli raport ma być<br>z określonej kategorii | zawężony do środków trwałych<br>w polu tym należy podać jej kod           |
| Data inwent.  | Wklej Specjalnie                               | Bieżąca data                                                              |
|               | W polu tym można po<br>Na raporcie środki try  | odać datę ostatniej inwentaryzacji.<br>vałe, których inwentaryzacja przy- |

padła później niż data podana w tym polu, nie pojawią się ze statusem 'Inwentaryzacja, tylko 'Not Recorded'.

Jeżeli pole to pozostanie puste, na raporcie ujęte zostaną wszystkie środki trwałe, nawet te, które zostały już sprzedane bądź umorzone. Wszystkie środki trwałe będą oznaczone statusem 'Not Recorded'.

### Subwencje środków trwałych

W niektórych krajach, jeżeli środek trwały został zakupiony z wykorzystaniem subwencji Unii Europejskiej wypełniane są odpowiednie pola na zakładce 1 karty środka trwałego. W polach tych podaje się numer kontraktu przyznanej subwencji oraz jej wartość.

Raport ten uwzględnia środki trwałe, które mają podaną subwencję i pokazuje zarówno umorzenie środka trwałego jak i umorzenie subwencji. W niektórych krajach, np. w Portugalii umorzenie subwencji jest traktowane jako przychód. Przychód ten powinien być zaksięgowany ręcznie w Księdze Głównej z wykorzystaniem wartości podanych na raporcie.

Podczas drukowania raportu na ekran posiada on funkcjonalność Drill-down.. Podwójne kliknięcie na numerze środka trwałego spowoduje otwarcie jego karty.

| Srodek trwały    |                                            |  |
|------------------|--------------------------------------------|--|
| Nr kontraktu     |                                            |  |
| niec roku obrot. |                                            |  |
|                  | Model                                      |  |
|                  | Model 1 Model 2                            |  |
|                  | Kalkulacja                                 |  |
|                  | Wartości na miesiąc                        |  |
|                  | O Wartości na dzień<br>O Zgodnie z modelem |  |
|                  | Wart. z ostatniego przeszac                |  |

| Środek trwały | Wklej Specjalnie     | Środki trwałe, moduł Środ<br>trwałe | lki |
|---------------|----------------------|-------------------------------------|-----|
|               | Zakres               | Alfanumeryczny                      |     |
|               | Należy podać jeden l | ub więcej środków trwałych, któ     | ore |

Należy podać jeden lub więcej środków trwałych, które mają być ujęte w raporcie. Powstanie pusty raport, jeże-

li żaden z wyszczególnionych środków trwałych nie będzie miał podanej subwencji. Środki trwałe zamknięte lub odpisane, które posiadają wartość subwencji są ujmowane w raporcie.

Nr kontraktu Raport można zawęzić do środków trwałych, które mają podany konkretny numer kontraktu.

#### Koniec roku obrot. Wklej Specjalnie Bieżąca data

- Umorzenie dla każdego środka trwałego zastanie naliczone dla roku kończącego się podaną datą. Umorzenie nie będzie naliczane, jeżeli nie zostanie podana żadna data.
- Model Można wybrać, którego modelu amortyzacji ma dotyczyć raport (model ten określany jest na zakładce 3 karty Środka trwałego).
- KalkulacjaOpis kalkulacji znajduje się w sekcji 'Utwórz symulacje<br/>amortyzacji' w części poświęconej funkcjom Obsługi

#### Wart. z ostatniego przeszac.

Szczegółowy opis znajduje się w sekcji opisującej polecenie Obsługi 'Utwórz symulacje amortyzacji'.

# Operacje amortyzacji

Raport ten jest wykorzystywany do sprawdzenia operacji, która powstanie po zastosowaniu polecenia Obsługi 'Utwórz operacje amortyzacji'. Szczegółowy opis poszczególnych pól znajduje się przy opisie raportu Symulacje amortyzacji.

# Eksport

Polecenie Eksport umożliwia eksportowanie różnych danych z modułu w postaci plików tekstowych rozdzielanych znakami tabulacji, które mogą być następnie wykorzystywane w innych aplikacjach (Excell). Pliki takie mogą być również importowane do innych baz danych lub firm systemu Hansa z wykorzystaniem poleceń importu 'Automatyczny', 'Automatyczny, dialog otwarcia pliku' w module System. Należy pamiętać, że raporty również mogą być zapisywane w postaci plików na dysku, co oznacza, że większość informacji przechowywanych w systemie Hansa jest dostępna dla innych aplikacji za pośrednictwem plików tekstowych.

Eksport można wybrać z menu Plik lub klikając [Eksport] na Oknie Głównym. Po wybraniu polecenia otworzy się okno pokazane poniżej. Pokazuje ono wszystkie eksporty możliwe do wykonania z modułu Środki trwałe. Podwójne kliknięcie na wybranym eksporcie otworzy okno jego parametrów. Po kliknięciu [OK.] otworzy się okno dialogowe, w którym należy podać miejsce zapisu pliku na dysku.

| Eksport                 |                  |
|-------------------------|------------------|
| Eksport środków trwałyc | h do nowego modi |
|                         |                  |

# Eksport środków trwałych do nowego modułu

Moduł Środki trwałe został przebudowany w wersji Hansa 3.8. Stary moduł Środki trwałe został zastąpiony nowym. Jeżeli w firmie była wykorzystywana wcześniejsza wersja systemu Hansa należy uaktualnić moduł Środki trwałe zgodnie z procedurą opisaną poniżej:

- Zgodnie z procedurą opisaną w sekcji 'Upgrade z wcześniejszej wersji systemu Hansa' w Części 1 podręcznika należy uaktualnić wersję systemu Hansa.
- 2. Należy wykonać archiwum bazy danych.

- 3. W module Środki trwałe należy wybrać 'Eksport' z menu Plik lub [Eksport] z Okna Głównego.
- 4. Z listy dostępnych eksportów należy wybrać Eksport środków trwałych do nowego modułu i powstały plik zapisać na dysku.
- W module System należy wybrać Import i zaimportować plik utworzony w kroku 4. z wykorzystaniem polecenia 'Automatyczny, dialog otwarcia pliku'.
- 6. Należy sprawdzić, czy w module Środki trwałe są wszystkie dane.

Należy zwrócić szczególną uwagę na następujące

- W starym module Środki trwałe nie było Kategorii środków trwałych. Każdy środek trwały należał do Klasy środków trwałych. W nowym module Środki trwałe każdy środek trwały należy do Kategorii środka trwałe, która należy do Klasy środka trwałego. Podczas procesu uaktualniania system stworzy Kategorię środka trwałego dla Klasy środka trwałego z takim samym kodem jak Klasa środka trwałego. Przykładowo, jeżeli istniała klasa środka trwałego z kodem '1' podczas uaktualniania powstanie kategoria z kodem '1'. Środki trwałe, które pierwotnie należały do klasy '1' zostaną przypisane do kategorii '1', a kategoria '1' zostanie przypisana do klasy '1'. Umożliwi to bezzwłoczne przeprowadzenie procesu naliczania amortyzacji. Należy pamiętać, że wszystkie pozostałe pola na karcie kategorii pozostaną puste i należy uzupełnić je ręcznie.
- Jeżeli któryś ze starych środków trwałych zawierał Last ST Date, zostanie on umieszczony jako nowy rekord w kartotece Statusy środków trwałych z typem ;Inwentaryzacja'. Dla każdego środka trwałego zostanie utworzona oddzielna karta. Rekordy te zostaną utworzone automatycznie i nie będą zatwierdzone.
- Jeżeli któryś ze starych środków trwałych miał wypełnione pole data sprzedaży zostanie on umieszczony jako nowy rekord w kartotece Odpisy środków trwałych. Rekord ten zostanie utworzony automatycznie i nie będzie zatwierdzony. Jeżeli na karcie starego środka trwałego była podana również wartość sprzedaży karta odpisu będzie miała typ 'Sprzedaż' w innym przypadku będzie to typ 'Odpis'. Data sprzedaży pojawi się w polu Data sprzedaży na karcie nowego środka trwałego.
- Informacje z pierwszego wiersza części tabelarycznej karty starego środka trwałego zostaną umieszczone w odpowiednich polach karty nowego środka trwałego. W części tabelarycznej znajdowało się tylko jedno pole Data rozpoczęcia, więc data ta zostanie umieszczona w polach data rozp. 1 i data rozp. 2 na karcie nowego środka trwałego. Jeżeli w części tabela-

rycznej były wypełnione dwa lub więcej wierszy zostaną dla nich utworzone karty przeszacowania środka trwałego.